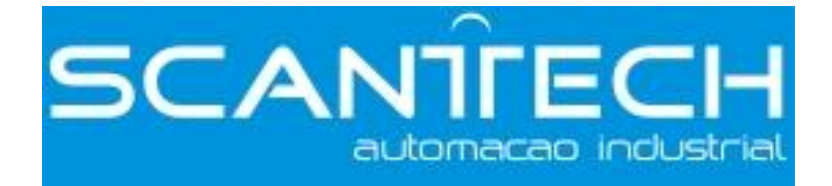

## **DS2 Series Servo Driver**

## **User Manual**

DS2 Series Servo Driver User Manual **Safety Precautions** 

Content

Preface

**Checking Product and Part Names** 

Installation

Wiring

**Parameter Settings and Functions** 

**Use Digital Panel** 

**Ratings and Characteristics** 

**Alarm Information** 

## **Safety Precautions**

Be sure to review this section carefully before use this product. In precondition of security, wire the product correctly.

The following defines the symbols used in this manual to indicate varying degrees of safety precautions and to identify the corresponding level of hazard inherent to each. Failure to follow precautions provided in this manual can result in serious, possibly even fatal, injury, and/or damage to the persons, products, or related equipment and systems.

- **CAUTION** Indicates a potentially hazardous situation, which, if not heeded, could result in death or serious injury
- MARNING

Indicates a potentially hazardous situation, which, if not avoided, may result in minor or moderate injury.

#### • Checking Products upon Delivery

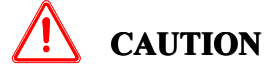

1. DO NOT install any driver which is damaged, lack of accessories or not the same with the model ordered.

Doing so may result in electric shock.

#### • Installation

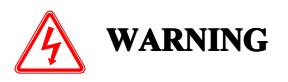

1. Cut off external power supply before installation. Not doing so may result in electric shock.

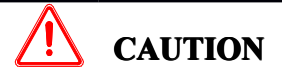

- Always use the servomotor and servo amplifier in one of the specified combinations. Never use the products in an environment subject to water, corrosive gases, inflammable gases, or combustibles.
   Doing as may result in algorithm the shock. First or malfunction.
  - Doing so may result in electric shock, fire or malfunction.
- 2. DO NOT touch any metallic part.
  - Doing so may result in malfunction.
- Wiring

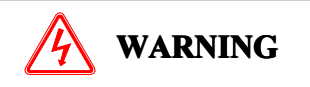

- 1. Cut off external power supply before wiring.
- Not doing so may result in electric shock.
- 2.Connect AC power supply to the corresponding terminals.
- Faulty wiring may result in fire.

- 1. Do not connect a three-phase power supply to the U, V, or W output terminals. Doing so may result in injury or fire.
- 2. Use 2mm<sup>2</sup> wire to grounding the groud terminals. Not doing so may result in electric shock.
- 3. Securely fasten the power supply terminal screws and motor output terminal screws. Not doing so may result in fire.

#### • Operation

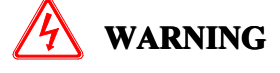

**CAUTION** 

- 1. Never touch any rotating motor parts while the motor is running. Doing so may result in injury.
- 2. DO NOT touch the inside the driver. Doing so may result in electric shock.
- 3. Do not remove the panel cover while the power is ON. Doing so may result in electric shock.
- 4. Do not touch terminals for five minutes after the power has been turned OFF. Residual voltage may cause electric shock.

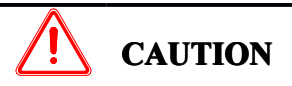

1. Conduct trial operation on the servomotor alone with the motor shaft disconnected from machine to avoid any unexpected accidents.

Not doing so may result in injury.

2. Before starting operation with a machine connected, change the settings to match the parameters of the machine.

Starting operation without matching the proper settings may cause the machine to run out of control or malfunction.

3. Before starting operation with a machine connected, make sure that an emergency stop can be applied at any time.

Not doing so may result in injury.

- 4. Do not touch the heat sinks during operation.
- Not doing so may result in burns due to high temperatures.
- 5. Do not attempt to change wiring while the power is ON.

Doing so may result in electric shock or injury

### Content

| Preface                                                | I      |
|--------------------------------------------------------|--------|
| Constitution of This Manual                            | I      |
| Intended User                                          | I      |
| How to Fetch This Manual                               | I      |
| 1 Checking Product and Part Names                      | ···· 1 |
| 1-1. Checking Products on Delivery                     | 1      |
| 1-1-1. Servomotors                                     | 1      |
| 1-1-2. Servo Drivers                                   | ····2  |
| 1-2. Product Part Names                                | 2      |
| 1-2-1. Servomotors                                     | 2      |
| 1-2-2. Servo Drivers                                   | 2      |
| 2 Installation.                                        | 5<br>F |
| 2-1. Servomotor                                        | ə      |
| 2-1-2 Installation Site                                | ə      |
| 2-1-2. Alignment                                       | 5      |
| 2 - 1 - 4 Orientation                                  | 6      |
| 2-1-5 Handling Oil and Water                           | 6      |
| 2–1–6 Cable Stress                                     | 6      |
| 2-2. Servo Drivers.                                    | 6      |
| 2-2-1. Storage Conditions                              | 6      |
| 2-2-2. Installation Site                               | 6      |
| 2-2-3. Orientation                                     | 7      |
| 2-2-4. Installation                                    | 7      |
| 3 Wiring                                               | 9      |
| 3-1. Main Circuit Wiring                               | 9      |
| 3-1-1. Names and Descriptions of Main Circuit Terminal | 9      |
| 3-1-2. Typical Wiring Example                          | 10     |
| 3-1-3. Winding Terminals On Servomotor                 | 10     |
| 3-2. I/O Signals                                       | 10     |
| 3-2-1. Layout Of CNO/CN1 Terminals                     | 10     |
| 3-2-2. CNO and CN1 Signal Names and Functions          | 11     |
| 3-2-3. I/O Signal Names and Functions                  | 11     |
| 3-2-4. Interface Circuits                              | 12     |
| 3-3. Wiring Encoders.                                  | 13     |
| 3-3-1. Encoder Connections                             | 13     |
| 2 4 Examples Of Standard Connections                   | 13     |
| 3-4. Examples of Standard Connections                  | 14     |
| 3-4-1. POSITION CONTROL Mode                           | 14     |
| 3-5-1 Serial Port 1(COM1)                              | 15     |
| 3-5-2 Serial Port 2(COM2)                              | 16     |
| 3-6. Regenerative Resistor                             | 16     |
| 4 Parameter Settings and Functions                     | 18     |
| 4-1. List Of Parameters                                | 18     |
| 4-1-1. Functions P0                                    | 18     |
| 4-1-2. Control Parameters P1                           | 19     |
| 4-1-3. Position Control Parameter P2                   | 19     |
| 4-1-4. Speed Control Parameter P3                      | 20     |
| 4-1-5. Torque Control Parameter P4                     | 20     |
| 4-1-6. Signal Settings P5                              | 20     |
| 4-1-7. Modbus Address                                  | 23     |
| 4-2. Settings According to Equipment Characteristics   | 25     |
| 4-2-1. Switching Rotation Direction                    | 25     |
| 4-2-2. Overtravel Limit (P-OT & N-OT)                  | 25     |
| 4-2-3. Servo UFF Stop Mode                             | 27     |
| 4-2-4. Torque Limit                                    | 27     |
| 4-2-5. Internal Speed Limit in lorque Control          | 28     |
| 4-2-0. Holding brake (bk)                              | 28     |

| 4-3. Settings According to Host Controller   | 31 |
|----------------------------------------------|----|
| 4-3-1. Speed Reference                       | 31 |
| 4-3-2. Position Reference                    |    |
| 4-3-3. I/O Signals                           | 33 |
| 4-3-4. Electronic Gear                       | 34 |
| 4-3-5. Digital Reference Speed Control       |    |
| 4-3-6. Torque Control                        |    |
| 4-3-7. Encoder Z Signal Output               |    |
| 4-4. Setting Up the Servo Driver             |    |
| 4-4-1. Indicating Control Mode               |    |
| 4-4-2. Input Signal Assignment               | 40 |
| 4-4-3. Output Signal Assignment              | 40 |
| 4-4-4. Jog Speed                             |    |
| 4-5. Setting Stop Functions                  |    |
| 4-5-1. Zero Clamp (/ZCLAMP)                  |    |
| 4-6. IU Signals Control.                     |    |
| 4-0-1. Alarm Output (/ALM)                   | 42 |
| 4-0-2. Servo ON Input (S-ON)                 | 40 |
| 4-0-3. Positioning Completed Output (/COIN)  |    |
| 4-0-4. Speed Coincidence Output (/v-CMP)     |    |
| 4-0-5. Rotation Detection Output (/IGON)     | 40 |
| 4-0-0. Servo Ready Output (/S-RD1)           |    |
| 4-0-7. Near Output (/NEAK)                   |    |
| 4-0-8. Warning Oulput (WARN)                 | 40 |
| 4-7. Smooth operation                        | 49 |
| $4^{-7-1}$ . Smoothing                       | 49 |
| 4.7.2. Solt Start Function                   | 50 |
| 4  o. Gain Augustments                       | 50 |
| $4 \circ 1$ . Servo dalli ratalleters        | 50 |
| 4-8-3 Gain Selection (/G-SFL)                | 51 |
| 5 Using Digital Panel                        | 52 |
| 5-1 Rasic Operation                          | 53 |
| 5-1-1 Functions Of Digital Panel             | 53 |
| 5-1-2. Basic Mode Selection                  | 53 |
| 5-2. Status Display Mode                     |    |
| 5-3. Monitor Mode                            |    |
| 5-4. Auxiliary Function                      |    |
| 5-4-1. Check System Infomation               |    |
| 5-4-2. Auxiliary Run Mode                    |    |
| 5-4-3. Set Motor Code                        | 59 |
| 5-4-4. Check Alarm Information               | 59 |
| 5-4-5. Reset Parameters To Default           | 60 |
| 5-4-6. External Communication                | 60 |
| 5-5. Parameter Setting                       | 60 |
| 5-6. Alarm                                   | 61 |
| 6 Ratings and Characteristics                | 62 |
| 6-1. Servomotors                             | 62 |
| 6-1-1. Servomotor Ratings and Specifications | 62 |
| 6-1-2. Torque-Speed Feature                  | 63 |
| 6-1-3. Servomotors Dimensions                | 63 |
| 6-2. Servo Drivers                           | 67 |
| 6-2-1. Ratings                               | 67 |
| 6-2-2. Specifications                        | 67 |
| 6-2-3. Servo Drivers Dimensions              | 68 |
| 7 Alarm Information                          | 71 |

## Preface

This chapter describes the constitution of this manual, the intended user, and how to acquire this manual.

#### **Constitution of This Manual**

This manual is divided into 7 chapters.

#### 1. Checking Product and Part Names

This chapter describes the procedure for checking products upon delivery as well as names for product parts.

#### 2. Installation

This chapter describes precautions for servomotor and servo driver installation.

#### 3. Wiring

This chapter describes the procedure used to connect DS2 Series products to peripheral devices and gives typical examples of main circuit wiring as well as I/O signal connections.

#### 4. Parameter Settings and Functions

This chapter describes the procedure for setting and applying parameters.

5. Use Digital Panel

This chapter describes the basic operation of the digital panel and the features it offers.

6. Ratings and Characteristics

This chapter provides the ratings, torque-speed characteristics diagrams, and dimensional drawings of the DS2 series servo drives and MS series servomotors.

#### 7. Alarm Information

This chapter describes the alarm information of DS2 series servo drivers.

#### **Intended User**

This manual is intended for the following users.

- > Those designing DS2 Series servodrive systems.
- > Those installing or wiring DS2 Series servodrives.
- > Those performing trial operation or adjustments of DS2 Series servodrives.
- > Those maintaining or inspecting DS2 Series servodrives.

#### How to AcquireThis Manual

- 1. Electrical Manual
  - (2) Acquire this manual on a CD from an authorized distributor.

# **1** Checking Product and Part Names

This chapter describes the procedure for checking products upon delivery as well as names for product parts.

## 1-1. Checking Products on Delivery

Use the following checklist when products are delivered.

| Initial Inspection               | Comments                                             |
|----------------------------------|------------------------------------------------------|
| Are the delivered products the   | Check the model numbers marked on the nameplates     |
| ones that were ordered?          | of the servomotor and servo driver.                  |
| Does the servomotor shaft rotate | The servomotor shaft is normal if it can be turned   |
| smoothly?                        | smoothly by hand. Servomotors with brakes, however,  |
|                                  | cannot be turned manually.                           |
| Is there any demage?             | Check the overall appearance, and check for damage   |
| Is there any damage?             | or scratches that may have occurred during shipping. |
| Are there any loose screws?      | Check screws for looseness using a screwdriver.      |
| Is the motor and the same with   | Check the motor code marked on the nameplates of     |
| the gode in driver?              | the servomotor and the parameter F0-00 on the servo  |
|                                  | driver.                                              |

If any of the above are faulty or incorrect, contact Xinje or an authorized distributor.

## 1-1-1. Servomotors

#### External Appearance

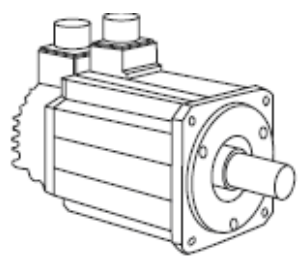

Nameplate

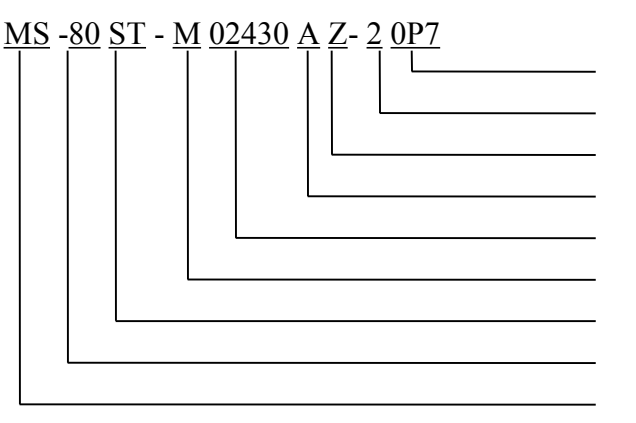

Capacity Rated Voltage

Brake

Shaft Specifications Performance Specifications

Feedback Component Sinewave Motors

Base Size Motor Series Name

Base Size: 60, 80, 110, 130;

Feedback Component: M(Optical incremental encoder);

Performance Specifications: the first 3 decimals indicate the rated torque, and the last 2 decimals indicate the rated speed.

01330: Rated Torque1.27N.m, Rated Speed 3000rpm 02430: Rated Torque 2.4N·m, Rated Speed 3000rpm;

04025: Rated Torque 4.0N·m, Rated Speed 2500rpm; 04030: Rated Torque 4.0N·m, Rated Speed 3000rpm; 05030: Rated Torque 5.0N·m, Rated Speed 3000rpm; 06025: Rated Torque 6.0N·m, Rated Speed 2500rpm; 10015: Rated Torque 10.0N·m, Rated Speed 1500rpm; Shaft Specifications: A - With No Key; B - With A Key Brake: Null - None; Z - With a DC99V Brake Rated Voltage: 2 - 220V; 4 - 380V Capacity: 0P4-0.4kW; 0P7-0.75kW; 1P5-1.5kW; 2P0 - 2.0kW

## 1-1-2. Servo Drivers

#### **External Appearance**

DS2-20P4 DS2-20P7

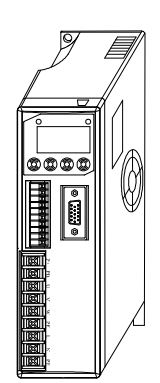

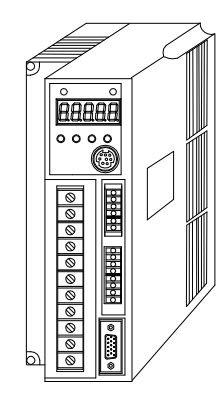

Nameplate

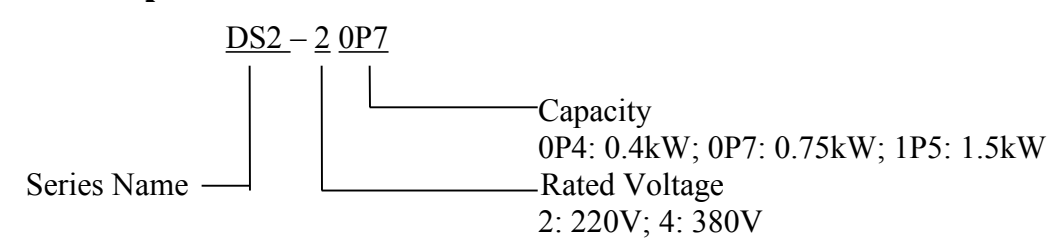

DS2-21P5

## 1-2. Product Part Names

### 1-2-1. Servomotors

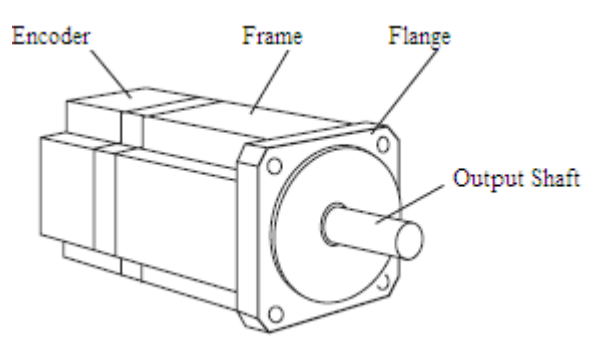

**1-2-2.** Servo Drivers **■** DS2-20P4, DS2-20P7

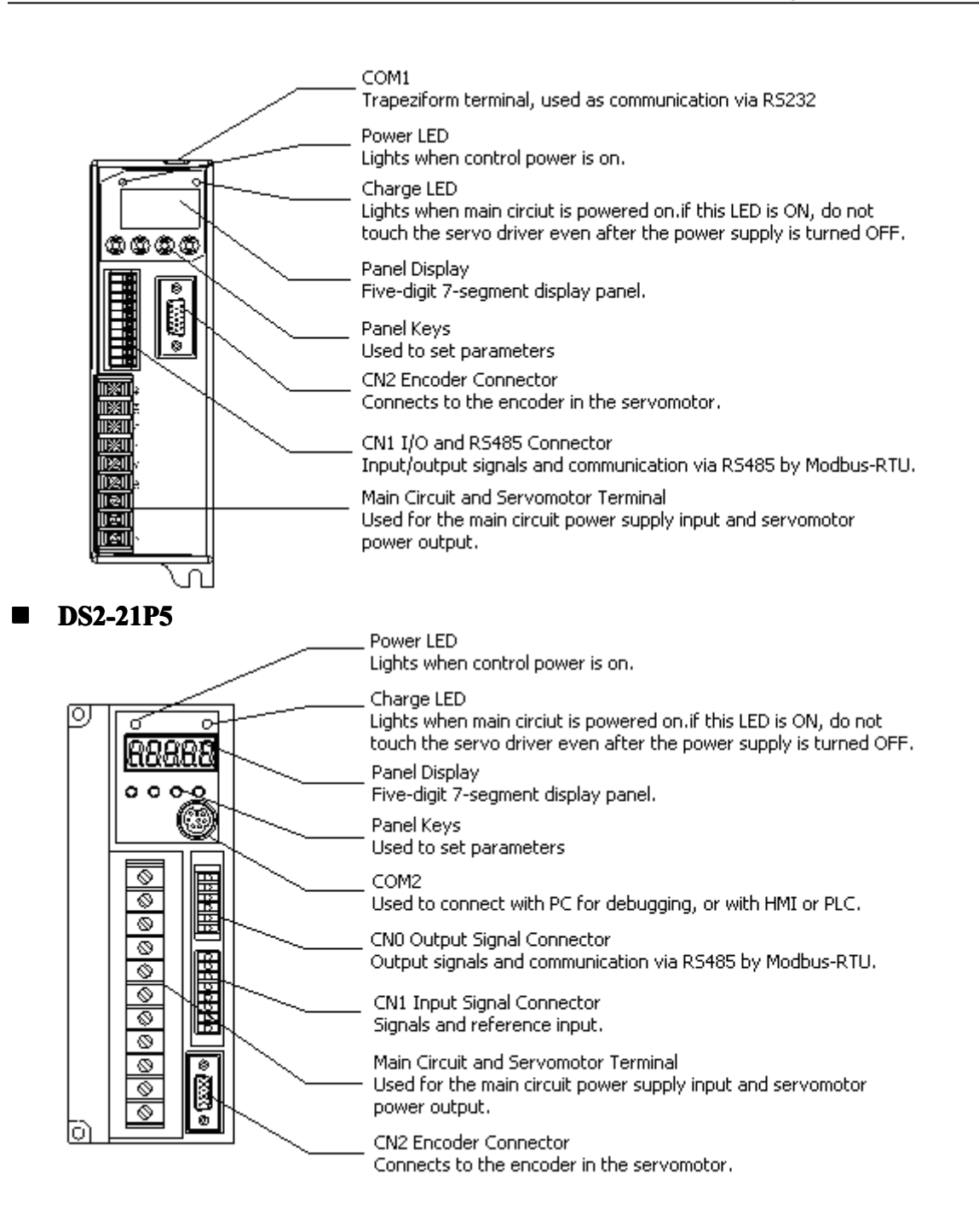

## **2** Installation

This chapter describes precautions for servomotor and servo driver installation.

## 2-1. Servomotor

MS series servomotors can be installed either horizontally or vertically. The service life of the servomotor can be shortened or unexpected problems might occur if it is installed incorrectly or in an inappropriate location. Follow these installation instructions carefully.

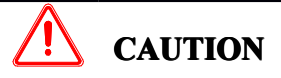

- 1. The end of the motor shaft is coated with anti-corrosive paint. Before installing, carefully remove all of the paint using a cloth moistened with paint thinner.
- 2. Avoid getting thinner on other parts of the servomotor.

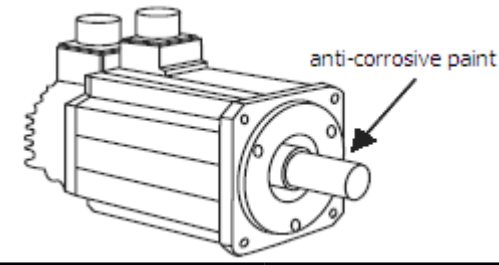

## 2-1-1. Storage Temperature

Store the servomotor within -20 $\sim$ +60 °C as long as it is stored with the power cable disconnected.

## 2-1-2. Installation Site

MS series servomotors are designed for indoor use. Install the servomotor in environments that satisfy the following conditions.

- Free of corrosive or explosive gases.
- > Well-ventilated and free of dust and moisture.
- > Ambient temperature of  $0^{\circ}$  to  $50^{\circ}$ C.
- Relative humidity (r.h.) of 20 to 80% with no condensation.
- Accessible for inspection and cleaning.

## 2-1-3. Alignment

Align the shaft of the servomotor with the shaft of the equipment, and then couple the shafts. Install the servomotor so that alignment accuracy falls within the following range.

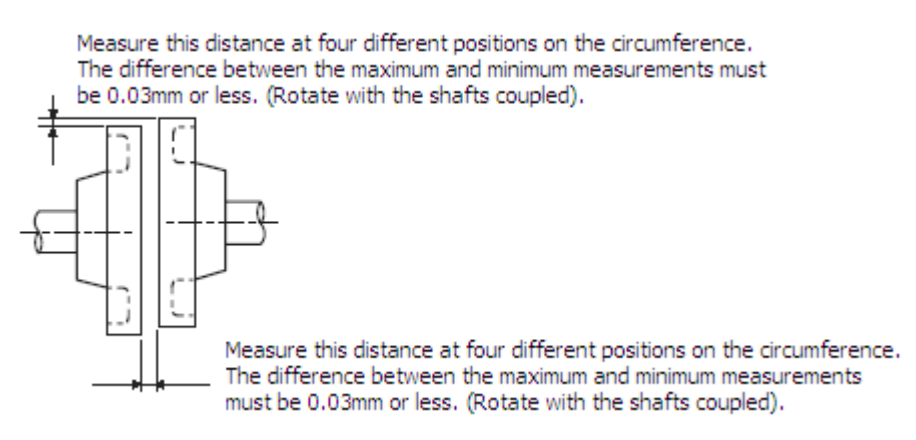

**Note:** (1) Vibration, which will damage the bearings, will occur if the shafts are not properly aligned.

(2) When installing the coupling, prevent direct impact to the shaft. This can damage the encoder mounted on the opposite end.

## 2-1-4. Orientation

MS series servomotors can be installed either horizontally or vertically.

### 2-1-5. Handling Oil and Water

Install a protective cover over the servomotor if it is used in a location that is subject to water or oil mist. Also use a servomotor with an oil seal when needed to seal the through-shaft section.

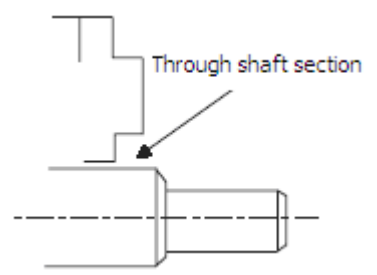

### 2-1-6. Cable Stress

Make sure that the power lines are free from bends and tension. Be especially careful to wire signal line cables so that they are not subject to stress because the core wires are very thin, measuring only 0.2 to 0.3mm<sup>2</sup>.

## 2-2. Servo Drivers

The DS2 series servo drivers are base-mounted servo drivers. Incorrect installation will cause problems. Follow the installation instructions below

#### 2-2-1. Storage Conditions

Store the servo driver within  $-20 \approx +85$  °C, as long as it is stored with the power cable disconnected.

#### 2-2-2. Installation Site

The following precautions apply to the installation site.

| Situation         | Installation Precaution                                           |
|-------------------|-------------------------------------------------------------------|
| Installation in a | Design the control panel size, unit layout, and cooling method so |
| Control Panel     | the temperature around the servo drivers does not exceed 50°C.    |

| Installation Near a    | Minimize heat radiated from the heating unit as well as any      |
|------------------------|------------------------------------------------------------------|
| Heating Unit           | temperature rise caused by natural convection so the temperature |
|                        | around the servo drivers does not exceed 50°C.                   |
| Installation Near a    | Install a vibration isolator beneath the servo driver to avoid   |
| Source of Vibration    | subjecting it to vibration.                                      |
| Installation at a Site | Corrosive gas does not have an immediate effect on the servo     |
| Exposed to Corrosive   | drivers, but will eventually cause electronic components and     |
| Gas                    | terminals to malfunction. Take appropriate action to avoid       |
|                        | corrosive gas.                                                   |
| Other Situations       | Do not install the servo driver in hot and humid locations or    |
|                        | locations subject to excessive dust or iron powder in the air.   |

## 2-2-3. Orientation

Install the servo driver perpendicular to the wall as shown in the figure. The servo driver must be oriented this way because it is designed to be cooled by natural convection or by a cooling fan.

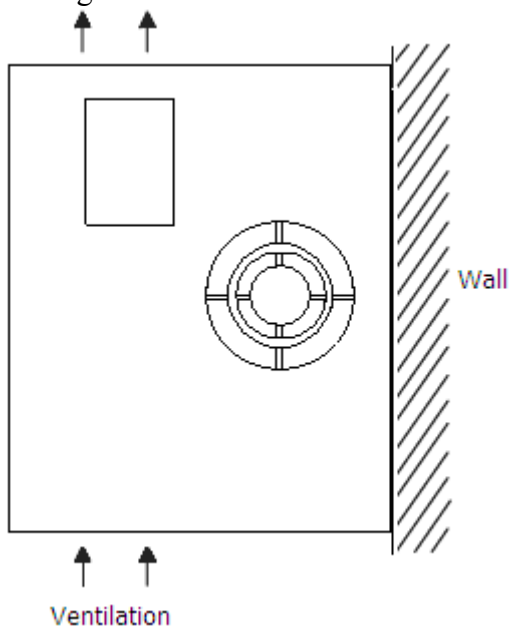

#### 2-2-4. Installation

Follow the procedure below to install multiple servo drivers side by side in a control panel.

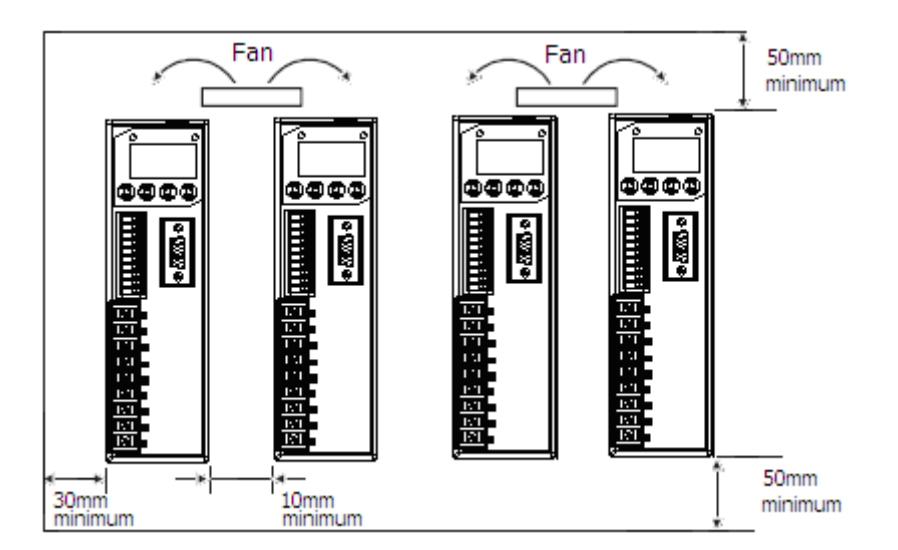

#### Servo Driver Orientation

Install the servo driver perpendicular to the wall so the front panel containing connectors faces outward.

#### Cooling

As shown in the figure above, allow sufficient space around each servo driver for cooling by cooling fans or natural convection.

#### Side-by-side Installation

When installing servo drivers side by side as shown in the figure above, allow at least 10mm between and at least 50mm above and below each servo driver. Install cooling fans above the servo drivers to avoid excessive temperature rise and to maintain even temperature inside the control panel.

#### **Environmental Conditions in the Control Panel**

- Ambient Temperature: 0~50 °C
- Humidity: 90%RH or less
- Vibration: 4.9m/s<sup>2</sup>
- Condensation and Freezing: None
- Ambient Temperature for Long-term Reliability: 45°C maximum

# **3** Wiring

This chapter describes the procedure used to connect DS2 Series products to peripheral devices and gives typical examples of main circuit wiring as well as I/O signal connections.

## 3-1. Main Circuit Wiring

This section shows typical examples of main circuit wiring for DS2 Series servo products, functions of main circuit terminals, and the power ON sequence.

Observe the following precautions when wiring.

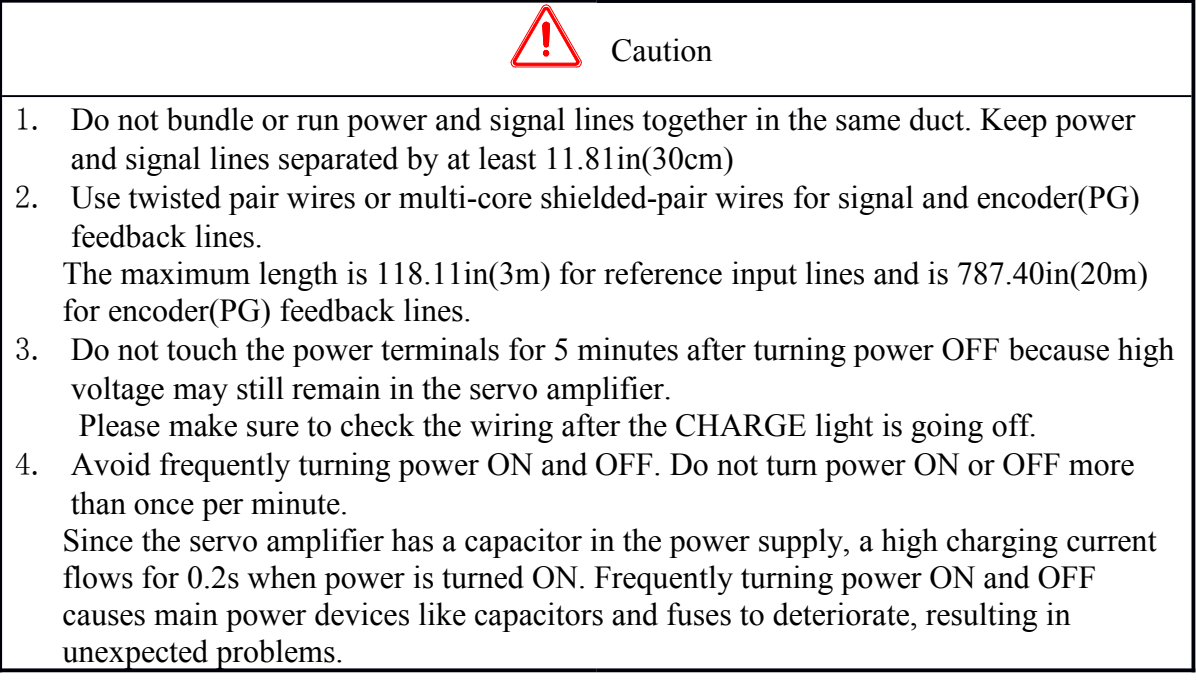

## 3-1-1. Names and Descriptions of Main Circuit Terminal

The following table gives the names and a description of main circuit terminals on DS2-20P4, DS2-20P7 from the top down.

| Symbol   | Name                  | Descryption                                          |
|----------|-----------------------|------------------------------------------------------|
| P+、PB    | External regenerative | Connect an external regenerative resistor between P+ |
|          | resistor terminal     | and PB.                                              |
| U, V, W  | Servomotor            | Connects to the Servomotor.                          |
|          | connection terminal   |                                                      |
| $\oplus$ | Ground terminal       | Connects to the motor ground terminal.               |
| L, N     | Main circuit AC input | Single-phase 200~240V, 50/60Hz                       |
|          | terminal              |                                                      |
| $\oplus$ | Ground terminal       | Connects to the power supply ground terminal.        |

The following table gives the names and a description of main circuit terminals on DS2-21P5 from the top down.

| Symbol                  | Name                 | Descryption                                              |
|-------------------------|----------------------|----------------------------------------------------------|
| $\oplus_1$ , $\oplus_2$ | DC reactor terminal  | Normally short $\oplus$ 1 and $\oplus$ 2.                |
|                         | connection for power | If a countermeasure against power supply harmonic        |
|                         | supply harmonic      | waves is needed, connect a DC reactor between $\oplus 1$ |
|                         | wave countermeasure  | and $\oplus_2$ .                                         |

| L, N     | Main circuit AC input | Single-phase 200~240V, 50/60Hz                       |
|----------|-----------------------|------------------------------------------------------|
| -        | terminar              |                                                      |
| $\oplus$ | Ground terminal       | Connects to the motor ground terminal.               |
| U, V, W  | Servomotor            | Connects to the Servomotor.                          |
|          | connection terminal   |                                                      |
| $\oplus$ | Ground terminal       | Connects to the power supply ground terminal.        |
| P+、PB    | External regenerative | Connect an external regenerative resistor between P+ |
|          | resistor terminal     | and PB.                                              |

## 3-1-2. Typical Wiring Example

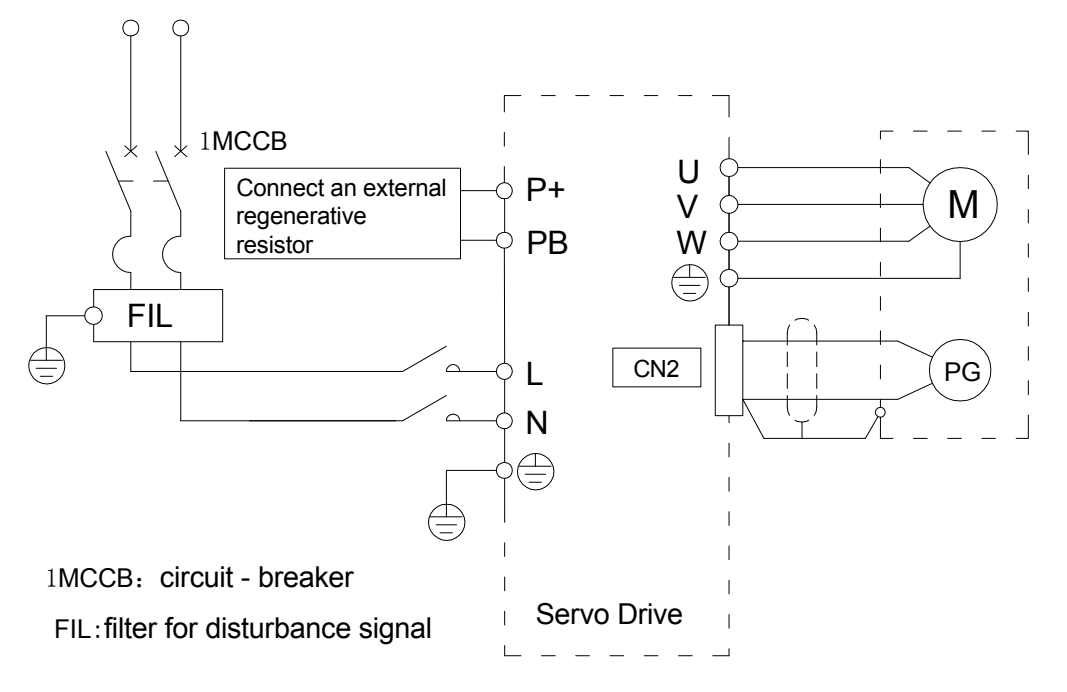

## 3-1-3. Winding Terminals On Servomotor

| Symbol | 60、80 Series | 130 Series |
|--------|--------------|------------|
| PE     | 4            | 1          |
| U      | 1            | 2          |
| V      | 3            | 3          |
| W      | 2            | 4          |

## 3-2. I/O Signals

This section describes I/O signals for the DS2 series servo driver.

## 3-2-1. Layout Of CN0/CN1 Terminals

| DS2-20P4 and DS2-20P7<br>series | DS2-21P5 series         |                         |
|---------------------------------|-------------------------|-------------------------|
| Layout of CN1 terminals         | Layout of CN0 terminals | Layout of CN1 terminals |

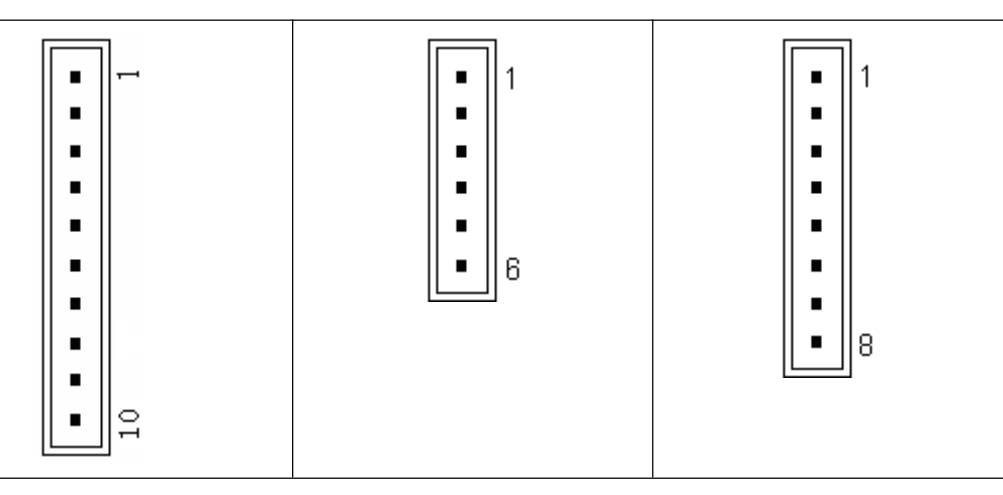

## 3-2-2. CN0 and CN1 Signal Names and Functions

| ■ C          | CN0 Signal Names and Functions    |                                        |    |        |                               |
|--------------|-----------------------------------|----------------------------------------|----|--------|-------------------------------|
| No           | Symbol                            | Descryption                            | No | Symbol | Descryption                   |
| 1            | SO1                               | Output Singal Terminal 1               | 4  | СОМ    | Output Singal<br>Ground       |
| 2            | SO2                               | Output Singal Terminal 2               | 5  | А      | RS485 +                       |
| 3            | SO3                               | Output Singal Terminal 3               | 6  | В      | RS485 -                       |
| ■ C<br>(1) D | <b>N1 Signal N</b><br>0S2-20P4 an | Aames and Functions<br>d DS2-20P7      |    |        |                               |
| No           | Symbol                            | Descryption                            | No | Symbol | Descryption                   |
| 1            | А                                 | RS485 +                                | 6  | SI2    | Input Singal<br>Terminal 2    |
| 2            | В                                 | RS485 -                                | 7  | +24V   | +24V Used By<br>Input Signals |
| 3            | PULS                              | Quadrature Pulse A, Or Pulse<br>Signal | 8  | SO1    | Output Singal<br>Terminal 1   |
| 4            | SIGN                              | Quadrature Pulse B, Or Sign<br>Signal  | 9  | SO2    | Output Singal<br>Terminal 2   |
| 5            | SI1                               | Input Singal Terminal 1                | 10 | СОМ    | Output Singal<br>Ground       |
| (2) DS       | S2-21P5                           |                                        |    |        |                               |
| No           | Symbol                            | Descryption                            | No | Symbol | Descryption                   |
| 1            | PULS                              | Quadrature Pulse A, Or Pulse<br>Signal | 5  | SI2    | Input Singal<br>Terminal 2    |
| 2            | SIGN                              | Quadrature Pulse B, Or Sign<br>Signal  | 6  | SI3    | Input Singal<br>Terminal 3    |
| 3            | V+                                | +24V For PULS and SIGN                 | 7  | SI4    | Input Singal<br>Terminal 4    |
| 4            | SI1                               | Input Singal Terminal 1                | 8  | +24V   | +24V For Input<br>Signals     |

## 3-2-3. I/O Signal Names and Functions

The following section describes servo driver I/O signal names and functions.

#### Input Signals

| Class         | Name    | Functions                                            | Reference    |
|---------------|---------|------------------------------------------------------|--------------|
| Digital Input | SI1~SI4 | Multi-functions Input Terminals                      | 4-1-6, 4-4-2 |
| Pulse Input   | PULS    | P2-00=1: Quadrature Pulse A<br>P2-00=2: Pulse Signal | 4-3-2        |

| SIGN P2-00=1: Quadrature Pulse B<br>P2-00=2: Sign Signal 4-3-2 |
|----------------------------------------------------------------|
|----------------------------------------------------------------|

#### Output Signals

| Class          | Name    | Functions                        | Reference           |
|----------------|---------|----------------------------------|---------------------|
| Digital Output | SO1~SO3 | Multi-functions Output Terminals | 3-2-4, 4-1-6, 4-4-3 |

#### 3-2-4. Interface Circuits

This section shows examples of servo driver I/O signal connection to the host controller.

#### ■ Interface for Reference Input Circuits

#### **Reference Position Input Circuit**

An output circuit for the reference position signal at the host controller can only be open-collector type.

• open-collector type(External power supply)

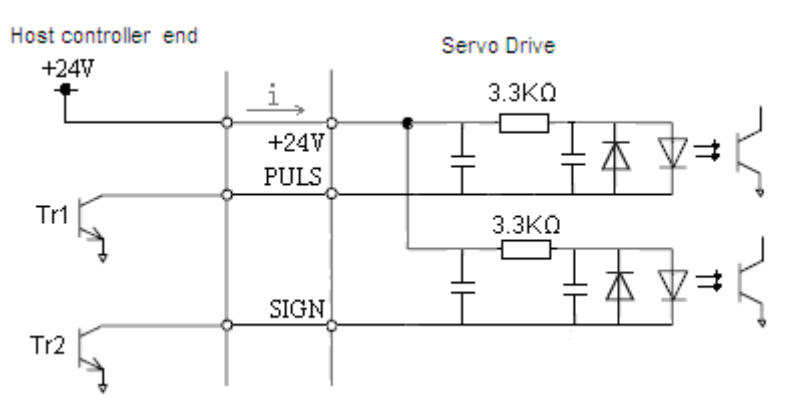

#### Input Signals Circuit Interface

The input signals circuit interface connects through a relay or open-collector transistor circuit. Select a low-current relay, otherwise a faulty contact will result.

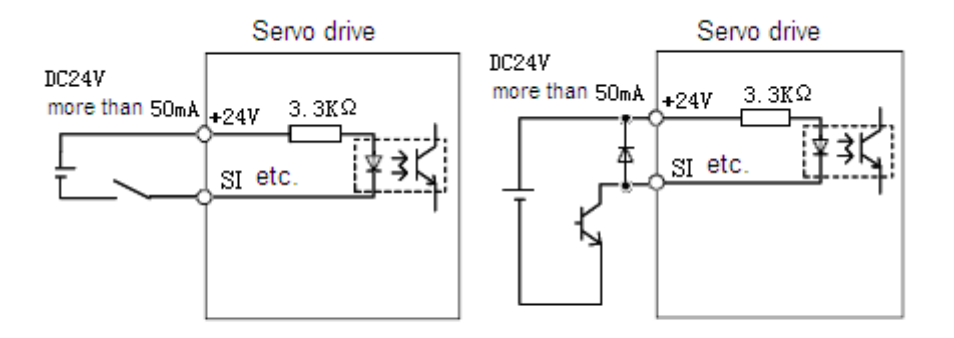

#### Output Signals Circuit Interface

Output signal terminals of servo driver can only be connected to an open-collector output circuit. Please refer to the host controller to connect output signals.

#### **Connect to a photocoupler**

#### **Connect to a relay**

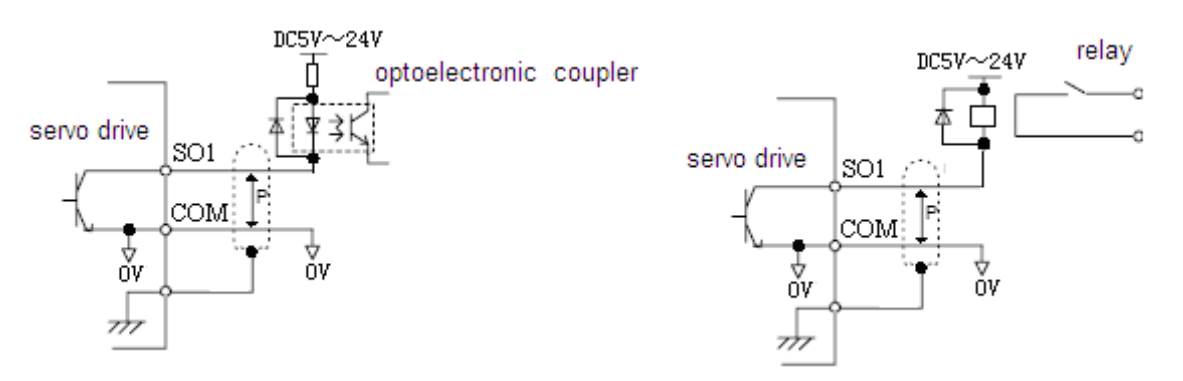

Note: The maximum allowable voltage and current capacities for open-collector circuits are:

Voltage: DC30V Current: 50mA

## 3-3. Wiring Encoders

The following sections describe the procedure for wiring a servo driver to the encoder.

## 3-3-1. Encoder Connections

The following diagrams show the wiring of the encoder output from the motor to CN2 of the servo driver. This applies to only incremental encoders.

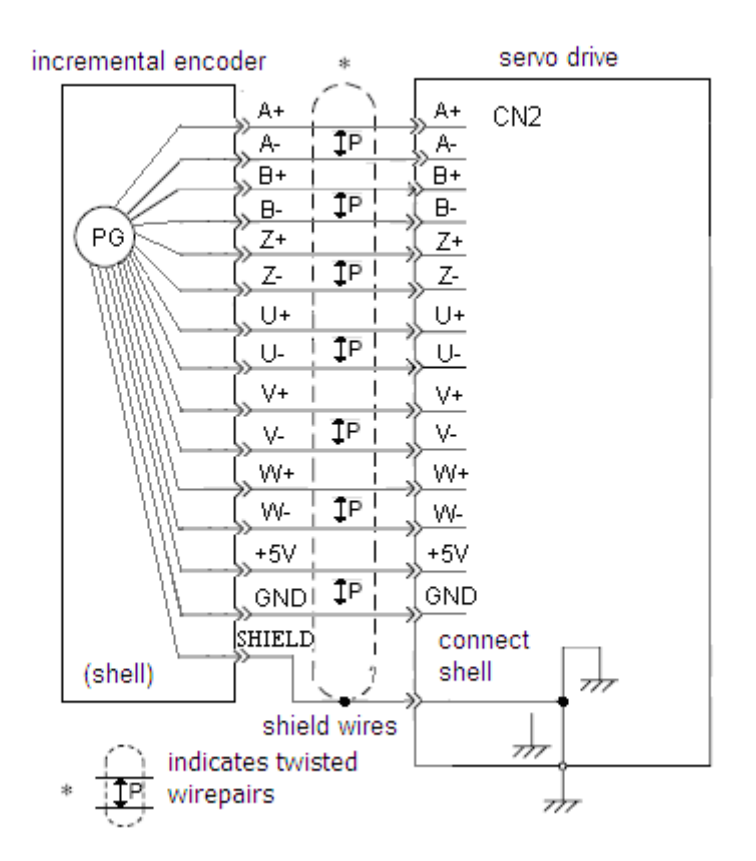

## 3-3-2. CN2 Encoder Connector Terminal Layout

### CN2 Connector Terminal Layout

The following diagrams show the layout of CN2 connector(facing the soler pin).

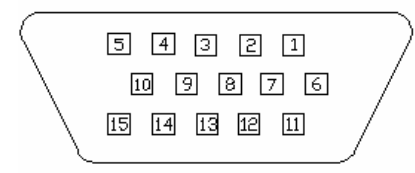

#### CN2 Connector Terminal Description

| Driver | Encoder Si | ide On Motor |        | Drivor | Encoder Si | ide On Motor |      |
|--------|------------|--------------|--------|--------|------------|--------------|------|
| Side   | 60 and 80  | 110 and 130  | Name   | Side   | 60 and 80  | 110 and 130  | Name |
| Side   | series     | series       |        | Side   | series     | series       |      |
| 1      | 9          | 4            | A+     | 2      | 4          | 5            | B+   |
| 3      | 7          | 6            | Z+     | 4      | 6          | 10           | U+   |
| 5      | 11         | 12           | W+     | 6      | 13         | 7            | A-   |
| 7      | 14         | 8            | B-     | 8      | 5          | 9            | Z-   |
| 9      | 8          | 13           | U-     | 10     | 15         | 15           | W-   |
| 11     | 1          | 1            | Shield | 12     | 3          | 3            | GND  |
| 13     | 2          | 2            | 5V     | 14     | 10         | 11           | V+   |
| 15     | 12         | 14           | V-     |        | -          |              |      |

## 3-4. Examples Of Standard Connections

The following diagrams show examples of standard servo driver connections by specifications and type of control.

The I/O signals used on input and output terminals are assigned by default. This assignment could be changed in various conditions. Please refer to 4-1-6.

#### 3-4-1. Position Control Mode

■ DS2-20P4 and DS2-20P7

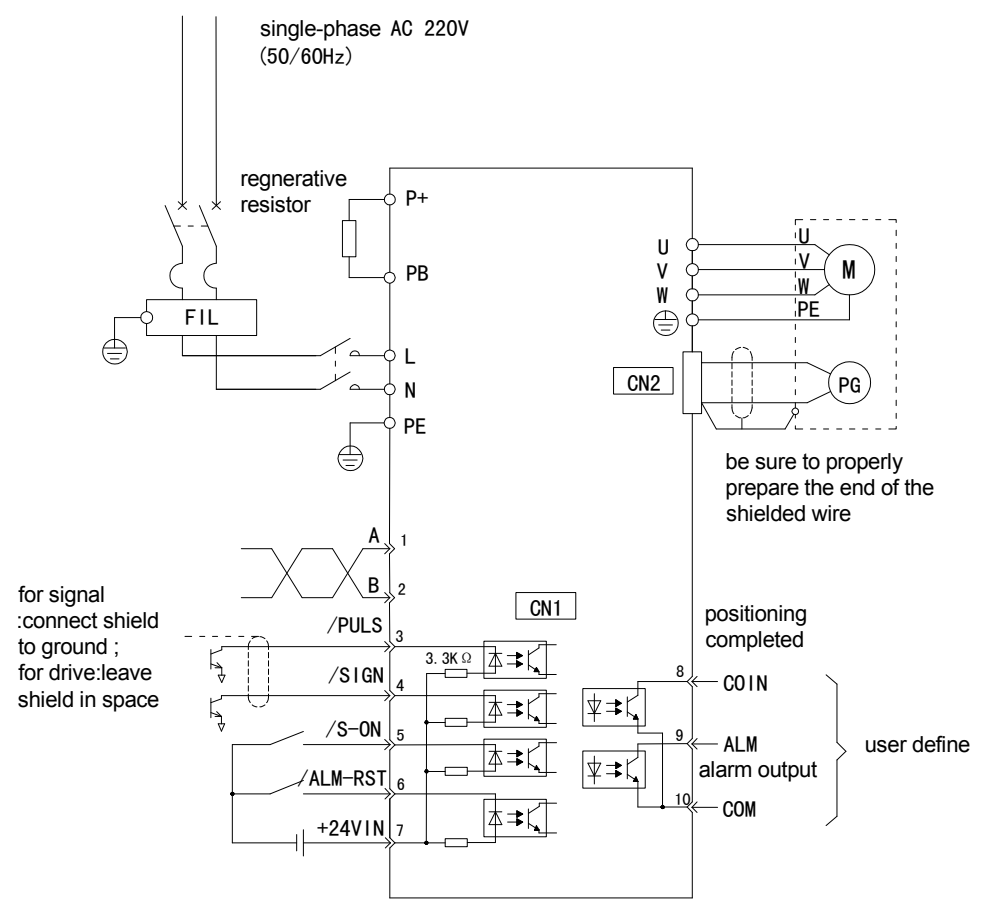

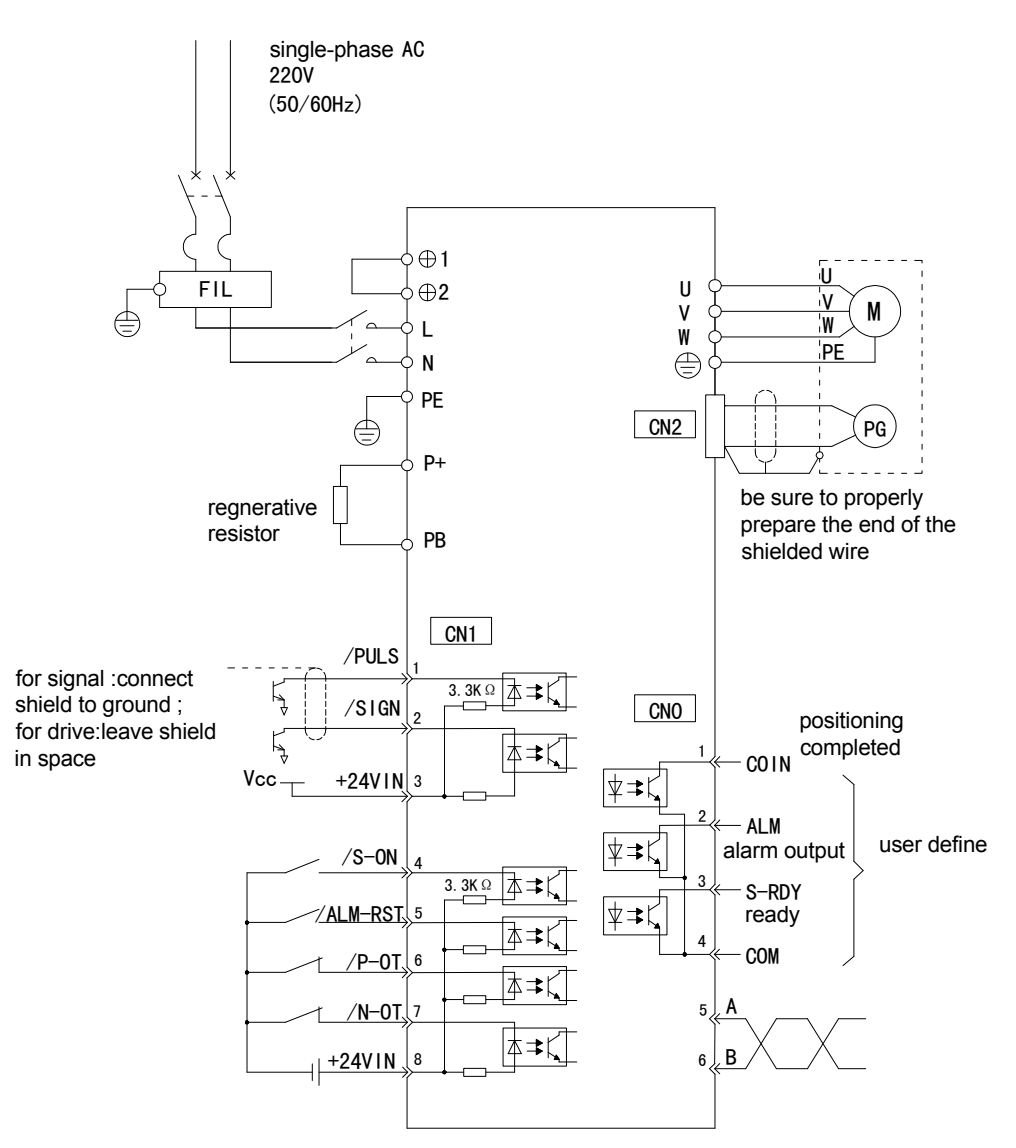

## **3-5.** Communication Port

### 3-5-1. Serial Port 1(COM1)

COM1 supports RS232, and is often used to connected with PC for debugging. Before doing this, "F5-00" on the panel should be switched to "C-OUT", and the panel will be invalidated. On leaving this status, use the panel to exit, and PC disconnect from servo driver. Please refer to 5-4-6.

Communication parameters of COM1 is fixed:

Baudrate: 19200bps; Data bits: 8 bits; Stop bits: 1 bit; Parity: even parity; Modbus station number: 1.

DS2-20P4 and DS2-20P7 has a trapeziform terminal with 5 pins. 

|     | Number | Name | Description |
|-----|--------|------|-------------|
| 1 5 | 1      | TXD  | RS232 TXD   |
|     | 2      | RXD  | RS232 RXD   |
|     | 3      | GND  | RS232 GND   |

**Note:** Please plug COM1 with special connector from Xinje.

DS2-21P5 has a DB8 terminal. 

| 20 01 |
|-------|
|-------|

| Number | Name    | Description  |
|--------|---------|--------------|
| 2      | UPGRADE | Self Upgrade |
| 4      | RXD     | RS232 RXD    |
| 5      | TXD     | RS232 TXD    |
| 8      | GND     | RS232 GND    |

## 3-5-2. Serial Port 2(COM2)

COM2 supports RS485 and is placed to "A" and "B" terminals on CN0(DS2-21P5) or CN1(DS2-20P4 and DS2-20P7). It bases on Modbus-RTU protocol. Please refer to 3-2-1.

| Communice | mon parame | 1015 01 001012 0011 00 5 | Ct by 10 04.                                |
|-----------|------------|--------------------------|---------------------------------------------|
| Parameter | Name       | Default Setting          | Range                                       |
| Number    |            |                          |                                             |
| P0-04.0   | Baudrate   | 6                        | 0: 300                                      |
|           |            |                          | 1: 600                                      |
|           |            |                          | 2: 1200                                     |
|           |            |                          | 3: 2400                                     |
|           |            |                          | 4: 4800                                     |
|           |            |                          | 5: 9600                                     |
|           |            |                          | 6: 19200                                    |
|           |            |                          | 7: 38400                                    |
|           |            |                          | 8: 57600                                    |
|           |            |                          | 9: 115200                                   |
| P0-04.1   | Data Bits  | 0                        | 0: 8bits                                    |
| P0-04.2   | Stop Bits  | 2                        | 0: 2bits. 2: 1bit                           |
| P0-04.3   | Parity     | 2                        | 0: No Parity. 1: Odd Parity. 2: Even Parity |

Communication parameters of COM2 can be set by P0-04.

Modbus station number can be set freely, depending on the following parameter.

| Parameter<br>Number | Name                  | Unit | Default Setting | Range |
|---------------------|-----------------------|------|-----------------|-------|
| P0-03               | Modbus Station Number | -    | 1               | 1~255 |

Note: Parameters above will take effect after power on.

## 3-6. Regenerative Resistor

When the servomotor operates in generator mode, power is returned to the servo driver side. This is called regenerative power. The regenerative power is absorbed by charging the smoothing capacitor, but when the capacitor's charging limit is exceeded, the regenerative power needs to be reduced by the regenerative resistor.

The servomotor is driven in regeneration (generator) mode in the following conditions:

- > While decelerating to a stop during acceleration/deceleration operation.
- With a load on the vertical axis.
- During continuous operation with the servomotor driven from the load side (negative load).

Connecting Regenerative Resistors

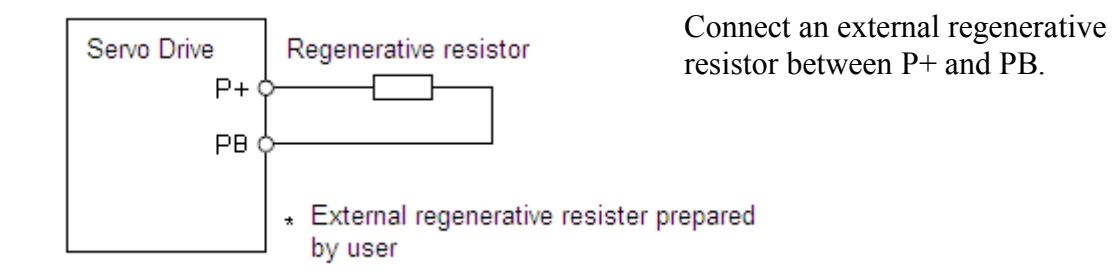

**Note:** Adequate cooling must be provided for regenerative resistors because they reach very high temperatures. Also use heat-resistant, non-flammable wire and make sure that the wiring does not come into contact with the resistors.

| Matan Madal            | Recommended | Recommended | Minimum    |
|------------------------|-------------|-------------|------------|
| Motor Model            | Resistance  | Power       | Resistance |
| MS-60ST-M01330□□-20P4  | 50Ω         | 100W        | $40\Omega$ |
| MS-80ST-M02430 - 20P7  | 50Ω         | 100W        | $40\Omega$ |
| MS-110ST-M06030□□-21P5 | 50Ω         | 100W        | $40\Omega$ |
| MS-130ST-M10015□□-21P5 | 50Ω         | 300W        | $40\Omega$ |

**Note:** The *Recommended Power* means that the value may be suitable to most applications. Nervertheless, in some special conditions, actual power could be more or less than the recommended value, so the rated power should be flexible to actual temperature of the regenerative resistor.

## **4** Parameter Settings and Functions

This chapter describes the procedure for setting and applying parameters.

## 4-1. List Of Parameters

Time of taking effect: "0" Re-enable servo driver

"•" Restart servo driver

" $\sqrt{}$ " Be effective at any time

A hex parameter has a prefix "n." denoting this parameter is a hex value.

Composing of a parameter:  $PX - XX = n \times \frac{X}{2}$ 

## 4-1-1. Functions P0

Modbus Address: 0x0000~0x00FF

| P0 | Name                                    | Unit | Default | Setting | Time of | Reference |
|----|-----------------------------------------|------|---------|---------|---------|-----------|
| -  |                                         |      | Setting | Range   | Taking  |           |
|    |                                         |      |         |         | Effect  |           |
| 00 | Main Mode                               | -    | 0       | 0       | 0       | 4-4-1     |
| 01 | Sub Mode 1                              | -    | 0       | 0~7     | 0       | 4-4-1     |
|    | 0: Idle                                 |      |         |         |         |           |
|    | 1: Torque (Digital Reference)           |      |         |         |         |           |
|    | 2: Torque (Analog Reference)            |      |         |         |         |           |
|    | 3: Speed (Digital Reference)            |      |         |         |         |           |
|    | 4: Speed (Analog Reference)             |      |         |         |         |           |
|    | 5: Position (Digital Reference)         |      |         |         |         |           |
|    | 6: Position (Pulse Reference)           |      |         |         |         |           |
|    | 7: Speed (Pulse Reference)              |      |         |         |         |           |
| 02 | Sub Mode 2                              | -    | 0       | 0~7     | 0       | 4-4-1     |
|    | 0~7 Same as above                       |      |         |         |         |           |
| 03 | Modbus station number of                | -    | 1       | 1~255   | •       | 3-5-2     |
|    | COM2                                    |      |         |         |         |           |
| 04 | Communication parameters of             | -    | n.2206  | n.0000~ | •       | 3-5-2     |
|    | COM2                                    |      |         | n.2209  |         |           |
| 05 | Rotation Direction                      | -    | 0       | 0, 1    | •       | 4-2-1     |
| 06 | 06.L: Servo OFF Stop Mode               | -    | 2       | 0~2     | •       | 4-2-2     |
|    | DS2 series servo driver is fixed        |      |         |         |         |           |
|    | with "Coasts the servomotor to          |      |         |         |         |           |
|    | a stop".                                |      |         |         |         |           |
|    | 06.H: Overtravel Stop Mode              | -    | 2       | 0~3     | •       | 4-2-3     |
|    | $0 \sim 1$ : Coasts the servomotor to a |      |         |         |         |           |
|    | stop.                                   |      |         |         |         |           |
|    | 2: Decelerates the servomotor to        |      |         |         |         |           |
|    | a stop at the preset torque, and        |      |         |         |         |           |
|    | then locks the servomotor in            |      |         |         |         |           |
|    | Zero Clamp Mode. Torque                 |      |         |         |         |           |
|    | setting: P4-06 Emergency Stop           |      |         |         |         |           |
|    | Torque.                                 |      |         |         |         |           |
|    | 3: Decelerates the servomotor to        |      |         |         |         |           |

|    | a stop at the preset torque, and<br>puts the servomotor in coast<br>status. Torque setting: P4-06<br>Emergency Stop Torque. |   |   |      |   |  |
|----|----------------------------------------------------------------------------------------------------|---|---|------|---|--|
| 07 | T-REF Assignment<br>Not available to DS2 series<br>servo driver.                                                            | - | 0 | 0~3  | 0 |  |
| 08 | V-REF Assignment<br>Not available to DS2 series<br>servo driver.                                                            | - | 0 | 0, 1 | 0 |  |

## 4-1-2. Control Parameters P1

Modbus Address: 0x0100~0x01FF

| P1- | Name                       | Unit   | Default<br>Setting | Setting<br>Range | Time of<br>Taking<br>Effect | Reference |
|-----|----------------------------|--------|--------------------|------------------|-----------------------------|-----------|
| 00  | Speed Loop Gain            | 1Hz    | 100                | 1~5000           |                             | 4-8-1     |
| 01  | Speed Loop Integral Time   | 0.1ms  | 400                | 1~5000           | $\checkmark$                | 4-8-1     |
|     | Contant                    |        |                    |                  |                             |           |
| 02  | Position Loop Gain         | 1/s    | 30                 | 1~2000           |                             | 4-8-1     |
| 03  | Reserved                   |        |                    |                  |                             |           |
| 04  | 2nd Speed Loop Gain        | 1Hz    | 150                | 1~5000           |                             | 4-8-3     |
| 05  | 2nd Speed Loop Integral    | 0.1ms  | 100                | 1~5000           |                             | 4-8-3     |
|     | Time Contant               |        |                    |                  |                             |           |
| 06  | 2nd Position Loop Gain     | 1/s    | 80                 | 1~2000           |                             | 4-8-3     |
| 07  | Reserved                   |        |                    |                  |                             |           |
| 08  | Reserved                   |        |                    |                  |                             |           |
| 09  | Position Loop Feed Forward | 1%     | 0                  | 0~100            |                             | 4-3-2     |
| 10  | Position Loop Feed Forward | 0.01ms | 0                  | 0~65535          |                             |           |
|     | Filter Time Contant        |        |                    |                  |                             |           |

## 4-1-3. Position Control Parameter P2

Modbus Address: 0x0200~0x02FF

| P2- | Name                         | Unit  | Default<br>Setting | Setting<br>Range | Time of<br>Taking<br>Effect | Reference |
|-----|------------------------------|-------|--------------------|------------------|-----------------------------|-----------|
| 00  | Input Pulse Form             | -     | 2                  | 1, 2             | •                           | 4-3-2     |
| 01  | Position Reference Filter    | -     | 0                  | 0, 1             | •                           | 4-7-1     |
|     | Туре                         |       |                    |                  |                             |           |
| 02  | Electronic Gear Ratio        | -     | 1                  | 1~65535          | 0                           | 4-3-4     |
|     | (Numerator)                  |       |                    |                  |                             |           |
| 03  | Electronic Gear Ratio        | -     | 1                  | 1~65535          | 0                           | 4-3-4     |
|     | (Denominator)                |       |                    |                  |                             |           |
| 04  | Position Reference Filter    | ms    | 0                  | 0~100            | •                           | 4-7-1     |
|     | Time Contant                 |       |                    |                  |                             |           |
| 05  | Reserved                     |       |                    |                  |                             |           |
| 06  | Pulse Frequency On Rated     | 100Hz | 5000               | 1~10000          | 0                           | 4-3-1     |
|     | Speed                        |       |                    |                  |                             |           |
| 07  | Pulse Filter Time Contant Of | 0.1ms | 20                 | 0~1000           |                             | 4-3-1     |
|     | Speed Control                |       |                    |                  |                             |           |

## 4-1-4. Speed Control Parameter P3

| Р3- | Name                                       | Unit   | Default<br>Setting                                     | Setting Range | Time of<br>Taking<br>Effect | Reference |
|-----|--------------------------------------------|--------|--------------------------------------------------------|---------------|-----------------------------|-----------|
| 00  | Input Voltage On<br>Rated Speed            | 0.01V  | 1000                                                   | 150~3000      | 0                           | 4-3-1     |
| 01  | Speed 1                                    | rpm    | 100                                                    | -5000~+5000   |                             | 4-3-5     |
| 02  | Speed 2                                    | rpm    | 200                                                    | -5000~+5000   |                             | 4-3-5     |
| 03  | Speed 3                                    | rpm    | 300                                                    | -5000~+5000   |                             | 4-3-5     |
| 04  | JOG Speed                                  | rpm    | 100                                                    | 0~1000        |                             | 4-4-4     |
| 05  | Acceleration Time                          | ms     | 0                                                      | 0~65535       | 0                           | 4-3-5     |
| 06  | Deceleration Time                          | ms     | 0                                                      | 0~65535       | 0                           | 4-3-5     |
| 07  | Speed Reference<br>Filter Time<br>Constant | 0.01ms | 0                                                      | 0~65535       | 0                           |           |
| 08  | Speed Feedback<br>Filter Time<br>Constant  | 0.01ms | 20                                                     | 0~65535       | 0                           |           |
| 09  | Maximum Speed<br>Limit                     | rpm    | Rated Speed<br>3000: 4000<br>Rated Speed<br>1500: 2000 | 0~5000        | 0                           |           |

Modbus Address: 0x0300~0x03FF

## 4-1-5. Torque Control Parameter P4

Modbus Address: 0x0400~0x04FF

| P4- | Name                                     | Unit   | Default<br>Setting | Setting<br>Range | Time<br>of<br>Taking<br>Effect | Reference |
|-----|------------------------------------------|--------|--------------------|------------------|--------------------------------|-----------|
| 00  | Input Voltage On Rated<br>Torque         | 0.01V  | 1000               | 150~3000         | 0                              | 4-3-6     |
| 01  | Torque Reference Filter<br>Time Constant | 0.01ms | 0                  | 0~65535          | 0                              |           |
| 02  | Forward Torque Limit                     | 1%     | 300                | 0~300            | $\checkmark$                   | 4-2-4     |
| 03  | Reverse Torque Limit                     | 1%     | 300                | 0~300            |                                | 4-2-4     |
| 04  | Forward External Torque<br>Limit         | 1%     | 100                | 0~300            | $\checkmark$                   | 4-2-4     |
| 05  | Reverse External Torque<br>Limit         | 1%     | 100                | 0~300            | $\checkmark$                   | 4-2-4     |
| 06  | Emergency Stop Torque                    | 1%     | 300                | 0~300            | 0                              | 4-2-2     |
| 07  | Speed Limit during Torque                | rpm    | 2000               | 0~5000           | 0                              | 4-2-5     |
|     | Control                                  |        |                    |                  |                                |           |
| 08  | Reserved                                 |        |                    |                  |                                |           |
| 09  | Torque Digital Reference                 | 1%     | 0                  | -300~300         |                                | 4-3-6     |

### 4-1-6. Signal Settings P5

Modbus Address: 0x0500~0x05FF

| P5- | Name | Unit | Default | Setting | Time    | Referenc |
|-----|------|------|---------|---------|---------|----------|
|     |      |      | Setting | Range   | of Taki | e        |

|    |                                                                                                    |                    |              |                         | ng       |       |
|----|----------------------------------------------------------------------------------------------------|--------------------|--------------|-------------------------|----------|-------|
| 00 | Positioning Completed Width                                                                                                    | ref                | 7            | 0~250                   | o entect | 4-6-3 |
| 01 | Zero Clamp Speed Level                                                                                                    | rpm                | 10           | 0~300                   | 0        | 4-5-2 |
| 02 | Rotation Detection Speed Level                                                                                                    | rpm                | 20           | 1~1000                  | 0        | 4-6-5 |
| 03 | Speed Coincidence Signal Output<br>Width<br>/V-CMP                                                                                                    | rpm                | 10           | 1~250                   | 0        | 4-6-4 |
| 04 | Positioning Nearing Signal Width /NEAR                                                                                                    | ref<br>unit        | 50           | 0~10000                 | 0        | 4-6-7 |
| 05 | Position Error Overflow Level                                                                                                    | 256<br>ref<br>unit | 1000         | 0~65535                 | 0        | 4-8-1 |
| 06 | Delay Time from Brake Output to<br>Servo OFF                                                                                                    | 1ms                | 0            | 0~500                   | 0        | 4-2-6 |
| 07 | Brake Output Speed Limit                                                                                                    | rpm                | 100          | 0~5000                  | 0        | 4-2-6 |
| 08 | Brake Output Time Limit                                                                                                    | 1ms                | 500          | 10~1000                 | 0        | 4-2-6 |
| 09 | Input Terminal Filter Time                                                                                                    | 5ms                | 0            | 0~100                   |          |       |
| 10 | /S-ON<br>Servo On<br>n.0000: Signal is fixed to "OFF".<br>n.0001: Input from SI1.<br>n.0002: Input from SI2.<br>n.0003: Input from SI3.<br>n.0004: Input from SI4.<br>n.0010: Signal is fixed to "ON"<br>n.0011: Input from SI1, reversed.<br>n.0012: Input from SI2, reversed.<br>n.0013: Input from SI3, reversed.<br>n.0014: Input from SI4, reversed. | -                  | n.0001       | n.0000~<br>n.0012<br>※1 | •        | 4-6-2 |
|    | Proportional Control<br>Same As Above                                                                                                    | -                  | 11.0000      | n.0012<br>※1            | •        | 4-0-2 |
| 12 | /P-OT<br>Forward Prohibited<br>Same As Above                                                                                                    | -                  | n.0000<br>※3 | n.0000~<br>n.0012<br>※1 | •        | 4-2-2 |
| 13 | /N-OT<br>Reverse Prohibited<br>Same As Above                                                                                                    | -                  | n.0000<br>※4 | n.0000~<br>n.0012<br>※1 | •        | 4-2-2 |
| 14 | /ALM-RST<br>Alarm Reset<br>Same As Above                                                                                                    | -                  | n.0000       | n.0000~<br>n.0012<br>※1 | •        | 4-6-1 |
| 15 | /P-CL<br>Forward External Torque Limit<br>Same As Above                                                                                                    | -                  | n.0000       | n.0000~<br>n.0012<br>※1 | •        | 4-2-4 |
| 16 | /N-CL<br>Reverse External Torque Limit<br>Same As Above                                                                                                    | -                  | n.0000       | n.0000~<br>n.0012<br>※1 | •        | 4-2-4 |
| 17 | /SPD-D                                                                                                    | -                  | n.0000       | n.0000~                 | •        | 4-3-5 |

|                            | Digital Reference Speed Selection                                                                                                    |   |                                            | n 0012                                                                                                    |                                         |                                           |
|----------------------------|----------------------------------------------------------------------------------------------------|---|--------------------------------------------|----------------------------------------------------------------------------------------------------|-----------------------------------------|-------------------------------------------|
|                            | Same As Above                                                                                                    |   |                                            | ₩1                                                                                                    |                                         |                                           |
| 18                         |                                                                                                    |   | n 0000                                     | n 0000.                                                                                                    |                                         | 135                                       |
| 10                         | Digital Reference Speed Selection                                                                                                    | - | 11.0000                                    | $n.0000^{\sim}$                                                                                                    | •                                       | 4-5-5                                     |
|                            | Same As Above                                                                                                    |   |                                            | 11.0012<br>≫1                                                                                                    |                                         |                                           |
| 10                         |                                                                                                    |   | n 0000                                     | n 0000                                                                                                    |                                         | 1 2 5                                     |
| 19                         | JSPD-D<br>Digital Reference Speed Selection                                                                                                    | - | 11.0000                                    | $n.0000\sim$                                                                                                    | •                                       | 4-3-3                                     |
|                            | Same As Above                                                                                                    |   |                                            | 11.0012<br>× 1                                                                                                    |                                         |                                           |
| 20                         |                                                                                                    |   | 0000                                       | ×1<br>0000                                                                                                    |                                         | 4 4 1                                     |
| 20                         | /C-SEL<br>Control Mode Selection                                                                                                    | - | n.0000                                     | n.0000~                                                                                                    | •                                       | 4-4-1                                     |
|                            | Some As Above                                                                                                    |   |                                            | 1.0012                                                                                                    |                                         |                                           |
| 0.1                        |                                                                                                    |   | 0000                                       | <u>×1</u>                                                                                                    |                                         | 4.5.0                                     |
| 21                         |                                                                                                    | - | n.0000                                     | n.0000~                                                                                                    | •                                       | 4-5-2                                     |
|                            | Zero Clamp                                                                                                    |   |                                            | n.0012                                                                                                    |                                         |                                           |
|                            | Same As Above                                                                                                    |   |                                            | <u>×1</u>                                                                                                    |                                         |                                           |
| 22                         | /INHIBIT                                                                                                    |   | n.0000                                     | n.0000~                                                                                                    | •                                       |                                           |
|                            | Pulse Inhibit                                                                                                    |   |                                            | n.0012                                                                                                    |                                         |                                           |
|                            | Same As Above                                                                                                    |   |                                            | <u>×1</u>                                                                                                    |                                         |                                           |
| 23                         | /G-SEL                                                                                                    | - | n.0000                                     | n.0000~                                                                                                    | •                                       | 4-8-3                                     |
|                            | Gain Selection                                                                                                    |   |                                            | n.0012                                                                                                    |                                         |                                           |
|                            | Same As Above                                                                                                    |   |                                            | ×1                                                                                                    |                                         |                                           |
| 24                         | /CLR                                                                                                    | - | n.0000                                     | n.0000~                                                                                                    | •                                       | 4-3-2                                     |
|                            | Pulse Error Clear                                                                                                    |   |                                            | n.0012                                                                                                    |                                         |                                           |
|                            | Same As Above                                                                                                    |   |                                            | ×1                                                                                                    |                                         |                                           |
| 25                         | Reserved                                                                                                    |   |                                            |                                                                                                    |                                         |                                           |
| 26                         | Reserved                                                                                                    |   |                                            |                                                                                                    |                                         |                                           |
| 27                         | Reserved                                                                                                    |   |                                            |                                                                                                    |                                         |                                           |
| 28                         | /COIN                                                                                                    | - | n.0001                                     | n.0000~                                                                                                    | •                                       | 4-6-3                                     |
|                            | Desitioning Completed                                                                                                    |   |                                            |                                                                                                    |                                         |                                           |
|                            | Positioning Completed                                                                                                    |   |                                            | n.0012                                                                                                    |                                         |                                           |
|                            | n.0000: Do not output.                                                                                                    |   |                                            | n.0012<br>※2                                                                                                    |                                         |                                           |
|                            | n.0000: Do not output.<br>n.0001: Output to SO1.                                                                                                    |   |                                            | n.0012<br>※2                                                                                                    |                                         |                                           |
|                            | n.0000: Do not output.<br>n.0001: Output to SO1.<br>n.0002: Output to SO2.                                                                                                    |   |                                            | n.0012<br>※2                                                                                                    |                                         |                                           |
|                            | n.0000: Do not output.<br>n.0001: Output to SO1.<br>n.0002: Output to SO2.<br>n.0003: Output to SO3.                                                                                                    |   |                                            | n.0012<br>※2                                                                                                    |                                         |                                           |
|                            | n.0000: Do not output.<br>n.0001: Output to SO1.<br>n.0002: Output to SO2.<br>n.0003: Output to SO3.<br>n.0011: Output to SO1, reversed.                                                                                                    |   |                                            | n.0012<br>※2                                                                                                    |                                         |                                           |
|                            | n.0000: Do not output.<br>n.0001: Output to SO1.<br>n.0002: Output to SO2.<br>n.0003: Output to SO3.<br>n.0011: Output to SO1, reversed.<br>n.0012: Output to SO2, reversed.                                                                                                    |   |                                            | n.0012<br>※2                                                                                                    |                                         |                                           |
|                            | n.0000: Do not output.<br>n.0001: Output to SO1.<br>n.0002: Output to SO2.<br>n.0003: Output to SO3.<br>n.0011: Output to SO1, reversed.<br>n.0012: Output to SO2, reversed.<br>n.0013: Output to SO3, reversed.                                                                                                    |   | 0000                                       | n.0012<br>※2                                                                                                    |                                         |                                           |
| 29                         | n.0000: Do not output.<br>n.0001: Output to SO1.<br>n.0002: Output to SO2.<br>n.0003: Output to SO3.<br>n.0011: Output to SO1, reversed.<br>n.0012: Output to SO2, reversed.<br>n.0013: Output to SO3, reversed.<br>/V-CMP                                                                                                    | - | n.0000                                     | n.0012<br>※2<br>n.0000~                                                                                                    | •                                       | 4-6-4                                     |
| 29                         | n.0000: Do not output.<br>n.0001: Output to SO1.<br>n.0002: Output to SO2.<br>n.0003: Output to SO3.<br>n.0011: Output to SO1, reversed.<br>n.0012: Output to SO2, reversed.<br>n.0013: Output to SO3, reversed.<br>/V-CMP<br>Speed Coincidence                                                                                                    | - | n.0000                                     | n.0012<br>※2<br>n.0000~<br>n.0012<br>※2                                                                                                    | •                                       | 4-6-4                                     |
| 29                         | <ul> <li>Positioning Completed</li> <li>n.0000: Do not output.</li> <li>n.0001: Output to SO1.</li> <li>n.0002: Output to SO2.</li> <li>n.0003: Output to SO3.</li> <li>n.0011: Output to SO1, reversed.</li> <li>n.0012: Output to SO2, reversed.</li> <li>n.0013: Output to SO3, reversed.</li> <li>/V-CMP</li> <li>Speed Coincidence</li> <li>Same As Above</li> </ul>                                                                                                    | - | n.0000                                     | n.0012<br>※2<br>n.0000~<br>n.0012<br>※2                                                                                                    | •                                       | 4-6-4                                     |
| 29<br>30                   | n.0000: Do not output.<br>n.0001: Output to SO1.<br>n.0002: Output to SO2.<br>n.0003: Output to SO3.<br>n.0011: Output to SO1, reversed.<br>n.0012: Output to SO2, reversed.<br>n.0013: Output to SO3, reversed.<br>/V-CMP<br>Speed Coincidence<br>Same As Above<br>/TGON                                                                                                    | - | n.0000<br>n.0000                           | n.0012<br>※2<br>n.0000~<br>n.0012<br>※2<br>n.0000~<br>p.0012                                                                                                    | •                                       | 4-6-4                                     |
| 29                         | <ul> <li>Positioning Completed</li> <li>n.0000: Do not output.</li> <li>n.0001: Output to SO1.</li> <li>n.0002: Output to SO2.</li> <li>n.0003: Output to SO3.</li> <li>n.0011: Output to SO1, reversed.</li> <li>n.0012: Output to SO2, reversed.</li> <li>n.0013: Output to SO3, reversed.</li> <li>/V-CMP</li> <li>Speed Coincidence</li> <li>Same As Above</li> <li>/TGON</li> <li>Rotation Detection</li> </ul>                                                                                                    | - | n.0000<br>n.0000                           | n.0012<br>%2<br>n.0000~<br>n.0012<br>%2<br>n.0000~<br>n.0012<br>%2                                                                                                    | •                                       | 4-6-4                                     |
| 29                         | <ul> <li>Positioning Completed</li> <li>n.0000: Do not output.</li> <li>n.0001: Output to SO1.</li> <li>n.0002: Output to SO2.</li> <li>n.0003: Output to SO3.</li> <li>n.0011: Output to SO1, reversed.</li> <li>n.0012: Output to SO2, reversed.</li> <li>n.0013: Output to SO3, reversed.</li> <li>/V-CMP</li> <li>Speed Coincidence</li> <li>Same As Above</li> <li>/TGON</li> <li>Rotation Detection</li> <li>Same As Above</li> </ul>                                                                                                    | - | n.0000<br>n.0000                           | n.0012<br>%2<br>n.0000~<br>n.0012<br>%2<br>n.0000~<br>n.0012<br>%2                                                                                                    | •                                       | 4-6-4                                     |
| 29<br>30<br>31             | <ul> <li>Positioning Completed</li> <li>n.0000: Do not output.</li> <li>n.0001: Output to SO1.</li> <li>n.0002: Output to SO2.</li> <li>n.0003: Output to SO3.</li> <li>n.0011: Output to SO1, reversed.</li> <li>n.0012: Output to SO2, reversed.</li> <li>n.0013: Output to SO3, reversed.</li> <li>/V-CMP</li> <li>Speed Coincidence</li> <li>Same As Above</li> <li>/TGON</li> <li>Rotation Detection</li> <li>Same As Above</li> <li>/S-RDY</li> </ul>                                                                                                    | - | n.0000<br>n.0000                           | n.0012<br>%2<br>n.0000~<br>n.0012<br>%2<br>n.0000~<br>n.0012<br>%2<br>n.0000~<br>0012                                                                                          | •                                       | 4-6-4<br>4-6-5<br>4-6-6                   |
| 29<br>30<br>31             | <ul> <li>Positioning Completed</li> <li>n.0000: Do not output.</li> <li>n.0001: Output to SO1.</li> <li>n.0002: Output to SO2.</li> <li>n.0003: Output to SO3.</li> <li>n.0011: Output to SO1, reversed.</li> <li>n.0012: Output to SO2, reversed.</li> <li>n.0013: Output to SO3, reversed.</li> <li>/V-CMP</li> <li>Speed Coincidence</li> <li>Same As Above</li> <li>/TGON</li> <li>Rotation Detection</li> <li>Same As Above</li> <li>/S-RDY</li> <li>Servo Ready</li> <li>Servo Ready</li> </ul>                                                                                                    | - | n.0000<br>n.0000<br>n.0000<br>×5           | n.0012<br>%2<br>n.0000~<br>n.0012<br>%2<br>n.0000~<br>n.0012<br>%2<br>n.0000~<br>n.0012<br>%2                                                                                  | •                                       | 4-6-4<br>4-6-5<br>4-6-6                   |
| 29<br>30<br>31             | <ul> <li>Positioning Completed</li> <li>n.0000: Do not output.</li> <li>n.0001: Output to SO1.</li> <li>n.0002: Output to SO2.</li> <li>n.0003: Output to SO3.</li> <li>n.0011: Output to SO1, reversed.</li> <li>n.0012: Output to SO2, reversed.</li> <li>n.0013: Output to SO3, reversed.</li> <li>/V-CMP</li> <li>Speed Coincidence</li> <li>Same As Above</li> <li>/TGON</li> <li>Rotation Detection</li> <li>Same As Above</li> <li>/S-RDY</li> <li>Servo Ready</li> <li>Same As Above</li> </ul>                                                                                                    | - | n.0000<br>n.0000<br>n.0000<br>×5           | n.0012<br>%2<br>n.0000~<br>n.0012<br>%2<br>n.0000~<br>n.0012<br>%2<br>n.0000~<br>n.0012<br>%2                                                                                  | •                                       | 4-6-4<br>4-6-5<br>4-6-6                   |
| 29<br>30<br>31<br>32       | <ul> <li>Positioning Completed</li> <li>n.0000: Do not output.</li> <li>n.0001: Output to SO1.</li> <li>n.0002: Output to SO2.</li> <li>n.0003: Output to SO3.</li> <li>n.0011: Output to SO1, reversed.</li> <li>n.0012: Output to SO2, reversed.</li> <li>n.0013: Output to SO3, reversed.</li> <li>/V-CMP</li> <li>Speed Coincidence</li> <li>Same As Above</li> <li>/TGON</li> <li>Rotation Detection</li> <li>Same As Above</li> <li>/S-RDY</li> <li>Servo Ready</li> <li>Same As Above</li> <li>/CLT</li> </ul>                                                                                                    | - | n.0000<br>n.0000<br>×5<br>n.0000           | n.0012<br>%2<br>n.0000~<br>n.0012<br>%2<br>n.0000~<br>n.0012<br>%2<br>n.0000~<br>n.0012<br>%2<br>n.0000~<br>n.0012<br>%2                                                       | •                                       | 4-6-4<br>4-6-5<br>4-6-6<br>4-2-4          |
| 29<br>30<br>31<br>32       | <ul> <li>Positioning Completed</li> <li>n.0000: Do not output.</li> <li>n.0001: Output to SO1.</li> <li>n.0002: Output to SO2.</li> <li>n.0003: Output to SO3.</li> <li>n.0011: Output to SO1, reversed.</li> <li>n.0012: Output to SO2, reversed.</li> <li>n.0013: Output to SO3, reversed.</li> <li>/V-CMP</li> <li>Speed Coincidence</li> <li>Same As Above</li> <li>/TGON</li> <li>Rotation Detection</li> <li>Same As Above</li> <li>/S-RDY</li> <li>Servo Ready</li> <li>Same As Above</li> <li>/CLT</li> <li>Torque Limit Reached</li> </ul>                                                                                          | - | n.0000<br>n.0000<br>x.5<br>n.0000          | n.0012<br>%2<br>n.0000~<br>n.0012<br>%2<br>n.0000~<br>n.0012<br>%2<br>n.0000~<br>n.0012<br>%2<br>n.0000~<br>n.0012<br>%2                                                       | •                                       | 4-6-4<br>4-6-5<br>4-6-6<br>4-2-4          |
| 29<br>30<br>31<br>32       | <ul> <li>Positioning Completed</li> <li>n.0000: Do not output.</li> <li>n.0001: Output to SO1.</li> <li>n.0002: Output to SO2.</li> <li>n.0003: Output to SO3.</li> <li>n.0011: Output to SO1, reversed.</li> <li>n.0012: Output to SO2, reversed.</li> <li>n.0013: Output to SO3, reversed.</li> <li>/V-CMP</li> <li>Speed Coincidence</li> <li>Same As Above</li> <li>/TGON</li> <li>Rotation Detection</li> <li>Same As Above</li> <li>/S-RDY</li> <li>Servo Ready</li> <li>Same As Above</li> <li>/CLT</li> <li>Torque Limit Reached</li> <li>Same As Above</li> </ul>                                                                   | - | n.0000<br>n.0000<br>×5<br>n.0000           | n.0012<br>%2<br>n.0000~<br>n.0012<br>%2<br>n.0000~<br>n.0012<br>%2<br>n.0000~<br>n.0012<br>%2<br>n.0000~<br>n.0012<br>%2                                                       | •                                       | 4-6-4<br>4-6-5<br>4-2-4                   |
| 29<br>30<br>31<br>32<br>33 | <ul> <li>Positioning Completed</li> <li>n.0000: Do not output.</li> <li>n.0001: Output to SO1.</li> <li>n.0002: Output to SO2.</li> <li>n.0003: Output to SO3.</li> <li>n.0011: Output to SO1, reversed.</li> <li>n.0012: Output to SO2, reversed.</li> <li>n.0013: Output to SO3, reversed.</li> <li>/V-CMP</li> <li>Speed Coincidence</li> <li>Same As Above</li> <li>/TGON</li> <li>Rotation Detection</li> <li>Same As Above</li> <li>/S-RDY</li> <li>Servo Ready</li> <li>Same As Above</li> <li>/CLT</li> <li>Torque Limit Reached</li> <li>Same As Above</li> <li>/VLT</li> </ul>                                                     | - | n.0000<br>n.0000<br>×5<br>n.0000<br>n.0000 | n.0012<br>%2<br>n.0000~<br>n.0012<br>%2<br>n.0000~<br>n.0012<br>%2<br>n.0000~<br>n.0012<br>%2<br>n.0000~<br>n.0012<br>%2<br>n.0000~                                            | • • • • • • • • • • • • • • • • • • • • | 4-6-4<br>4-6-5<br>4-6-6<br>4-2-4<br>4-2-5 |
| 29<br>30<br>31<br>32<br>33 | <ul> <li>Positioning Completed</li> <li>n.0000: Do not output.</li> <li>n.0001: Output to SO1.</li> <li>n.0002: Output to SO2.</li> <li>n.0003: Output to SO3.</li> <li>n.0011: Output to SO1, reversed.</li> <li>n.0012: Output to SO2, reversed.</li> <li>n.0013: Output to SO3, reversed.</li> <li>/V-CMP</li> <li>Speed Coincidence</li> <li>Same As Above</li> <li>/TGON</li> <li>Rotation Detection</li> <li>Same As Above</li> <li>/S-RDY</li> <li>Servo Ready</li> <li>Same As Above</li> <li>/CLT</li> <li>Torque Limit Reached</li> <li>Same As Above</li> <li>/VLT</li> <li>Speed Limit Reached</li> </ul>                        | - | n.0000<br>n.0000<br>×5<br>n.0000<br>n.0000 | n.0012<br>%2<br>n.0000~<br>n.0012<br>%2<br>n.0000~<br>n.0012<br>%2<br>n.0000~<br>n.0012<br>%2<br>n.0000~<br>n.0012<br>%2<br>n.0000~<br>n.0012<br>%2                            | •                                       | 4-6-4<br>4-6-5<br>4-6-6<br>4-2-4<br>4-2-5 |
| 29<br>30<br>31<br>32<br>33 | <ul> <li>Positioning Completed</li> <li>n.0000: Do not output.</li> <li>n.0001: Output to SO1.</li> <li>n.0002: Output to SO2.</li> <li>n.0003: Output to SO3.</li> <li>n.0011: Output to SO1, reversed.</li> <li>n.0012: Output to SO2, reversed.</li> <li>n.0013: Output to SO3, reversed.</li> <li>/V-CMP</li> <li>Speed Coincidence</li> <li>Same As Above</li> <li>/TGON</li> <li>Rotation Detection</li> <li>Same As Above</li> <li>/S-RDY</li> <li>Servo Ready</li> <li>Same As Above</li> <li>/CLT</li> <li>Torque Limit Reached</li> <li>Same As Above</li> <li>/VLT</li> <li>Speed Limit Reached</li> <li>Same As Above</li> </ul> | - | n.0000<br>n.0000<br>×5<br>n.0000<br>n.0000 | n.0012<br>%2<br>n.0000~<br>n.0012<br>%2<br>n.0000~<br>n.0012<br>%2<br>n.0000~<br>n.0012<br>%2<br>n.0000~<br>n.0012<br>%2<br>n.0000~<br>n.0012<br>%2<br>n.0000~<br>n.0012<br>%2 | • • • • • • • • • • • • • • • • • • • • | 4-6-4<br>4-6-5<br>4-6-6<br>4-2-4<br>4-2-5 |

|    | Brake               |   |        | n.0012  |   |       |
|----|---------------------|---|--------|---------|---|-------|
|    | Same As Above       |   |        | ₩2      |   |       |
| 35 | /WARN               | - | n.0000 | n.0000~ | • | 4-6-8 |
|    | Warn                |   |        | n.0012  |   |       |
|    | Same As Above       |   |        | ₩2      |   |       |
| 36 | /NEAR               | - | n.0000 | n.0000~ | • | 4-6-7 |
|    | Positioning Nearing |   |        | n.0012  |   |       |
|    | Same As Above       |   |        | ₩2      |   |       |
| 37 | /ALM                | - | n.0002 | n.0000~ | • | 4-6-1 |
|    | Alarm               |   |        | n.0012  |   |       |
|    | Same As Above       |   |        | ₩2      |   |       |
| 38 | /Z                  |   | n.0000 | n.0000~ | • | 4-3-7 |
|    | Encoder Z Signal    |   |        | n.0012  |   |       |
|    | Same As Above       |   |        | ₩2      |   |       |

%1: Setting range of DS2-21P5 is "n.0000~n.0014".

%2: Setting range of DS2-21P5 is "n.0000~n.0013".

X3: Default setting of DS2-21P5 is "n.0013".

%4: Default setting of DS2-21P5 is "n.0014".

\*5: Default setting of DS2-21P5 is "n.0003".

#### 4-1-7. Modbus Address

All of the Modbus address are presented in hex.

#### Parameter Address

| Parameter                                                                                                    | Modbus                                                                                                    | Parameter                                                                                                    | Modbus                                                                                                    | Parameter                                                                                            | Modbus                                                                                                    | Parameter                                                                                            | Modbus                                                                                                    |
|----------------------------------------------------------------------------------------------------|----------------------------------------------------------------------------------------------------|----------------------------------------------------------------------------------------------------|----------------------------------------------------------------------------------------------------|----------------------------------------------------------------------------------------------------|----------------------------------------------------------------------------------------------------|----------------------------------------------------------------------------------------------------|----------------------------------------------------------------------------------------------------|
| Number                                                                                                    | Address                                                                                                    | Number                                                                                                    | Address                                                                                                    | Number                                                                                               | Address                                                                                                    | Number                                                                                               | Address                                                                                                    |
| P0-00                                                                                                    | 0x0000                                                                                                    | P1-00                                                                                                    | 0x0100                                                                                                    | P2-00                                                                                                | 0x0200                                                                                                    | P3-00                                                                                                | 0x0300                                                                                                    |
| P0-01                                                                                                    | 0x0001                                                                                                    | P1-01                                                                                                    | 0x0101                                                                                                    | P2-01                                                                                                | 0x0201                                                                                                    | P3-01                                                                                                | 0x0301                                                                                                    |
| P0-02                                                                                                    | 0x0002                                                                                                    | P1-02                                                                                                    | 0x0102                                                                                                    | P2-02                                                                                                | 0x0202                                                                                                    | P3-02                                                                                                | 0x0302                                                                                                    |
| P0-03                                                                                                    | 0x0003                                                                                                    | P1-03                                                                                                    | 0x0103                                                                                                    | P2-03                                                                                                | 0x0203                                                                                                    | P3-03                                                                                                | 0x0303                                                                                                    |
| P0-04                                                                                                    | 0x0004                                                                                                    | P1-04                                                                                                    | 0x0104                                                                                                    | P2-04                                                                                                | 0x0204                                                                                                    | P3-04                                                                                                | 0x0304                                                                                                    |
| P0-05                                                                                                    | 0x0005                                                                                                    | P1-05                                                                                                    | 0x0105                                                                                                    | P2-05                                                                                                | 0x0205                                                                                                    | P3-05                                                                                                | 0x0305                                                                                                    |
| P0-06                                                                                                    | 0x0006                                                                                                    | P1-06                                                                                                    | 0x0106                                                                                                    | P2-06                                                                                                | 0x0206                                                                                                    | P3-06                                                                                                | 0x0306                                                                                                    |
| P0-07                                                                                                    | 0x0007                                                                                                    | P1-07                                                                                                    | 0x0107                                                                                                    | P2-07                                                                                                | 0x0207                                                                                                    | P3-07                                                                                                | 0x0307                                                                                                    |
| P0-08                                                                                                    | 0x0008                                                                                                    | P1-08                                                                                                    | 0x0108                                                                                                    |                                                                                                    |                                                                                                    | P3-08                                                                                                | 0x0308                                                                                                    |
|                                                                                                    |                                                                                                    | P1-09                                                                                                    | 0x0109                                                                                                    |                                                                                                    |                                                                                                    | P3-09                                                                                                | 0x0309                                                                                                    |
|                                                                                                    |                                                                                                    | D1 10                                                                                                    | $0 \times 010 \Lambda$                                                                                                    |                                                                                                    |                                                                                                    |                                                                                                    |                                                                                                    |
|                                                                                                    |                                                                                                    | 11-10                                                                                                    | UNUTUR                                                                                                    |                                                                                                    |                                                                                                    |                                                                                                    |                                                                                                    |
| Parameter                                                                                                    | Modbus                                                                                                    | Parameter                                                                                                    | Modbus                                                                                                    | Parameter                                                                                            | Modbus                                                                                                    | Parameter                                                                                            | Modbus                                                                                                    |
| Parameter<br>Number                                                                                                    | Modbus<br>Address                                                                                           | Parameter<br>Number                                                                                                    | Modbus<br>Address                                                                                                    | Parameter<br>Number                                                                                  | Modbus<br>Address                                                                                           | Parameter<br>Number                                                                                  | Modbus<br>Address                                                                                           |
| Parameter<br>Number<br>P4-00                                                                                                    | Modbus<br>Address<br>0x0400                                                                                 | Parameter<br>Number<br>P5-00                                                                                                    | Modbus<br>Address<br>0x0500                                                                                                    | Parameter<br>Number<br>P5-13                                                                         | Modbus<br>Address<br>0x050D                                                                                 | Parameter<br>Number<br>P5-26                                                                         | Modbus<br>Address<br>0x051A                                                                                 |
| Parameter<br>Number<br>P4-00<br>P4-01                                                                                                    | Modbus<br>Address<br>0x0400<br>0x0401                                                                       | Parameter<br>Number<br>P5-00<br>P5-01                                                                                                    | Modbus<br>Address<br>0x0500<br>0x0501                                                                                                    | Parameter<br>Number<br>P5-13<br>P5-14                                                                | Modbus<br>Address<br>0x050D<br>0x050E                                                                       | Parameter<br>Number<br>P5-26<br>P5-27                                                                | Modbus<br>Address<br>0x051A<br>0x051B                                                                       |
| Parameter<br>Number<br>P4-00<br>P4-01<br>P4-02                                                                                                    | Modbus<br>Address<br>0x0400<br>0x0401<br>0x0402                                                             | Parameter           Number           P5-00           P5-01           P5-02                                                                                 | Ox010A           Modbus           Address           0x0500           0x0501           0x0502                                                                                                    | Parameter<br>Number<br>P5-13<br>P5-14<br>P5-15                                                       | Modbus<br>Address<br>0x050D<br>0x050E<br>0x050F                                                             | Parameter           Number           P5-26           P5-27           P5-28                           | Modbus<br>Address<br>0x051A<br>0x051B<br>0x051C                                                             |
| Parameter           Number           P4-00           P4-01           P4-02           P4-03                                                                                 | Modbus<br>Address<br>0x0400<br>0x0401<br>0x0402<br>0x0403                                                   | Parameter<br>Number<br>P5-00<br>P5-01<br>P5-02<br>P5-03                                                                                                    | Modbus           Address           0x0500           0x0501           0x0502           0x0503                                                                                                    | Parameter<br>Number<br>P5-13<br>P5-14<br>P5-15<br>P5-16                                              | Modbus<br>Address<br>0x050D<br>0x050E<br>0x050F<br>0x0510                                                   | Parameter<br>Number<br>P5-26<br>P5-27<br>P5-28<br>P5-29                                              | Modbus<br>Address<br>0x051A<br>0x051B<br>0x051C<br>0x051D                                                   |
| Parameter           Number           P4-00           P4-01           P4-02           P4-03           P4-04                                                                 | Modbus<br>Address<br>0x0400<br>0x0401<br>0x0402<br>0x0403<br>0x0404                                         | Parameter           Number           P5-00           P5-01           P5-02           P5-03           P5-04                                                 | Ox010A           Modbus           Address           0x0500           0x0501           0x0502           0x0503           0x0504                                                                     | Parameter<br>Number<br>P5-13<br>P5-14<br>P5-15<br>P5-16<br>P5-17                                     | Modbus<br>Address<br>0x050D<br>0x050E<br>0x050F<br>0x0510<br>0x0511                                         | Parameter<br>Number<br>P5-26<br>P5-27<br>P5-28<br>P5-29<br>P5-29<br>P5-30                            | Modbus<br>Address<br>0x051A<br>0x051B<br>0x051C<br>0x051D<br>0x051E                                         |
| Parameter           Number           P4-00           P4-01           P4-02           P4-03           P4-04           P4-05                                                 | Modbus<br>Address<br>0x0400<br>0x0401<br>0x0402<br>0x0403<br>0x0404<br>0x0405                               | Parameter           Number           P5-00           P5-01           P5-02           P5-03           P5-04           P5-05                                 | Modbus           Address           0x0500           0x0501           0x0502           0x0503           0x0504           0x0505                                                                     | Parameter<br>Number<br>P5-13<br>P5-14<br>P5-15<br>P5-16<br>P5-17<br>P5-18                            | Modbus<br>Address<br>0x050D<br>0x050E<br>0x050F<br>0x0510<br>0x0511<br>0x0512                               | Parameter<br>Number<br>P5-26<br>P5-27<br>P5-28<br>P5-29<br>P5-30<br>P5-31                            | Modbus<br>Address<br>0x051A<br>0x051B<br>0x051C<br>0x051D<br>0x051E<br>0x051F                               |
| Parameter<br>Number<br>P4-00<br>P4-01<br>P4-02<br>P4-03<br>P4-03<br>P4-04<br>P4-05<br>P4-06                                                                                | Modbus<br>Address<br>0x0400<br>0x0401<br>0x0402<br>0x0403<br>0x0404<br>0x0405<br>0x0406                     | Parameter           Number           P5-00           P5-01           P5-02           P5-03           P5-04           P5-05           P5-06                 | Ox010A           Modbus           Address           0x0500           0x0501           0x0502           0x0503           0x0504           0x0505           0x0506                                   | Parameter<br>Number<br>P5-13<br>P5-14<br>P5-15<br>P5-16<br>P5-17<br>P5-18<br>P5-19                   | Modbus<br>Address<br>0x050D<br>0x050E<br>0x050F<br>0x0510<br>0x0511<br>0x0512<br>0x0513                     | Parameter<br>Number<br>P5-26<br>P5-27<br>P5-28<br>P5-29<br>P5-30<br>P5-31<br>P5-32                   | Modbus<br>Address<br>0x051A<br>0x051B<br>0x051C<br>0x051D<br>0x051E<br>0x051F<br>0x0520                     |
| Parameter           Number           P4-00           P4-01           P4-02           P4-03           P4-04           P4-05           P4-06           P4-07                 | Modbus<br>Address<br>0x0400<br>0x0401<br>0x0402<br>0x0403<br>0x0404<br>0x0405<br>0x0406<br>0x0407           | Parameter           Number           P5-00           P5-01           P5-02           P5-03           P5-04           P5-05           P5-06           P5-07 | OxoToA           Modbus           Address           0x0500           0x0501           0x0502           0x0503           0x0504           0x0505           0x0506           0x0507                  | Parameter<br>Number<br>P5-13<br>P5-14<br>P5-15<br>P5-16<br>P5-17<br>P5-18<br>P5-19<br>P5-20          | Modbus<br>Address<br>0x050D<br>0x050E<br>0x050F<br>0x0510<br>0x0511<br>0x0512<br>0x0513<br>0x0514           | Parameter<br>Number<br>P5-26<br>P5-27<br>P5-28<br>P5-29<br>P5-30<br>P5-30<br>P5-31<br>P5-32<br>P5-33 | Modbus<br>Address<br>0x051A<br>0x051B<br>0x051C<br>0x051D<br>0x051E<br>0x051F<br>0x0520<br>0x0521           |
| Parameter           Number           P4-00           P4-01           P4-02           P4-03           P4-04           P4-05           P4-06           P4-07           P4-08 | Modbus<br>Address<br>0x0400<br>0x0401<br>0x0402<br>0x0403<br>0x0404<br>0x0405<br>0x0406<br>0x0407<br>0x0408 | Parameter         Number         P5-00         P5-01         P5-02         P5-03         P5-04         P5-05         P5-06         P5-07         P5-08     | Ox010A           Modbus           Address           0x0500           0x0501           0x0502           0x0503           0x0504           0x0505           0x0506           0x0507           0x0508 | Parameter<br>Number<br>P5-13<br>P5-14<br>P5-15<br>P5-16<br>P5-17<br>P5-18<br>P5-19<br>P5-20<br>P5-21 | Modbus<br>Address<br>0x050D<br>0x050E<br>0x050F<br>0x0510<br>0x0511<br>0x0512<br>0x0513<br>0x0514<br>0x0515 | Parameter<br>Number<br>P5-26<br>P5-27<br>P5-28<br>P5-29<br>P5-30<br>P5-31<br>P5-32<br>P5-33<br>P5-33 | Modbus<br>Address<br>0x051A<br>0x051B<br>0x051C<br>0x051D<br>0x051E<br>0x051F<br>0x0520<br>0x0521<br>0x0522 |

| P5-10 | 0x050A | P5-23 | 0x0517 | P5-36 | 0x0524 |
|-------|--------|-------|--------|-------|--------|
| P5-11 | 0x050B | P5-24 | 0x0518 | P5-37 | 0x0525 |
| P5-12 | 0x050C | P5-25 | 0x0519 | P5-38 | 0x0526 |

#### Monitor Address

| Description                  | Modbus  | Description                   | Modbus  |
|------------------------------|---------|-------------------------------|---------|
| Description                  | Address | Description                   | Address |
| Current Speed                | 0x0700  | Current Alarm Code            | 0x0716  |
| Speed Reference              | 0x0701  | Current Warn Code             | 0x0717  |
| Torque Reference             | 0x0702  | Alarm/Warn Code Histroy 1     | 0x0718  |
| Angle(Mechenical Angle)      | 0x0703  | U Current when Alarm raised   | 0x0719  |
| Angle(Electrical Angle)      | 0x0704  | V Current when Alarm raised   | 0x071A  |
| DC Voltage                   | 0x0705  | DC Voltage when Alarm raised  | 0x071B  |
| Temperature                  | 0x0706  | Temperature when Alarm raised | 0x071C  |
| Input Pulse Speed            | 0x0707  | Speed when Alarm raised       | 0x071D  |
| Pulse Error(Low Word)        | 0x0708  | Torque when Alarm raised      | 0x071E  |
| Pulse Error(High Word)       | 0x0709  | V-REF when Alarm raised       | 0x071F  |
| Position In One Circle (Low  | 0x070A  | T-RFF when Alarm raised       | 0x0720  |
| Word)                        | 0.07071 |                               | 0X0720  |
| Position In One Circle (High | 0x070B  | Alarm/Warn Code Histroy 2     | 0x0728  |
| Word)                        | UX070B  |                               | 070720  |
| Pulse Input(Low Word)        | 0x070C  | Alarm/Warn Code Histroy 3     | 0x0729  |
| Pulse Input(High Word)       | 0x070D  | Alarm/Warn Code Histroy 4     | 0x072A  |
| Pulse Feedback(Low Word)     | 0x070E  | Alarm/Warn Code Histroy 5     | 0x072B  |
| Pulse Feedback(High Word)    | 0x070F  | Alarm/Warn Code Histroy 6     | 0x072C  |
| Total Position(Low Word)     | 0x0710  | Alarm/Warn Code Histroy 7     | 0x072D  |
| Total Position(High Word)    | 0x0711  |                               |         |
| Current Current              | 0x0712  |                               |         |
| V-REF Voltage                | 0x0713  |                               |         |
| T-REF Voltage                | 0x0714  |                               |         |

#### Input Signals

| Description | Modbus Address | Description | Modbus Address |
|-------------|----------------|-------------|----------------|
| /S-ON       | 0x0800         | /SPD-A      | 0x0808         |
| /P-CON      | 0x0801         | /SPD-B      | 0x0809         |
| /P-OT       | 0x0802         | /C-SE       | 0x080A         |
| /N-OT       | 0x0803         | /ZCLAMP     | 0x080B         |
| /ALM-RST    | 0x0804         | Undefined   | 0x080C         |
| /P-CL       | 0x0805         | /G-SEL      | 0x080D         |
| /N-CL       | 0x0806         | /CLR        | 0x080E         |
| /SPD-D      | 0x0807         |             |                |

### Output Signals

| Description | Modbus Address | Description | Modbus Address |
|-------------|----------------|-------------|----------------|
| /COIN       | 0x0812         | /BK         | 0x0818         |
| /V-CMP      | 0x0813         | /WARN       | 0x0819         |
| /TGON       | 0x0814         | /NEAR       | 0x081A         |
| /S-RDY      | 0x0815         | /ALM        | 0x081B         |
| /CLT        | 0x0816         | /Z          | 0x081C         |
| /VLT        | 0x0817         |             |                |

## 4-2. Settings According to Equipment Characteristics

This section describes the procedure for setting parameters according to the dimensions and performance characteristics of the equipment used.

## 4-2-1. Switching Rotation Direction

The servo amplifier has a Reverse Rotation Mode that reverses the direction of servomotor rotation without rewiring. Forward rotation in the standard setting is defined as counterclockwise as viewed from the load.

With the Reverse Rotation Mode, the direction of servomotor rotation can be reversed without changing other parameters. Only the direction of shaft motion is reversed.

|                      | Standard Setting | Reverse Rotation Mode |
|----------------------|------------------|-----------------------|
| Forward<br>Reference | CCW<br>CCW       | CW CW                 |
| Reverse<br>Reference | CW CW            | CCW<br>CCW            |

#### Setting Reverse Rotation Mode

Use the parameter P0-05 to reverse the rotation direction.

| Parameter | Name               | Unit | Setting<br>Range | Default<br>Setting |
|-----------|--------------------|------|------------------|--------------------|
| P0-05     | Rotation Direction | -    | 0, 1             | 0                  |

| P0-05 | Description                                                                             |                            |
|-------|-----------------------------------------------------------------------------------------|----------------------------|
| 0     | Forward rotation is defined as counterclockwise (CCW) rotation as viewed from the load. | (Standard Setting)         |
| 1     | Forward rotation is defined as clockwise(CW) rotation as viewed from the load.          | (Reverse Rotation<br>Mode) |

Note: This parameter could not take effect until restart servo driver.

## 4-2-2. Overtravel Limit(P-OT & N-OT)

The overtravel limit function forces movable equipment parts to stop if they exceed the allowable range of motion.

#### Using the Overtravel Function

To use the overtravel function, connect the overtravel limit switch input signal terminals shown below to the servo driver CN1 connector.

| Input Signal | Name               | Control Mode                       |
|--------------|--------------------|------------------------------------|
| /POT         | Forward Prohibited | Speed, Torque and Position Control |
| /NOT         | Reverse Prohibited | Speed, Torque and Position Control |

Connect limit switches as shown below to prevent damage to the devices during linear motion.

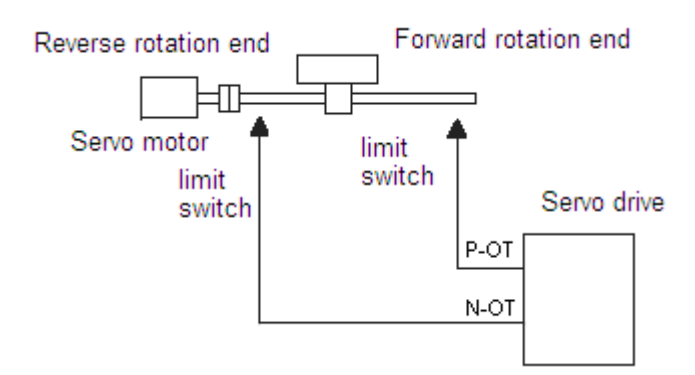

#### Enabling/Disabling Overtravel Function

Set the following parameters to specify whether input signals are used for overtravel or not. DS2-20P4 and DS2-20P7 is set to "not used"; DS2-21P5 is set to "used".

| Parameter | Description                                                                                                    | Unit | Setting<br>Range        | Default<br>Setting |
|-----------|----------------------------------------------------------------------------------------------------|------|-------------------------|--------------------|
| P5-12     | Always prohibit: P5-12 is set to n.0010, means<br>always pohibit forward running. It is rarely used.<br>Always not prohibit: P5-12 is set to n.0000,<br>which means always allow running forward.<br>Input from terminal: The last number of P5-12 is<br>the terminal that input P-OT signal. The next<br>number indicates if the signal is reversed, and "1"<br>indicates the signal is reversed. | -    | n.0000~<br>n.0012<br>※1 | n.0000<br>※2       |
| P5-13     | Always prohibit: P5-13 is set to n.0010, means<br>always pohibit forward running. It is rarely used.<br>Always not prohibit: P5-13 is set to n.0000,<br>which means always allow running forward.<br>Input from terminal: The last number of P5-13 is<br>the terminal that input P-OT signal. The next<br>number indicates if the signal is reversed, and "1"<br>indicates the signal is reversed. | _    | n.0000~<br>n.0012<br>※1 | n.0000<br>※3       |

%1: Setting range of DS2-21P5 is "n.0000~n.0014".

\*2: Default setting of DS2-21P5 is "n.0013".

3: Default setting of DS2-21P5 is "n.0014". №

**Note:** There would be superfluous pulse after stopped by overtravel function. Use clear signal(/CLR) to clear the pulse error.

#### **Stop Mode for Overtravel**

Set the following parameters to specify the Overtravel Stop Mode when P-OT and N-OT input signals are used.

| Parameter | Name                 | Unit | Setting<br>Range | Default<br>Setting |
|-----------|----------------------|------|------------------|--------------------|
| Р0-06.Н   | Overtravel Stop Mode | -    | 0~3              | 2                  |

| 0Coasts the servomotor to a stop.1Coasts the servomotor to a stop.2Decelerates the servomotor to a stop at the preset torque, and then locks<br>the servomotor in Zero Clamp Mode. | Setting Of P0-<br>06.H | Description                                                                                                    |
|----------------------------------------------------------------------------------------------------|------------------------|----------------------------------------------------------------------------------------------------|
| 1Coasts the servomotor to a stop.2Decelerates the servomotor to a stop at the preset torque, and then locks<br>the servomotor in Zero Clamp Mode                                   | 0                      | Coasts the servomotor to a stop.                                                                               |
| 2 Decelerates the servomotor to a stop at the preset torque, and then locks<br>the servomotor in Zero Clamp Mode                                                                   | 1                      | Coasts the servomotor to a stop.                                                                               |
|                                                                                                    | 2                      | Decelerates the servomotor to a stop at the preset torque, and then locks<br>the servomotor in Zero Clamp Mode |
|   | Torque setting: P4-06 Emergency Stop Torque.                            |
|---|-------------------------------------------------------------------------|
|   | Decelerates the servomotor to a stop at the preset torque, and puts the |
| 3 | servomotor in coast status.                                             |
|   | Torque setting: P4-06 Emergency Stop Torque.                            |

#### Note:

(1) When the overtravel signal becomes effective, servomotor is forced OFF if Overtravel Stop Mode is set to "0" and "1", or motor is not forced OFF before it is stopped if Overtravel Stop Mode is set to "2", or motor is not forced OFF until /S-ON is OFF if Overtravel Stop Mode is set to "3".

(2) Servomotor stopping is qualified by rotation detection speed(Unit: rpm).

## 4-2-3. Servo OFF Stop Mode

DS2 series servo driver turn motor off under following condition:

- > The Servo ON input signal (/S-ON) is OFF.
- ➤ A alarm is raised.
- Power is turned OFF.

| Parameter | Description         | Unit | Setting<br>Range | Default<br>Setting |
|-----------|---------------------|------|------------------|--------------------|
| P0-06.L   | Servo OFF Stop Mode | -    | 0~2              | 2                  |

Whatever P0-06.L is set, DS2 series servo driver always coasts the servomotor to a stop

## 4-2-4. Torque Limit

Torque limit function is enabled when servo driver is in either Position Mode or Speed Mode.

If current torque exceeds the limit, /CLT signal is set to "ON".

Use the parameter P5-32 to select which terminal will output the /CLT signal.

| Signal  | Signal Status | Reverse Or Not | Terminal Status        | Description            |        |
|---------|---------------|----------------|------------------------|------------------------|--------|
|         |               | Direct Output  | On between SO and COM  | Exceed                 |        |
| /CLT    | UN            | Reverse Output | Off between SO and COM | limit                  |        |
| (P5-32) | OFF           | Direct Output  | On between SO and COM  | Normal                 |        |
|         | OFF           | Reverse Output |                        | Off between SO and COM | Normai |

Servo driver has 2 functions to limit torque as followed:

- Internal Torque Limit
- External Torque Limit

## Internal Torque Limit(Maximum Torque For Output)

Internal Torque Limit function is used to limit the maximun torque by parameter when running in common.

| Parameter | Name                 | Unit | Setting<br>Range | Default<br>Setting | Control Mode                       |
|-----------|----------------------|------|------------------|--------------------|------------------------------------|
| P4-02     | Forward Torque Limit | 1%   | 0~300            | 300                | Position Control,<br>Speed Control |
| P4-03     | Reverse Torque Limit | 1%   | 0~300            | 300                | Position Control,<br>Speed Control |

These settings are effective as long as servo being on (enabled). The unit is a percentage to the rated torque of a motor.

If torque limit is set higher than the maximum torque of the servomotor, the maximum torque of the servomotor is the limit.

The default setting is 300, which means 300% of rated torque.

**Note:** (1) If P4-02 or P4-03 is set much smaller, insufficient torque will be output when accelerating or decelerating.

(2) Maximum torque limit percentage may be different from various motors.

## External Torque Limit(Limit Torque By Signal)

External torque limit function is used to limit the torque when motor moves into specified state, i.e, forcing stop and robot holding pieces.

Setting a torque percentage and then inputting a signal will take this function into effect.

| Parameter | Name                             | Unit | Setting<br>Range | Default<br>Setting | Control Mode                       |
|-----------|----------------------------------|------|------------------|--------------------|------------------------------------|
| P4-04     | Forward External<br>Torque Limit | 1%   | 0~300            | 100                | Position Control, Speed<br>Control |
| P4-05     | Reverse External<br>Torque Limit | 1%   | 0~300            | 100                | Position Control, Speed<br>Control |

**Note:** The unit is a percentage to the rated torque of a motor.

## 4-2-5. Internal Speed Limit In Torque Control

Internal speed limit function is enabled in only torque control mode. If current speed exceeds the limit, the /VLT signal is set to "ON".

| Signal | Output Status | Reverse Or Not | Terminal Status        | Description |  |
|--------|---------------|----------------|------------------------|-------------|--|
| /VLT   | ON            | Direct Output  | On between SO and COM  | Exceed      |  |
|        | UN            | Reverse Output | Off between SO and COM | limit       |  |
|        | OFF           | Direct Output  | On between SO and COM  | Normal      |  |
|        | OFF           | Reverse Output | Off between SO and COM | inormat     |  |

/VLT signal assignment can be modified by indicating the given parameter.

| Parameter | Name                              | Unit | Setting Range   | Default<br>Setting |
|-----------|-----------------------------------|------|-----------------|--------------------|
| P5-33     | Speed Limit Reached<br>Assignment | -    | n.0000~n.0012×1 | n.0000             |

Default setting is n.0000, and /VLT doesn't assigned to any output terminal. Please refer to 4-3-3 to see how to set the signal assignment.

%1: Default setting of DS2-21P5 is "n.0013".

## Internal Speed Limit Level

| Parameter | Name                                 | Unit | Setting<br>Range | Default<br>Setting | Control<br>Mode   |
|-----------|--------------------------------------|------|------------------|--------------------|-------------------|
| P4-07     | Speed Limit during<br>Torque Control | rpm  | 0~5000           | 2000               | Torque<br>Control |

## 4-2-6. Holding Brake (BK)

The holding brake is used when a servo driver controls a vertical axis. In other words, a servomotor with brake prevents the movable part from shifting due to the force of gravity when system power goes OFF.

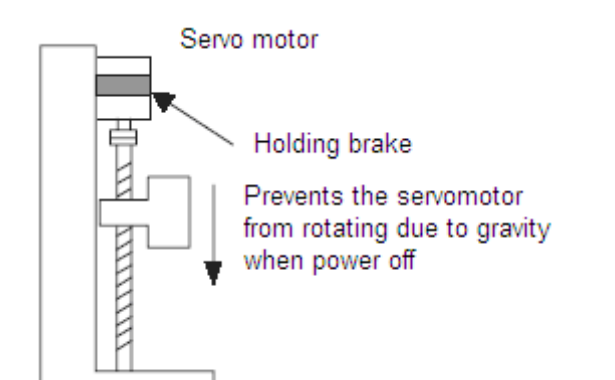

The brake built into the MS series servomotor with brakes is a de-energization brake, which is used only to hold and cannot be used for braking. Use the holding brake only to hold a stopped motor. Brake torque is about 120% of the rated motor torque.

#### Wiring Example

Use the servo output signal /BK and the brake power supply to form a brake ON/OFF circuit. The following diagram shows a standard wiring example.

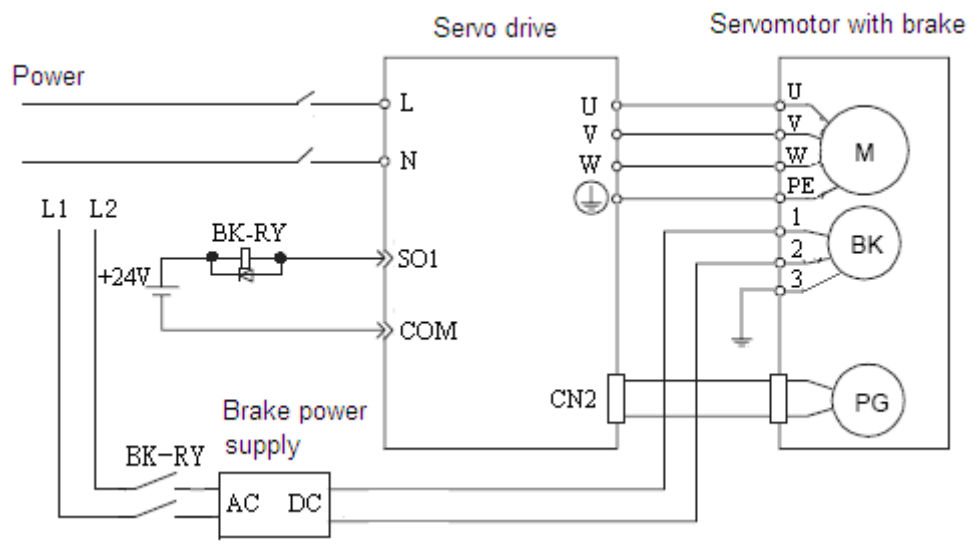

**Note:** For 110 and 130 series motors, voltage between L1 and L2 is AC220V, besides, for 60 and 80 series motors it is AC48V.

In the diagram above, the /BK signal is assigned to SO1, and the parameter P5-34 must be set to n.0011.

| Signal | Status       | Control Mode                                       |
|--------|--------------|----------------------------------------------------|
| /BK    | Brake Output | Position Control, Speed Control and Torque Control |

This output signal controls the brake when using a servomotor with a brake and does not have to be connected when using a servomotor without a brake.

| Signal | Output Status | Reverse Or Not | Terminal Status        | Description |
|--------|---------------|----------------|------------------------|-------------|
|        | ON            | Direct Output  | On between SO and COM  | Brake On    |
|        |               | Reverse Output | Off between SO and COM | (Brake)     |
| /DK    | OFF           | Direct Output  | On between SO and COM  | Brake OFF   |
|        | OFF           | Reverse Output | Off between SO and COM | (Release)   |

#### Brake Output Timing (After Motor Is Stopped)

If the equipment moves slightly due to gravity when the brake is applied, set the following parameter to adjust brake ON timing.

| Parameter | Name            | Unit | Setting<br>Range | Default<br>Setting | Control Mode                |
|-----------|-----------------|------|------------------|--------------------|-----------------------------|
| P5-06     | Delay Time from | 1ms  | 0~500            | 0                  | Position Control, Speed Con |

| Brake Output to |  | trol and Torque Control |
|-----------------|--|-------------------------|
| Servo OFF       |  | tion and Torque Control |

This parameter is used to set the output time from the brake control signal /BK until the servo OFF operation (servomotor output stop).

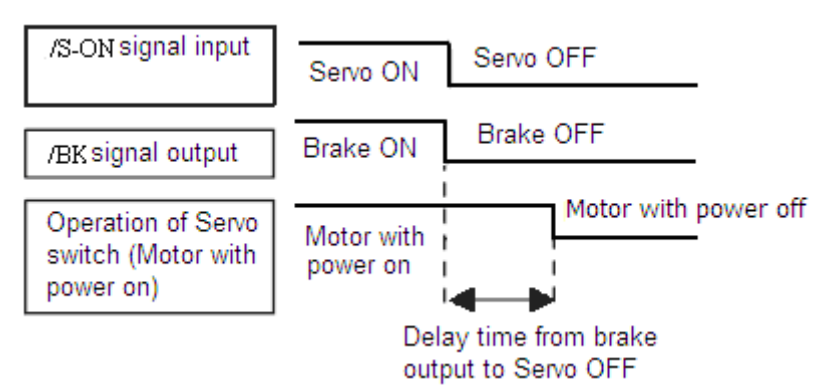

With the standard setting, the servo is turned OFF when the /BK signal (brake operation) is active. The equipment may move slightly due to gravity depending on equipment configuration and brake characteristics. If this happens, use this parameter to delay servo OFF timing.

This setting sets the brake ON timing when the servomotor is stopped.

#### Brake Output Timing (When Motor Is Rotating)

Set the following parameters to adjust brake ON timing so the holding brake is applied when the servo driver stops a rotating motor.

| Parameter | Name              | Unit | Setting<br>Range | Default<br>Setting | Control Mode               |
|-----------|-------------------|------|------------------|--------------------|----------------------------|
| P5-07     | Brake Output      | rpm  | 0~5000           | 100                | Position Control, Speed    |
|           | Speed Limit       |      |                  |                    | Control and Torque Control |
| P5-08     | Brake Output Time | 1ms  | 10~1000          | 500                | Position Control, Speed    |
|           | Limit             |      |                  |                    | Control and Torque Control |

Set the brake timing used when input signal /S-ON is turned OFF or when an alarm occurs during motor operation.

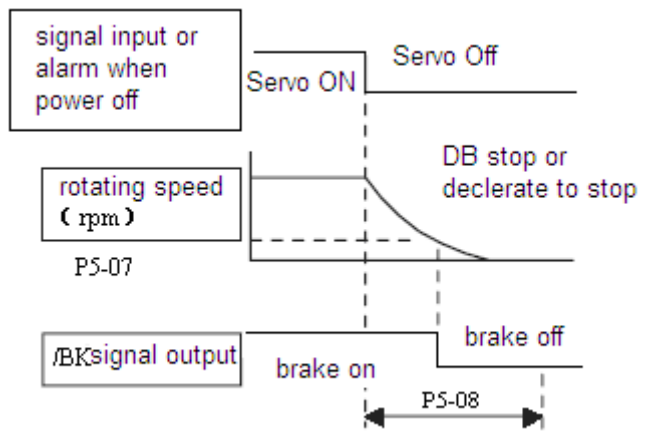

Brake ON timing when the servomotor stops must be adjusted properly because servomotor brakes are designed for holding position not for decelerating. Adjust the parameter settings while observing equipment operation.

The /BK signal is ON under either of the following conditions:

- 1. Motor speed drops below the setting at P5-07 after servo OFF.
- 2. The time set at P5-08 has elapsed since servo OFF.

The actual speed used will be the maximum speed even if P5-07 is set higher than the

maximum speed.

# 4-3. Settings According to Host Controller

## 4-3-1. Speed Reference

Input the speed reference using the input signal Speed Reference Input. Since this signal has various uses, set the optimum reference input for the system created.

## Frequency Of Input Pulse Reference

Speed reference is in direct proportion to the frequency of input pulse string, and the reference is independent of the total number of the pulse string.

The circuit is the same as the circuit of position reference. The reference pulse form can be selected from "Quadrature Pulse Signal" and "Sign & Pulse Signal".

Set the following parameter to indicate input pulse form.

| Parameter | Name             | Unit | Setting | Default | Control Mode      |
|-----------|------------------|------|---------|---------|-------------------|
|           |                  |      | Range   | Setting |                   |
| P2-00     | Input Pulse Form | -    | 1, 2    | 2       | Position Control, |
|           |                  |      |         |         | Speed Control     |

Set reference pulse form input to the servo driver from the host controller.

| Parameter | Setting | Input Pulse Form                       |
|-----------|---------|----------------------------------------|
| P2-00     | 1       | Quadrature Pulse Signal (multiplied 4) |
|           | 2       | Sign & Pulse Signal                    |

Set the following parameter to adjust the gain of frequency of input pulse.

| Parameter | Name                           | Unit  | Setting | Default | Control |
|-----------|--------------------------------|-------|---------|---------|---------|
|           |                                |       | Range   | Setting | Mode    |
| P2-06     | Pulse Frequency On Rated Speed | 100Hz | 1~10000 | 5000    | Speed   |
|           |                                |       |         |         | Control |

Set the following parameter to adjust the filter time contant of frequency of input pulse.

| Parameter | Name                      | Unit  | Setting | Default | Control |
|-----------|---------------------------|-------|---------|---------|---------|
|           |                           |       | Range   | Setting | Mode    |
| P2-07     | Pulse Filter Time Contant | 0.1ms | 0~1000  | 20      | Speed   |
|           | Of Speed Control          |       |         |         | Control |

## 4-3-2. Position Reference

The "Quadrature Pulse Signal" and "Sign & Pulse Signal" are used for the position reference. Since this signal can be used in different ways, set the optimum reference input for the system created.

## Reference Pulse Input Circuit

Positioning is controlled by inputting a reference pulse for a move.

Host device Servo drive +24V +24V+24 Note: The following table shows the signal logic for an open-collector output.

| Tr1, Tr2 = ON  | Equivalent to low-level input  |
|----------------|--------------------------------|
| Tr1, Tr2 = OFF | Equivalent to high-level input |

#### Selecting a Reference Pulse Form

Set the following parameter to indicate input pulse form.

| Parameter | Name             | Unit | Setting | Default | Control Mode      |
|-----------|------------------|------|---------|---------|-------------------|
|           |                  |      | Range   | Setting |                   |
| P2-00     | Input Pulse Form | -    | 1, 2    | 2       | Position Control, |
|           |                  |      |         |         | Speed Control     |

Set reference pulse form input to the servo driver from the host controller.

| Parameter | Setting | Input Pulse Form                       |
|-----------|---------|----------------------------------------|
| P2-00     | 1       | Quadrature Pulse Signal (multiplied 4) |
|           | 2       | Sign & Pulse Signal                    |

Diagram of "Quadrature Pulse Signal (multiplied 4)"

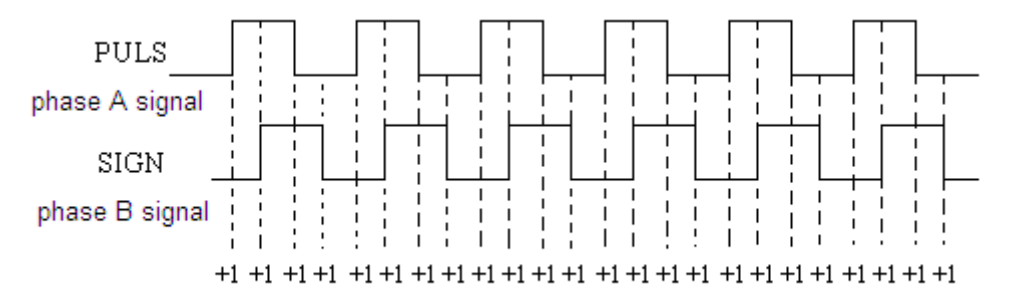

#### Reference Pulse Input Signal Timing

| Reference Pulse Form                                                                                                    | Electrical Specifications                                                                                                    | Remarks                                                                                      |
|----------------------------------------------------------------------------------------------------|----------------------------------------------------------------------------------------------------|----------------------------------------------------------------------------------------------|
| Sign+Pulse Input<br>(SIGN+PULS Signal)<br>Maximum reference<br>frequency:<br>Differential: 500kbps<br>Open-collector: 200kbps<br>° | SIGN $t1 t2$<br>PULS $t4 + t7$<br>Forward $t5$<br>t3 + t6<br>Reverse<br>$t1, t2 \le 0.1 \mu s$<br>$t3, t7 \le 0.1 \mu s$<br>$t4, t5, t6 > 3 \mu s$<br>$t \ge 2.5 \mu s$<br>$(\tau/T) \times 100 = 40\% \sim 60\%$ | SIGN<br>High=Forward<br>reference<br>Low=Reverse reference                                   |
| Quadrature Pulse Signal<br>Maximum reference<br>frequency:<br>Differential: 500kbps<br>Open-collector: 200kbps                     | phase A<br>$t_1$ $t_2$<br>phase B<br>forward<br>A leads B<br>ahead at 90°<br>$t_1, t_2 \le 0.1 \mu s$<br>$t \ge 2.5 \mu s$<br>$(\tau/T) \times 100 = 40\% \sim 60\%$                                              | A leads B ahead at 90°:<br>Forward reference<br>B leads A ahead at 90°:<br>Reverse reference |

Pulse Error Clear Input /CLR

The error clear signal /CLR clears the error counter of servo driver, and the position reference is set to current position.

## Control Diagram

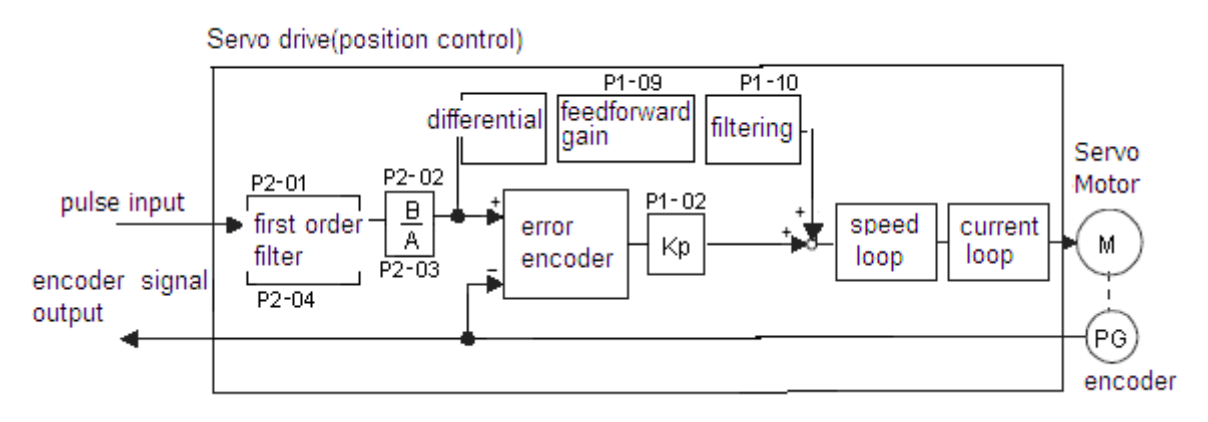

## 4-3-3. I/O Signals

I/O signals are used to control servo driver operation. Connect these signal terminals as required.

## Input Signal Connections

Connect the input signals as shown below.

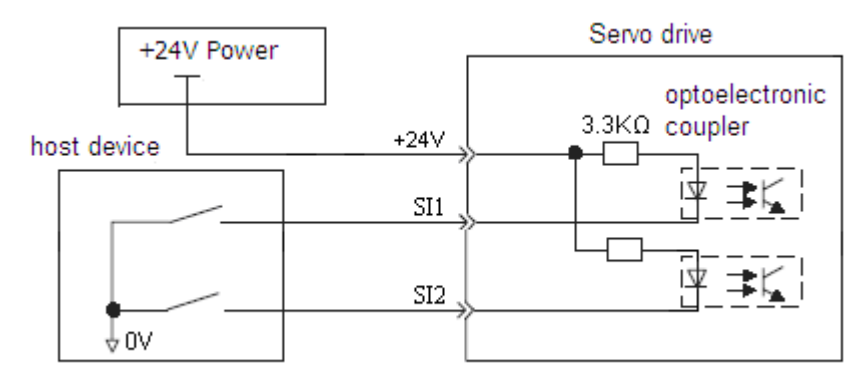

## Note:

(1) Provide a separate external I/O power supply; the servo driver does not have an internal 24V power supply.

External power supply specifications: 24V ±1 VDC, 300mA minimum

(2) Recommend that using the same type of external power supply as that used for output circuits.

| Signal Input | Description                | Control Mode                        |
|--------------|----------------------------|-------------------------------------|
| +24V         | +24V External power supply | Position Control, Speed Control and |
|              |                            | Torque Control                      |

## Output Signal Connections

Connect the output signals as shown in the following figure.

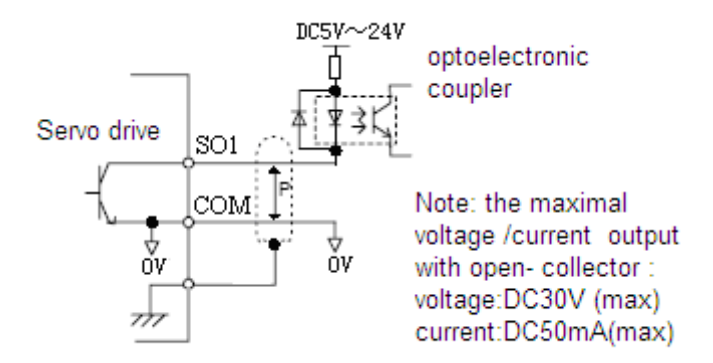

#### Note:

(1) Provide a separate external I/O power supply; the servo driver does not have an internal 24V power supply.

External power supply specifications: 24V ±1 VDC, 300mA minimum

(2) Recommend that using the same type of external power supply as that used for output circuits.

## 4-3-4. Electronic Gear

The electronic gear function enables the servomotor travel distance per input reference pulse to be set to any value. It allows the pulses generated by the host controller to be used for control without having to consider the equipment gear ratio or the number of encoder pulses.

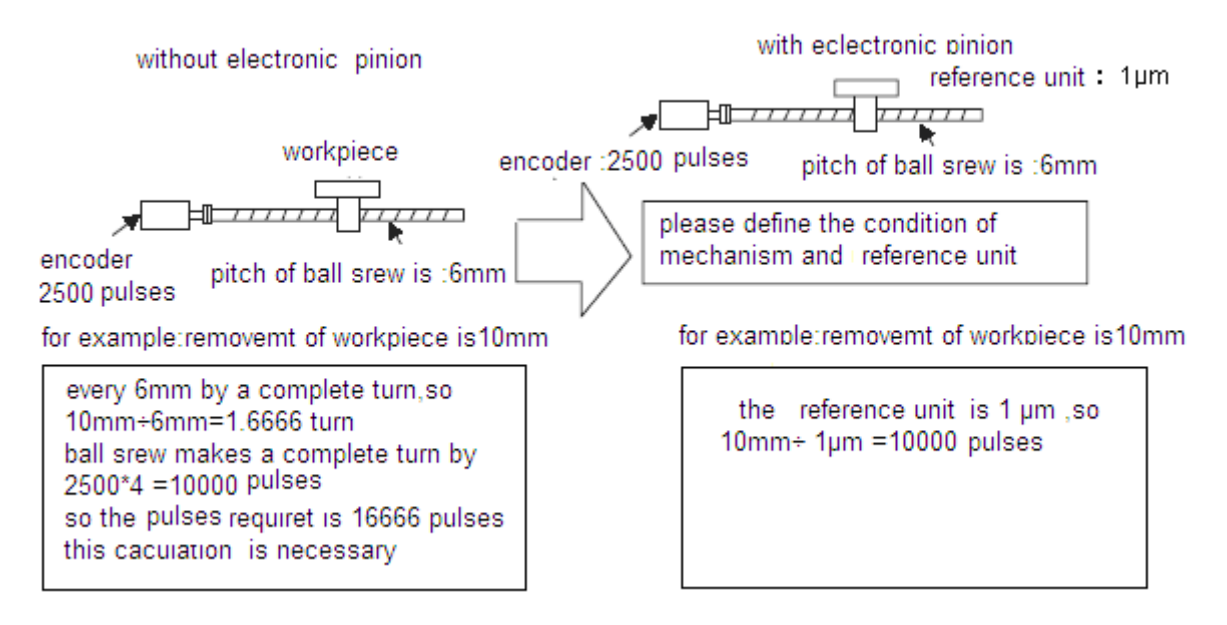

## Setting the Electronic Gear

Calculate the electronic gear ratio (B/A) using the following procedure, and set the values in parameters P2-02 and P2-03.

- 1. Check equipment specifications related to the electronic gear:
  - Deceleration ratio
  - ➢ Ball screw pitch
  - Pulley diameter
- 2. Check the number of encoder pulses for the servomotor.
- 3. Determine the reference unit used.

A reference unit is the minimum position data unit used to move a load (Minimum

unit of reference from the host controller).

- ▶ Reference unit can be 0.1in or 0.01in or 0.01mm or 0.001mm, etc.
- ➤ A reference unit of one pulse moves the load by one reference unit.
- When the reference unit is  $1\mu m$ , if a reference of 50000 units is input, the load moves  $50mm(1.97in)(50000 \times 0.001mm = 50mm)$ .
- 4. Determine the load travel distance per load shaft revolution in reference units.

Travel distance per load shaft revolution

= Travel distance per load shaft revolution / Reference Unit

When the ball screw pitch is 0.20 in (5mm) and the reference unit is 0.00004 in (0.001 mm), travel distance per load shaft revolution is 0.20/0.00004 = 5000 (reference units).

| Ball Screw                                                                     | Disc Table                                             | Belt and Pulley                                                                                                    |
|--------------------------------------------------------------------------------|--------------------------------------------------------|----------------------------------------------------------------------------------------------------|
| load shaft<br>P<br>1 revolution=<br>P<br>reference unit<br>note: p means pitch | load shaft $\frac{360^{\circ}}{\text{reference unit}}$ | load shaft <u>πD</u><br><u>y</u><br><u>y</u><br><u>y</u><br><u>y</u><br><u>p</u><br><u>y</u><br><u>p</u><br><u>n</u><br>reference unit<br>D: dia. of pulley |

5. Electronic gear ratio is given as: (B/A)

If the gear ratio of the motor and the load shaft is given as: (m/n) where m is the rotation of the motor and n is the rotation of the load shaft,

Electronic gear ratio 
$$\left(\frac{B}{A}\right) = \frac{\text{pulses of encoder}}{\text{reference unit at every revolution } n} \times \frac{m}{n}$$

**Note:** Make sure the electronic gear ratio satisfies the following condition:

$$0.01 \le$$
 Electronic Gear Ratio  $\left(\frac{B}{A}\right) \le 100$ 

The servo driver will not work properly if the electronic gear ratio exceeds this range. In that case, modify either the load configuration or the reference unit.

6. Set the parameters.

Reduce the electronic gear ratio to the lower terms so that both A and B are integers smaller than 65535, then set A and B in the respective parameters:

| Parameter | Name                                   | Unit | Setting | Default | Control Mode     |
|-----------|----------------------------------------|------|---------|---------|------------------|
|           |                                        |      | Range   | Setting |                  |
| P2-02     | Electronic Gear Ratio<br>(Numerator)   | -    | 1~65535 | 1       | Position Control |
| P2-03     | Electronic Gear Ratio<br>(Denominator) | -    | 1~65535 | 1       | Position Control |

## Electronic Gear Setting Examples

The following examples show electronic gear settings for different load mechanisms.

## (1) Ball Screws

| reference unit : 0.001mm | the movment at every     | revolution of                                                                                   |
|--------------------------|--------------------------|-------------------------------------------------------------------------------------------------|
| load shaft               | load shaft               | = <u>6mm</u> =6000                                                                              |
|                          | Electronic Gear Ratio (- | $\left(\frac{B}{A}\right) = \frac{2500 \times 4 \times 1}{6000 \times 1} = \frac{P2-02}{P2-03}$ |

incremental encoder pitch of ball srew is :6mm 2500 pulses

| Parameter | P2-02 | 10000 |
|-----------|-------|-------|
|           | P2-03 | 6000  |

#### (2) Circular Tables

| ference unit: 0.1 | ° O I                      | eduction gear ra | the movment at<br>tio load shaft | every revolution of $=\frac{360^{\circ\circ}}{0.1^{\circ\circ}}=3600$                           |
|-------------------|----------------------------|------------------|----------------------------------|-------------------------------------------------------------------------------------------------|
| load shaft        | - Ug                       | 3:1              | electronic grear ratio           | $\left(\frac{B}{A}\right) = \frac{2500 \times 4 \times 3}{3600 \times 1} = \frac{P2-02}{P2-03}$ |
| load shalt        | incremental<br>2500 pulses | l encoder:<br>s  |                                  |                                                                                                 |
| Parameter         | P2-02                      | 30000            |                                  |                                                                                                 |
|                   | P2-03                      | 3600             |                                  |                                                                                                 |

#### (3) Belts and Pulleys

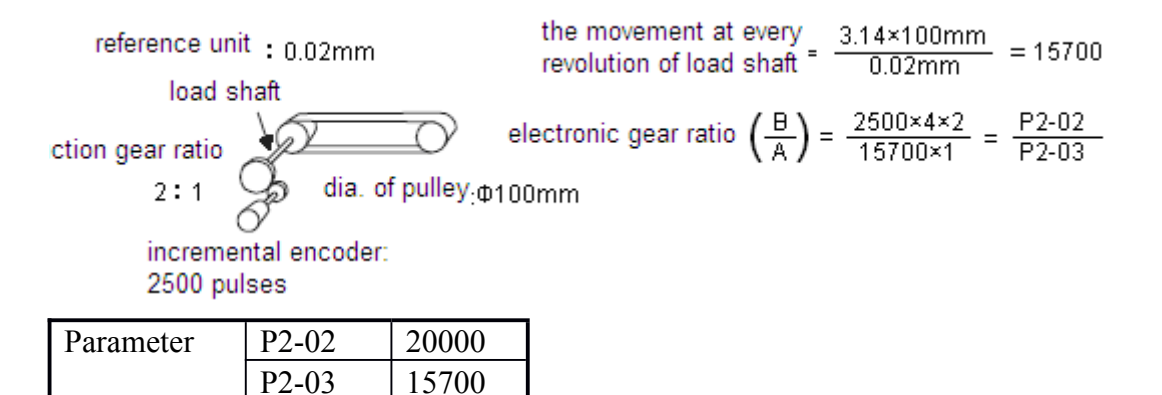

## 4-3-5. Digital Reference Speed Control

This function provides a method for easy speed control. It allows the user to initially set three different motor speeds with parameters, and then select one of the speeds externally using a input signal.

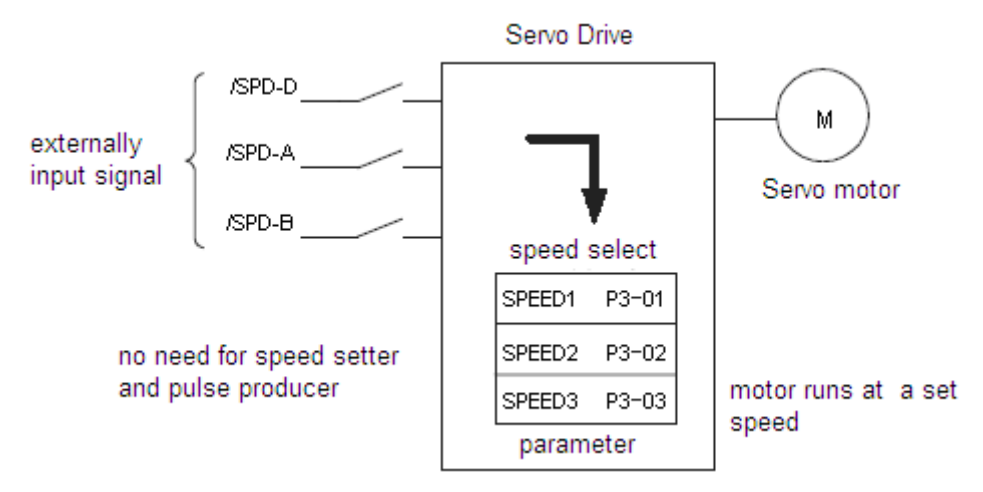

Using Digital Reference Speed Control

Follow steps 1 to 3 below to use digital reference speed control.

| Parameter | Name       | Setting<br>Range | Default<br>Setting | Setting                      |
|-----------|------------|------------------|--------------------|------------------------------|
| P0-00     | Main Mode  | 0                | 0                  | 0                            |
| P0-01     | Sub Mode 1 | 0~7              | 0                  | 2: Speed (Digital Deference) |
| P0-02     | Sub Mode 2 | 0~7              | 0                  | 5. Specu (Digital Reference) |

1. Set digital reference speed control as shown below.

Meanings for the following signals change when the digital reference speed control is used.

| Sub Mode                   | Description                | Input Signal             |        |        |                 |  |
|----------------------------|----------------------------|--------------------------|--------|--------|-----------------|--|
|                            |                            | /SPD-D                   | /SPD-A | /SPD-B | Speed Reference |  |
| Speed                      | Using Digital              | Direction                | 0      | 0      | 0               |  |
| (Digital F<br>Reference) ( | Reference Speed<br>Control | 0: Forward<br>1: Reverse | 0      | 1      | V-REF1 (P3-01)  |  |
|                            |                            |                          | 1      | 1      | V-REF2 (P3-02)  |  |
|                            |                            |                          | 1      | 0      | V-REF3 (P3-03)  |  |

Note: 0: OFF, 1: ON

2. Set the motor speeds with the following parameters.

| Parameter | Name                            | Unit | Setting     | Default | Control |
|-----------|---------------------------------|------|-------------|---------|---------|
|           |                                 |      | Range       | Setting | Mode    |
| D2 01     | Speed 1 (V-REF1)                | rnm  | 5000 +5000  | 100     | Speed   |
| F3-01     | Digital Reference Speed Control | Ipm  | -3000~+3000 | 100     | Control |
| D2 02     | Speed 2 (V-REF2)                |      | 5000 + 5000 | 200     | Speed   |
| P3-02     | Digital Reference Speed Control | rpm  | -3000~+3000 | 200     | Control |
| D2 02     | Speed 3 (V-REF3)                |      | 5000 + 5000 | 200     | Speed   |
| F3-03     | Digital Reference Speed Control | Ipm  | -3000~+3000 | 300     | Control |

If the setting is higher than the maximum motor speed of the servomotor, then the servomotor will rotate at its maximum speed.

Speed selection input signals /SPD-A and /SPD-B and the rotation direction selection signal /SPD-D enable the servomotor to run at the preset speeds.

#### 3. Set the soft start time.

| Parameter | Name              | Unit | Setting | Default | Control Mode  |
|-----------|-------------------|------|---------|---------|---------------|
|           |                   |      | Range   | Setting |               |
| P3-05     | Acceleration Time | ms   | 0~65535 | 0       | Speed Control |
| P3-06     | Deceleration Time | ms   | 0~65535 | 0       | Speed Control |

The servo driver internal speed reference controls speed by applying this acceleration and deceleration setting.

Smooth speed control can be performed by entering a progressive speed reference or using contact input speed control. Set each constant to 0 for normal speed control or position control.

Set each parameter to the following time intervals.

- > P3-05: Time interval from when the servomotor accelerates from 0 to rated speed.
- ▶ P3-06: Time interval from when the servomotor decelerates from rated speed to 0.

The following example shows operation by digital reference speed control. Using the soft start function reduces physical shock when the speed is changing.

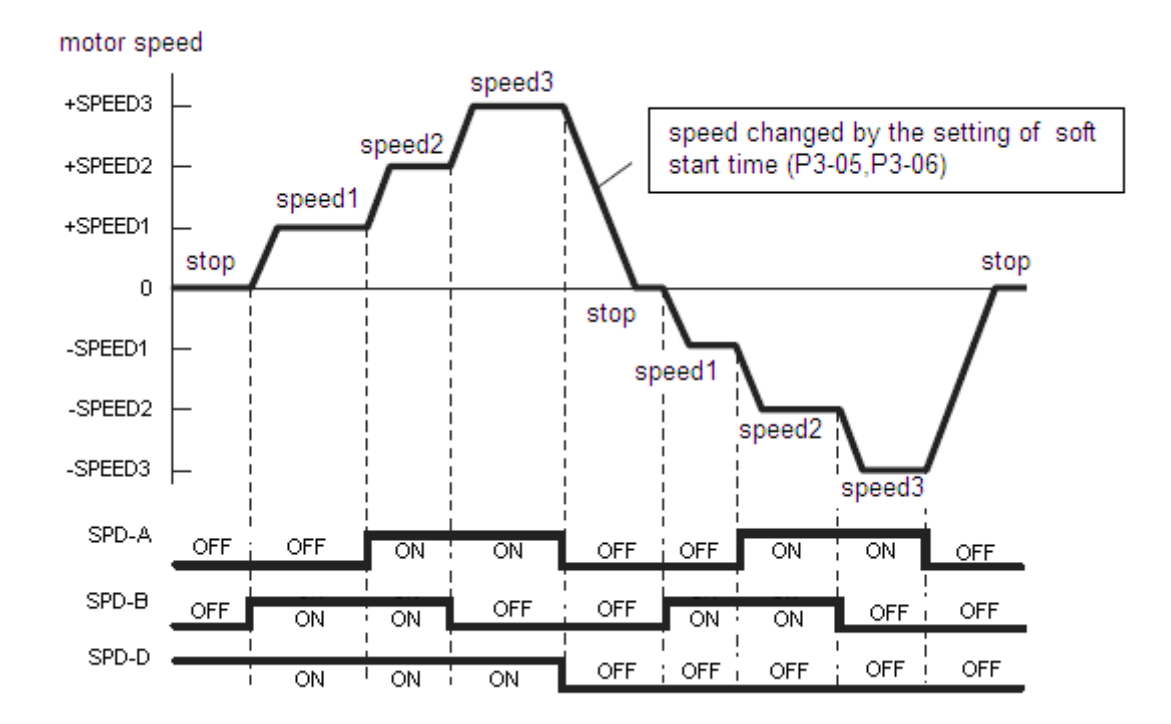

## 4-3-6. Torque Control

DS2 series servo driver can control torque in Torque(Digital Reference) Control Mode. Set the following parameter to select the torque(digital reference) control.

| Parameter | Name       | Setting Range | Default Setting | Setting           |
|-----------|------------|---------------|-----------------|-------------------|
| P0-00     | Main Mode  | 0             | 0               | 0                 |
| P0-01     | Sub Mode 1 | 0~7           | 0               | 1: Torque(Digital |
| P0-02     | Sub Mode 2 | 0~7           | 0               | Reference)        |

1. Control torque according to the digital reference.

| Parameter | Name                     | Unit | Setting  | Default Setting |
|-----------|--------------------------|------|----------|-----------------|
|           |                          |      | Range    |                 |
| P4-09     | Torque Digital Reference | 1%   | -300~300 | 0               |

2. Speed limit during torque control.

| Parameter | Name                              | Unit | Setting | Default Setting |
|-----------|-----------------------------------|------|---------|-----------------|
|           |                                   |      | Range   |                 |
| P4-07     | Speed Limit during Torque Control | rpm  | 0~5000  | 2000            |

## 4-3-7. Encoder Z Signal Output

Encoder Z signal can be output in DS2 series servo driver. Set the following parameter to enable the output function.

| Parameter | Name                        | Unit | Setting Range    | Default |
|-----------|-----------------------------|------|------------------|---------|
|           |                             |      |                  | Setting |
| P5-38     | Encoder Z Signal Assignment | -    | n.0000~n.0012 %1 | n.0000  |

\*1: Default setting of DS2-21P5 is "n.0013".

Z signal outputs as a single pulse. The width of the pulse is about 1.5ms regardless of the speed of the motor.

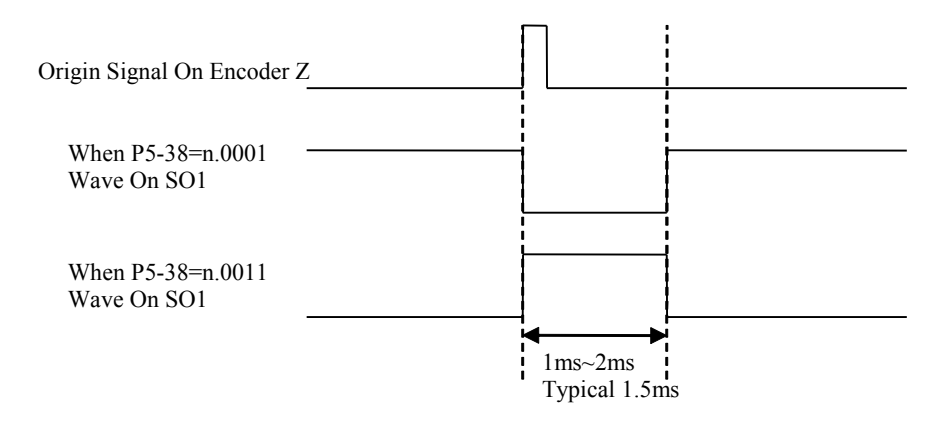

# 4-4. Setting Up the Servo Driver

This section describes the procedure for setting parameters to operate the DS series servo driver.

## 4-4-1. Indicating Control Mode

2 sub modes stand for 2 control modes, changing with input signal /C-SEL. Sub mode 1 is selected when /C-SEL is OFF, whereas sub mode 2 is selected when /C-SEL is ON.

Input signal /C-SEL can be input from any input terminal by setting the following parameter.

| Parameter | Name                      | Unit | Setting                 | Default | Control Mode                                          |
|-----------|---------------------------|------|-------------------------|---------|-------------------------------------------------------|
|           |                           |      | Range                   | Setting |                                                       |
| P5-20     | Control Mode<br>Selection | -    | n.0000~<br>n.0012<br>※1 | n.0000  | Position Control, Speed<br>Control and Torque Control |

Default setting is n.0000 and is fixed to OFF.

Assign /C-SEL to any of the input terminals to enable change control mode function.

Please refer to 4-4-2(Input Signal Assignment) to know more about setting this parameter. %1: Setting range of DS2-21P5 is "n.0000~n.0014".

| Set the following parameters to change the control mode. |            |      |               |                 |  |  |
|----------------------------------------------------------|------------|------|---------------|-----------------|--|--|
| Parameter                                                | Name       | Unit | Setting Range | Default Setting |  |  |
| P0-00                                                    | Main Mode  | -    | 0             | 0               |  |  |
| P0-01                                                    | Sub Mode 1 | -    | 0~7           | 0               |  |  |
| P0-02                                                    | Sub Mode 2 | -    | 0~7           | 0               |  |  |

| Set the foll | lowing parar | neters to | change the | e control | mode  |
|--------------|--------------|-----------|------------|-----------|-------|
| Set the foll | iowing parai |           | change the | , control | moue. |

| Main Mode  | Sub Mode 1                      | Sub Mode 2                      |
|------------|---------------------------------|---------------------------------|
|            | 0: Idle                         | 0: Idle                         |
|            | 1: Torque (Digital Reference)   | 1: Torque (Digital Reference)   |
|            | 2: Torque (Analog Reference)    | 2: Torque (Analog Reference)    |
| 0. Normal  | 3: Speed (Digital Reference)    | 3: Speed (Digital Reference)    |
| 0. Nominai | 4: Speed (Analog Reference)     | 4: Speed (Analog Reference)     |
|            | 5: Position (Digital Reference) | 5: Position (Digital Reference) |
|            | 6: Position (Pulse Reference)   | 6: Position (Pulse Reference)   |
|            | 7: Speed (Pulse Reference)      | 7: Speed (Pulse Reference)      |

Description of Control Modes

0: Idle

Idle mode. Enable the motor but keep still.

1: Torque (Digital Reference)

Digital reference Torque Control. Please refer to 4-3-6 "Torque Control".

2: Torque (Analog Reference)

Analog reference Torque Control. DS2 series doesn't have this mode.

3: Speed (Digital Reference)

Digital Reference Speed Control. It allows the user to initially set three different motor speeds with parameters, and then select one of the speeds externally using a input signal. Please refer to 4-3-5 " Digital Reference Torque Control".

4: Speed (Analog Reference)

Analog Reference Speed Control. DS2 series doesn't have this mode.

5: Position (Digital Reference)

Digital Reference Position Control. It is still in construct.

6: Position (Pulse Reference)

Pulse Reference Position Control. Please refer to 4-3-2 "Position Reference".

7: Speed (Pulse Reference)

Pulse Frequency Reference Speed Control. Speed reference is in direct proportion to the frequency of input pulse string, and the reference is independent of the total number of the pulse string. Please refer to 4-3-1 "Speed Reference".

Note: Do not set sub mode to 2 (Torque (Analog Reference)) or 4 (Speed (Analog Reference)) for DS2 series servo driver cannot receive analog reference.

#### 4-4-2. Input Signal Assignment

#### Description for input signal assignment

Every signal assignment parameter is composed of 4 part(from MSB to LSB):

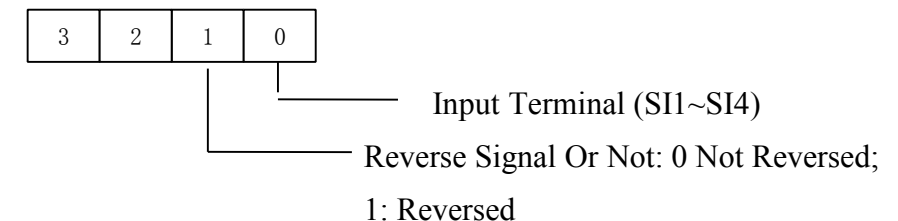

#### Note:

For example, when P5-12 is set to n.0013, the /POT signal is input from SI3 terminal and it is reversed, which means when the SI3=24V or not connected, /POT = ON and the forward revolving is prohibited; when the SI3=0V, /POT = OFF and the forward revolving is allowed.

If two different signals are assigned to the same termianl, both signals are controlled by one terminal.

#### 4-4-3. Output Signal Assignment

#### Description for output signal assignment

Every signal assignment parameter is composed of 4 part(from MSB to LSB):

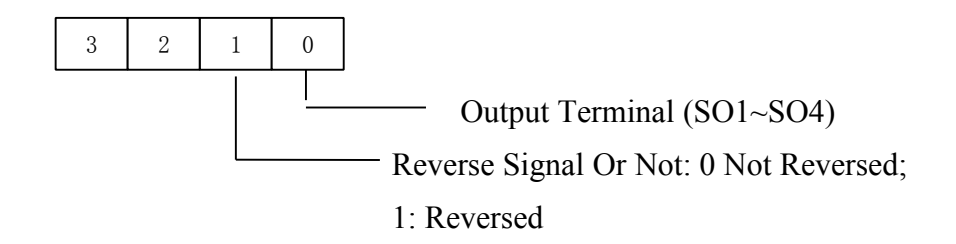

#### Note:

(1) Signals are output with OR logic when multiple signals are assigned to the same output terminal(/Z is special).

(2) When /Z signal is assigned to a terminal with other ordinary signals, /Z signal will take entire possession of that terminal, and other signals assigned to the same terminal cannot be output correctly.

## 4-4-4. Jog Speed

Use the following parameter to modify speed when operating the servomotor from the panel or by software.

| Parameter | Name      | Unit | Setting Range | Default Setting |
|-----------|-----------|------|---------------|-----------------|
| P3-04     | Jog Speed | rpm  | 0~1000        | 100             |

If the setting is higher than the maximum motor speed of the servomotor, then the servomotor will rotate at its maximum speed.

# 4-5. Setting Stop Functions

This section describes the procedure used to stop the servomotor properly.

## 4-5-1. Zero Clamp (/ZCLAMP)

## Zero Clamp Function

The zero clamp function is used for systems where the host controller does not form a position loop for the speed reference input. In other words, this function is used to stop and lock the servomotor even when the input voltage of speed reference is not 0. An internal position loop is temporarily formed to clamp the servomotor within one pulse when the zero clamp function is turned ON. Even if the servomotor is forcibly rotated by external force, it will still return to the zero clamp position.

## Parameter Setting

Set the following parameter so that the input signal /ZCLAMP can be used to enable or disable the zero clamp function.

| Parameter | Name       | Unit | Setting Range   | Default | Control          |
|-----------|------------|------|-----------------|---------|------------------|
|           |            |      |                 | Setting | Mode             |
| P5-21     | Zero Clamp | -    | n.0000~n.0012%1 | n.0000  | Speed<br>Control |

Default setting is n.0000 and is fixed to OFF.

Assign /ZClamp to any of the input terminals to enable Zero Clamp Function.

Please refer to 4-4-2(Input Signal Assignment) to know more about setting this parameter.

%1: Setting range of DS2-21P5 is "n.0000~n.0014".

Zero clamp is performed when all the following conditions are satisfied:

- Speed control is selected (Sub Mode=3 or 4)
- > /ZCLAMP=ON.
- Speed reference drops below the setting level of P5-01.

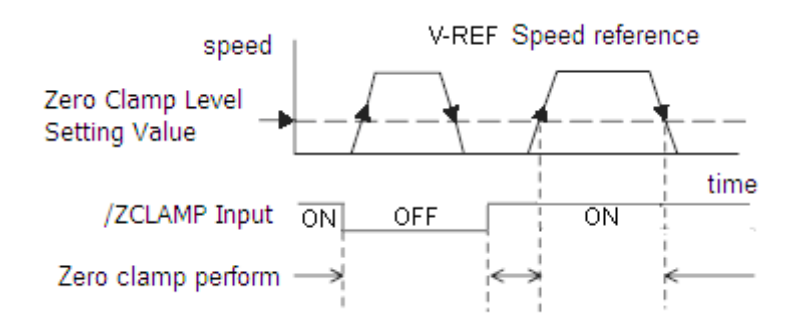

# 4-6. IO Signals Control

This section describes the procedure for using I/O signals of the servo driver.

## 4-6-1. Alarm Output (/ALM)

The basic procedure for connecting alarm output signals is described below.

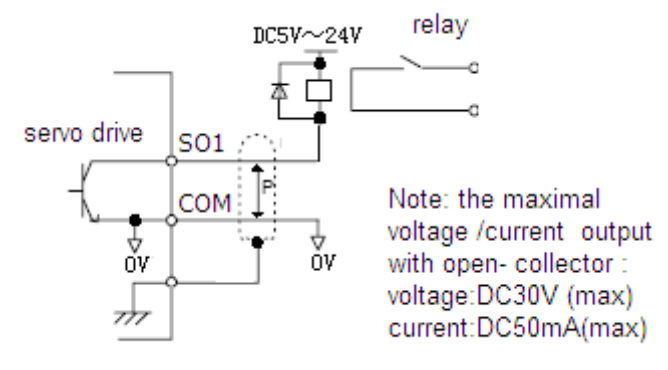

An external I/O power supply must be provided by the user separately because there is no internal 24V power supply in the servo driver.

| Signal | Description  | Control Mode                                       |
|--------|--------------|----------------------------------------------------|
| /ALM   | Alarm Output | Position Control, Speed Control and Torque Control |

/ALM is set to ON when a servo driver alarm is raised.

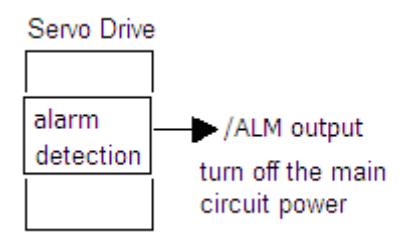

Form an external circuit so this alarm output (ALM) turns OFF the servo driver.

| Signal | Signal Status | Reversed Or Not | Terminal Status        | Description            |              |
|--------|---------------|-----------------|------------------------|------------------------|--------------|
| /ALM - | ON            | Direct Output   | On between SO and COM  | Alarm Stata            |              |
|        | UN            | Reverse Output  | Off between SO and COM | Alalin State           |              |
|        | OFF           | Direct Output   | On between SO and COM  | Normal State           |              |
|        |               | OFF             | Reverse Output         | Off between SO and COM | Normal State |

Set the following parameter so that the output signal /ALM can be used to output to any output terminal.

| Parameter | Name                    | Unit | Setting Range    | Default Setting |
|-----------|-------------------------|------|------------------|-----------------|
| P5-37     | Alarm Signal Assignment | -    | n.0000~n.0012 %1 | n.0002          |

Default setting is n.0002 and is output between SO2 and COM.

Please refer to 4-4-3(Output Signal Assignment) to know more about setting this parameter.

%1: Setting range of DS2-21P5 is "n.0000~n.0013".

When a servo alarm (/ALM) raised, eliminate the cause of the alarm and set the /ALM-RST input signal to ON to reset the alarm.

| Signal   | Description | Control Mode                                       |
|----------|-------------|----------------------------------------------------|
| /ALM-RST | Alarm Reset | Position Control, Speed Control and Torque Control |
| T1 1 / · | 1. 1.       | 1                                                  |

The alarm reset signal is used to reset a servo alarm.

Alarms can also be reset using a panel or digital operator.

## 4-6-2. Servo ON Input (S-ON)

There are two method to input Servo On signal, 1, input from a terminal, 2, automatically servo on after power on.

#### Input From Terminal

The basic use and wiring procedure for the Servo ON (/S-ON) input signal is described below. Use this signal to forcibly turn OFF the servomotor from the host controller.

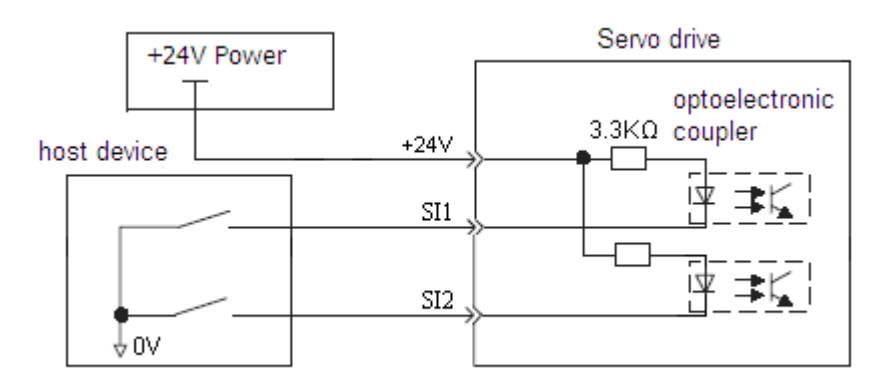

| Signal                                                                                       | Description | Control Mode                                       |  |
|----------------------------------------------------------------------------------------------|-------------|----------------------------------------------------|--|
| /S-ON                                                                                        | Servo On    | Position Control, Speed Control and Torque Control |  |
| Do not use the Course ONI (/C ONI) signal to start an atom the materia Alarman and an invest |             |                                                    |  |

Do not use the Servo ON (/S-ON) signal to start or stop the motor. Always use an input reference signal to start or stop the servomotor.

## ■ Automatically Servo On After Power On(Not Use /S-ON Signal)

Set the parameter P5-10 to n.0010 to make servo driver automatically servo on after power on. Please refer to 4-1-6.

## 4-6-3. Positioning Completed Output (/COIN)

The basic use and wiring procedure for the positioning completed (/COIN) output Signal is described below. This signal is output to indicate that servomotor positioning is completed.

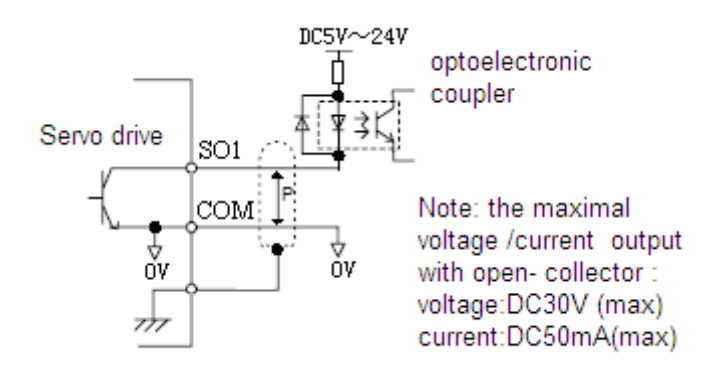

| Signal | Description           | Control Mode     |
|--------|-----------------------|------------------|
| /COIN  | Positioning Completed | Position Control |

This signal indicates that servomotor movement has completed a positioning. The host controller uses the signal as an interlock to confirm that positioning is completed.

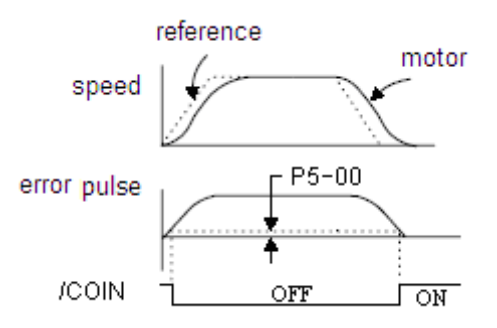

| Signal | Signal Status | Reversed Or Not | Terminal Status        | Description    |
|--------|---------------|-----------------|------------------------|----------------|
| ON     |               | Direct Output   | On between SO and COM  | Positioning    |
|        | UN            | Reverse Output  | Off between SO and COM | Completed      |
|        | OFF           | Direct Output   | On between SO and COM  | In Desitioning |
|        | OFF           | Reverse Output  | Off between SO and COM | in Positioning |

Set the following parameter so that the output signal /COIN can be used to output to any output terminal.

| Parameter | Name                    | Unit | Setting Range       | Default Setting |
|-----------|-------------------------|------|---------------------|-----------------|
| P5-28     | /COIN Signal Assignment | -    | n.0000~n.0012<br>※1 | n.0001          |

Default setting is n.0001 and is output between SO1 and COM.

Please refer to 4-4-3(Output Signal Assignment) to know more about setting this parameter.

%1: Setting range of DS2-21P5 is "n.0000~n.0013".

The following parameter is used to set the number of error pulses and to adjust the output width of the positioning completed signal.

| Parameter | Name                           | Unit        | Setting<br>Range | Default<br>Setting | Control Mode     |
|-----------|--------------------------------|-------------|------------------|--------------------|------------------|
| P5-00     | Positioning<br>Completed Width | ref<br>unit | 0~250            | 7                  | Position Control |

When in position control mode and the error between position reference and actual position drops below the level indicated by P5-00, output signal /COIN is turned to ON, which means the positioning is completed. Default setting of P5-00 is 7 ref units. /COIN is fixed to OFF in speed control and torque control.

## 4-6-4. Speed Coincidence Output (/V-CMP)

The basic use and wiring procedures for the speed coincidence (/V-CMP) output signal, used to indicate a match with the speed reference, are described below. The host controller uses the signal as an interlock.

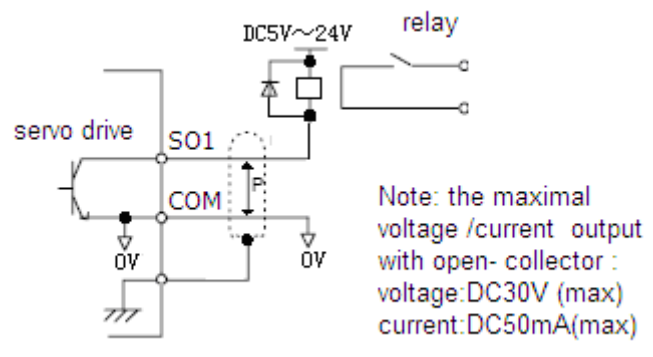

| Signal | Description              | Control Mode  |
|--------|--------------------------|---------------|
| /V-CMP | Speed Coincidence Output | Speed Control |

| Signal | Signal Status | Reversed Or Not | Terminal Status        | Description  |
|--------|---------------|-----------------|------------------------|--------------|
| /V-CMP | ON            | Direct Output   | On between SO and COM  | Speed        |
|        | UN            | Reverse Output  | Off between SO and COM | coincides    |
|        | OFF           | Direct Output   | On between SO and COM  | Speed does   |
|        |               | Reverse Output  | Off between SO and COM | not coincide |

Set the following parameter so that the output signal /V-CMP can be used to output to any output terminal.

| Parameter | Name                     | Unit | Setting Range    | Default Setting |
|-----------|--------------------------|------|------------------|-----------------|
| P5-29     | /V-CMP Signal Assignment | -    | n.0000~n.0012 %1 | n.0000          |

Default setting is n.0000 and is not output to terminal.

Please refer to 4-4-3(Output Signal Assignment) to know more about setting this parameter.

%1: Setting range of DS2-21P5 is "n.0000~n.0013".

The following parameter is used to set the number of error pulses and to adjust the output width of the speed coincidence signal.

| Parameter | Name                                     | Unit | Setting Range | Default Setting |
|-----------|------------------------------------------|------|---------------|-----------------|
| P5-03     | Speed Coincidence Signal<br>Output Width | rpm  | 1~250         | 10              |

When in speed control and the error between speed reference and speed feedback drops below the level indicated by P5-03, output signal /V-CMP is turned to ON, which means the current speed matches the speed reference.

## 4-6-5. Rotation Detection Output (/TGON)

The basic use and wiring procedures for the Rotation Detection (/TGON) output signal are described below. The signal can be activated to indicate that the servomotor is currently operating. It is used as an external interlock.

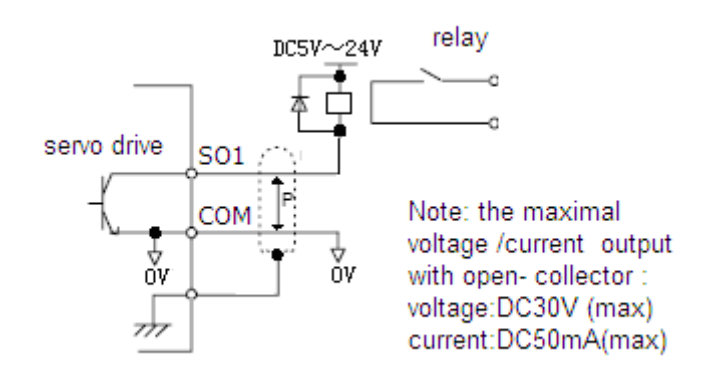

| Signal | Description               | Control Mode                                          |
|--------|---------------------------|-------------------------------------------------------|
| /TGON  | Rotation Detection Output | Position Control, Speed Control and<br>Torque Control |

| Signal | Signal Status | Reversed Or Not | Terminal Status        | Description  |
|--------|---------------|-----------------|------------------------|--------------|
| /TGON  | ON            | Direct Output   | On between SO and COM  | Motor is     |
|        | UN            | Reverse Output  | Off between SO and COM | operating    |
|        | OFF           | Direct Output   | On between SO and COM  | Motor is not |
|        |               | Reverse Output  | Off between SO and COM | operating    |

Parameter: P5-02 (Rotation Detection Speed Level)

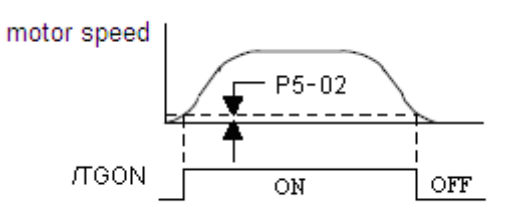

Set the following parameter so that the output signal /TGON can be used to output to any output terminal.

| Parameter | Name                    | Unit | Setting Range    | Default Setting |
|-----------|-------------------------|------|------------------|-----------------|
| P5-30     | /TGON Signal Assignment | -    | n.0000~n.0012 %1 | n.0000          |

Default setting is n.0000 and is not output to terminal.

Please refer to 4-4-3(Output Signal Assignment) to know more about setting this parameter.

%1: Setting range of DS2-21P5 is "n.0000~n.0013".

The following parameter is used to set the number of error pulses and to adjust the output width of the rotation detection signal.

| Parameter | Name                           | Unit | Setting Range | Default Setting |
|-----------|--------------------------------|------|---------------|-----------------|
| P5-02     | Rotation Detection Speed Level | rpm  | 1~1000        | 20              |

If speed exceeds the level indicated by P5-02, /TGON signal is turned to ON, which means the motor is rotating.

## 4-6-6. Servo Ready Output (/S-RDY)

The basic use and wiring procedures for the Servo Ready (/S-RDY) output signal are described below

Servo Ready means there are no servo alarms and the main circuit power supply is turned ON.

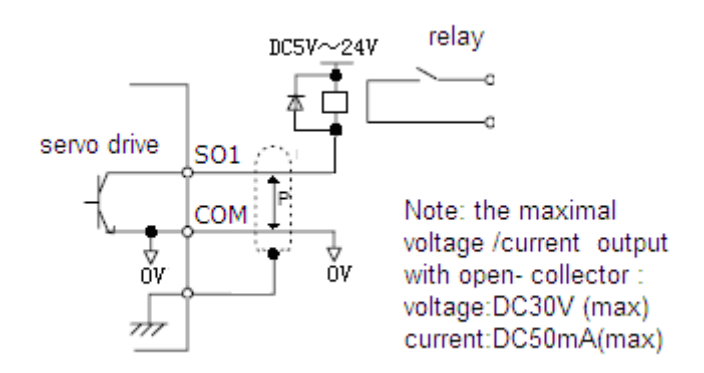

| Signal | Description        | Control Mode                                          |
|--------|--------------------|-------------------------------------------------------|
| /S-RDY | Servo Ready Output | Position Control, Speed Control and Torque<br>Control |

This signal indicates that the servo driver has completed all preparations and is ready to receive the Servo ON signal.

| Signal | Signal Status | Reversed Or Not | Terminal Status        | Description  |
|--------|---------------|-----------------|------------------------|--------------|
| /S-RDY | ON            | Direct Output   | On between SO and COM  | Servo is     |
|        | UN            | Reverse Output  | Off between SO and COM | ready        |
|        | OFF           | Direct Output   | On between SO and COM  | Servo is not |
|        |               | Reverse Output  | Off between SO and COM | ready        |

Set the following parameter so that the output signal /TGON can be used to output to any output terminal.

| Parameter | Name                     | Unit | Setting Range   | Default Setting |
|-----------|--------------------------|------|-----------------|-----------------|
| P5-31     | /S-RDY Signal Assignment | -    | n.0000~n.0012×1 | n.0000          |

For DS2-20P4 and DS2-20P7, default setting is n.0000 and is not output to terminal. For DS2-21P5, default setting is n.0003 and is output between SO3 and COM. Please refer to 4-4-3(Output Signal Assignment) to know more about setting this parameter.

%1: Setting range of DS2-21P5 is "n.0000~n.0013".

## 4-6-7. Near Output (/NEAR)

The basic use and wiring procedures for the near (/NEAR) output signal are described below. The signal is generally output together with the positioning completed signal (/COIN), and it is used to indicate the servomotor is close to completing positioning.

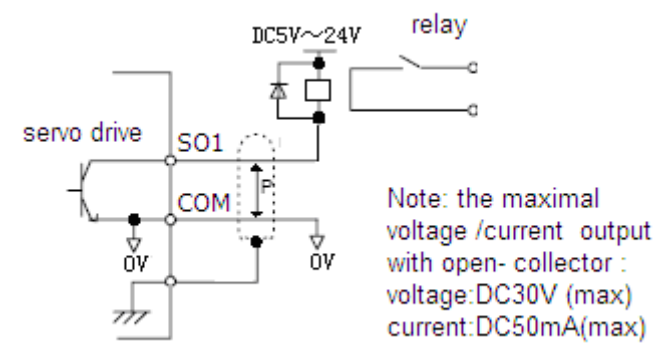

| Signal | Description | Control Mode     |
|--------|-------------|------------------|
| /NEAR  | Near Output | Position Control |

The host controller can use the /NEAR signal to prepare the next motion sequence before

receiving the positioning completed signal. This reduces the time required to complete the desired motion profile.

| Signal | Signal Status              | Reversed Or Not | Terminal Status        | Description            |
|--------|----------------------------|-----------------|------------------------|------------------------|
| /NEAR  |                            | Direct Output   | On between SO and COM  | Near to the            |
|        | ON                         | Reverse Output  | Off between SO and COM | position<br>reference  |
|        | OFF Direct Ou<br>Reverse O | Direct Output   | On between SO and COM  | Not near to            |
|        |                            | Reverse Output  | Off between SO and COM | the position reference |

Set the following parameter so that the output signal /NEAR can be used to output to any output terminal.

| Parameter | Name                    | Unit | Setting Range    | Default Setting |
|-----------|-------------------------|------|------------------|-----------------|
| P5-36     | /NEAR Signal Assignment | -    | n.0000~n.0012 %1 | n.0000          |

Default setting is n.0000 and is not output to terminal.

Please refer to 4-4-3(Output Signal Assignment) to know more about setting this parameter.

%1: Setting range of DS2-21P5 is "n.0000~n.0013".

The following parameter is used to set the number of error pulses and to adjust the output width of the positioning nearing signal.

| Parameter | Name                                | Unit     | Setting Range | Default Setting |
|-----------|-------------------------------------|----------|---------------|-----------------|
| P5-04     | Positioning Nearing<br>Signal Width | ref unit | 0~10000       | 50              |

Generally set the near signal width higher than the positioning completed width. Please refer to 4-6-3 "Positioning Completed Output (/COIN)".

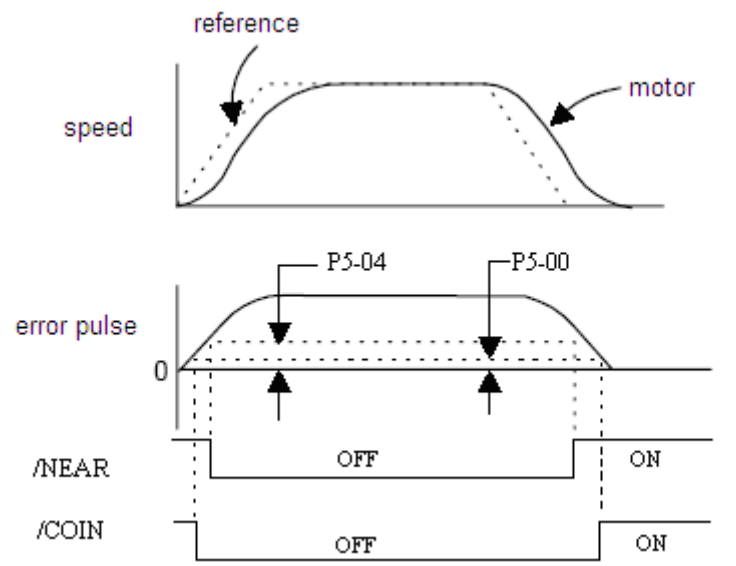

## 4-6-8. Warning Output (WARN)

The basic use and wiring procedure for the warning (/WARN) output signal are given below.

When the servomotor is overloading, /WARN signal is turned to ON. If it is still overloading for a definite time, alram is raised and /ALARM signal is turned to ON.

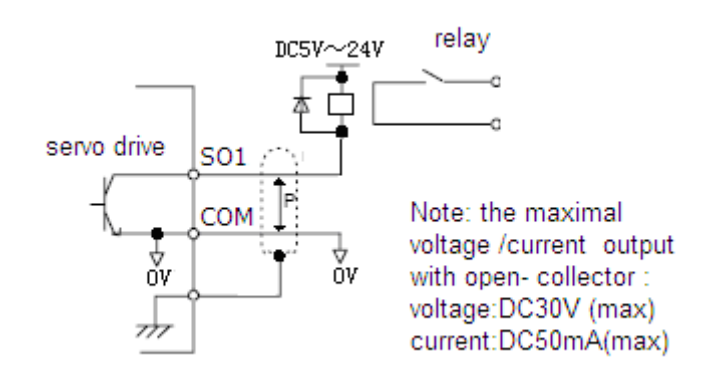

| Signal | Description    | Control Mode                                       |
|--------|----------------|----------------------------------------------------|
| /WARN  | Warning Output | Position Control, Speed Control and Torque Control |

| Signal | Signal Status | Reversed Or Not | Terminal Status        | Description            |         |
|--------|---------------|-----------------|------------------------|------------------------|---------|
|        | ON            | Direct Output   | On between SO and COM  | <b>XX</b> 7 ·          |         |
| /WARN  | UN            | Reverse Ou      |                        | Off between SO and COM | warning |
|        | OFF           | Direct Output   |                        | On between SO and COM  | Normal  |
|        |               | Reverse Output  | Off between SO and COM | Normai                 |         |

Set the following parameter so that the output signal /WARN can be used to output to any output terminal.

| Parameter | Name                    | Unit | Setting Range    | Default Setting |
|-----------|-------------------------|------|------------------|-----------------|
| P5-35     | /WARN Signal Assignment | -    | n.0000~n.0012 %1 | n.0000          |

Default setting is n.0000 and is not output to terminal.

Please refer to 4-4-3(Output Signal Assignment) to know more about setting this parameter.

%1: Setting range of DS2-21P5 is "n.0000~n.0013".

## 4-7. Smooth Operation

This section provides technical information on the smooth operation of servomotors.

## 4-7-1. Smoothing

The smoothing function applies a filter inside the servo driver to a constant-frequency reference input so that acceleration and deceleration can be as constant as possible. To use this function, set the following parameters.

Use the following parameter to set the type of filter to be applied.

| Parameter | Name                              | Unit | Setting Range | Default Setting | Control Mode        |
|-----------|-----------------------------------|------|---------------|-----------------|---------------------|
| P2-01     | Position Reference<br>Filter Type | -    | 0, 1          | 0               | Position<br>Control |

Either an acceleration/deceleration or average movement filter can be selected.

| Setting | Description                               |
|---------|-------------------------------------------|
| 0       | Enables acceleration/deceleration filter. |
| 1       | Enables average movement filter.          |

The time constant and time for these filters are set in the following parameters.

| Parameter | Name                                      | Unit | Setting | Default | Control             |
|-----------|-------------------------------------------|------|---------|---------|---------------------|
|           |                                           |      | Range   | Setting | Mode                |
| P2-04     | Position Reference Filter<br>Time Contant | ms   | 0~100   | 0       | Position<br>Control |

Position reference filter is effective to both position control(Pulse Reference) and speed control(Pulse Reference).

## 4-7-2. Soft Start Function

The soft start function adjusts progressive speed reference input inside the servo driver so that acceleration and deceleration can be as constant as possible. To use this function, set the following parameters.

| Parameter | Name              | Unit | Setting Range | Default Setting | Control Mode  |
|-----------|-------------------|------|---------------|-----------------|---------------|
| P3-05     | Acceleration Time | ms   | 0~65535       | 0               | Speed Control |
| P3-06     | Deceleration Time | ms   | 0~65535       | 0               | Speed Control |

In the servo driver, a speed reference is re-calculated by the acceleration or deceleration value set in P3-05 or P3-06 to provide speed control.

The soft start function enables smooth speed control when progressive speed references are input or when Digital Reference Speed Control is used. Set both P3-05 and P3-06 to "0" for normal speed control.

Set these parameters as follows:

- P3-05: Time interval from when the servomotor accelerates from 0 to rated speed.
- P3-06: Time interval from when the servomotor decelerates from rated speed to 0.

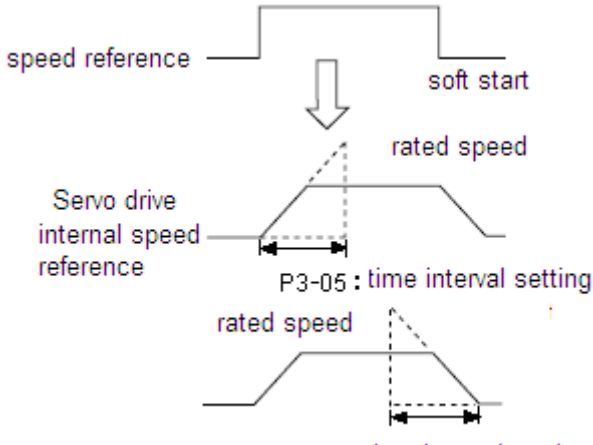

P3-06 : time interval setting

# 4-8. Gain Adjustments

This section describes information on the basic rules of gain adjustments in the servo driver, adjustment methods in a variety of cases, and reference set values.

## 4-8-1. Servo Gain Parameters

## Setting Speed Loop Gain

Set the following speed loop related parameters as required.

| Parameter | Name                                | Unit  | Setting<br>Range | Default<br>Setting | Control Mode                       |
|-----------|-------------------------------------|-------|------------------|--------------------|------------------------------------|
| P1-00     | Speed Loop Gain                     | Hz    | 1~500            | 100                | Position Control,<br>Speed Control |
| P1-01     | Speed Loop Integral<br>Time Contant | 0.1ms | 1~5000           | 400                | Position Control,<br>Speed Control |

The higher the speed loop gain, or the smaller the speed loop integral time constant value, the faster the speed control response will be. There is, however, a certain limit depending on machine characteristics.

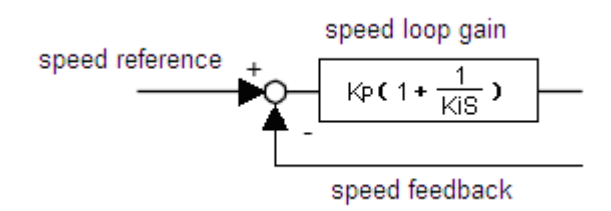

## Setting Position Loop Gain

Set the following position loop-related parameter as required.

| Parameter | Name               | Unit | Setting<br>Range | Default<br>Setting | Control Mode     |
|-----------|--------------------|------|------------------|--------------------|------------------|
| P1-02     | Position Loop Gain | 1/s  | 1~2000           | 30                 | Position Control |

The higher the position loop gain, the smaller the position control error will be. There is, however, a certain limit depending on machine characteristics.

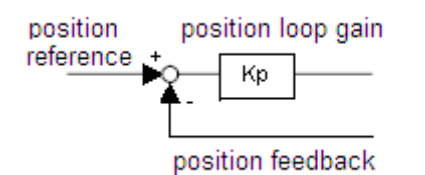

This gain setting is also valid for zero clamp operation.

Set in this parameter the error pulse level at which a position error pulse overflow alarm is raised.

| Parameter | Name                             | Unit          | Setting<br>Range | Default<br>Setting | Control Mode  |
|-----------|----------------------------------|---------------|------------------|--------------------|---------------|
| P5-05     | Position Error<br>Overflow Level | 256 ref units | 0~65535          | 1000               | Speed Control |

When Position Error Overflow Level is set to 0, the alarm is never raised.

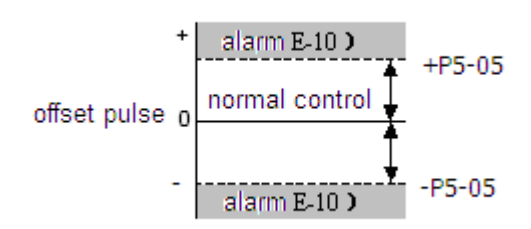

If the machine permits only a small position loop gain value to be set in P1-02, an overflow alarm may arise during high speed operation. In this case, increase the value set in this parameter to avoid unnecessary alarms.

## 4-8-2. Using Proportional Control (/P-CON)

Input signal /P-CON serves as a PI/P control changeover switch. PI control: Proportional/integral control. P control: Proportional control.

## Methods for Using Proportional Control

Set the following parameter so that the input signal /P-CON can be used to proportional control.

| Parameter | Name                        | Unit | Setting Range       | Default<br>Setting | Control Mode                       |
|-----------|-----------------------------|------|---------------------|--------------------|------------------------------------|
| P5-11     | /P-CON Signal<br>Assignment | -    | n.0000~n.0012<br>※1 | n.0000             | Position Control,<br>Speed Control |

Default setting is n.0000 and is fixed to OFF.

Assign /P-CON to any of the input terminals to use proportional control. Please refer to 4-4-2(Input Signal Assignment) to know more about setting this parameter.

Proportional control can be used in the following two ways.

 When operation is performed by sending speed references from the host controller to the servo driver, the host controller can selectively use P control mode for particular conditions only. This method can suppress overshooting and shorten setting time.
If PI control mode is used when the speed reference has a reference offset, the motor may rotate at a very slow speed and fail to stop even if 0 is specified as a speed reference. In this case, use P control mode to stop the motor.

## 4-8-3. Gain Selection (/G-SEL)

Gain selection is a function that can switch gain during the motor is running. For example, if gain needs to be changed when motor is stopped, set different gain group and use a external signal to select the group of gain.

Set the following parameter so that the input signal /G-SEL can be used to select gain.

| Parameter | Name                        | Unit | Setting Range   | Default<br>Setting | Control Mode                       |
|-----------|-----------------------------|------|-----------------|--------------------|------------------------------------|
| P5-23     | /G-SEL Signal<br>Assignment | -    | n.0000~n.0012※1 | n.0000             | Position Control,<br>Speed Control |
|           |                             |      |                 |                    |                                    |

Default setting is n.0000 and is fixed to OFF.

Assign /G-SEL to any of the input terminals to select gain.

Please refer to 4-4-2(Input Signal Assignment) to know more about setting this parameter.

The first group of gain is selected when /G-SEL is OFF, and the second group of gain is selected when /G-SEL is ON.

| /G-SEL Signal                    | OFF                | ON                 |
|----------------------------------|--------------------|--------------------|
| Speed Loop Gain                  | P1-00 is selected. | P1-04 is selected. |
| Speed Loop Integral Time Contant | P1-01 is selected. | P1-05 is selected. |
| Position Loop Gain               | P1-02 is selected. | P1-06 is selected. |

# **5** Using Digital Panel

This chapter describes the basic operation of the digital panel and the features it offers. All parameter settings and motor operations can be executed by simple, convenient operations. Operate the digital panel as you read through this chapter.

# 5-1. Basic Operation

This section provides information on the basic operation of the digital panel for setting operating conditions.

# 5-1-1. Functions Of Digital Panel

The digital panel can be used for parameter settings, operating references, and status displays.

- 5 7Seg-LEDs: Displaying parameter settings, status or alarm.
- Power LED POWER: The LED is on when the servo driver is powered on.
- Charge LED CHARGE: The LED is on when the main circuit is powered on. When the power of main circuit is off, electric charge still remains in the capacitors, and at this time DO NOT touch servo driver.

This section provides information on the keys and their functions available from the initial displays.

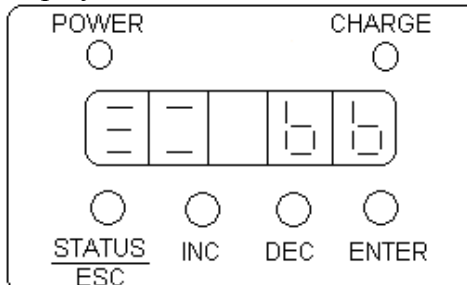

| Key Name   | Function                                                                   |
|------------|----------------------------------------------------------------------------|
| STATUS/ESC | Press: Status switch, status return                                        |
| INC        | Press: Increase the value; Press and hold: Increase the value continuously |
| DEC        | Press: Decrease the value; Press and hold: Decrease the value continuously |
| ENTER      | Press: Shift the editing digit; Press and hold: Enter a status, Enter      |

# 5-1-2. Basic Mode Selection

The basic mode selection of the digital panel is used for indicating the status of the servo driver in operation and setting a variety of parameters and operation references. The status display, auxiliary function, parameter setting, and monitor modes are the basic modes. As shown below, the mode is selected in the following order by pressing the key.

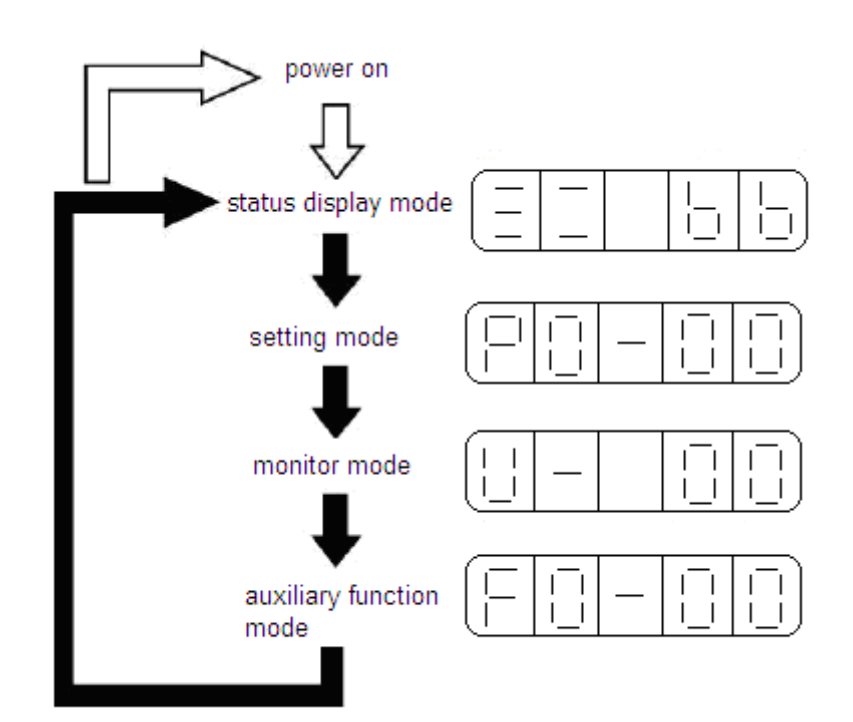

Display mode:

- Monitor Function U XX: XX means the number of the monitor function.
- Auxiliary Function FX XX: The first X means group No., the last two XX means the member No. in the group.
- Parameter Setting PX-XX: The first X means group No., the last two XX means the member No. in the group.
- Alarm E XXX: XXX means the alarm code.

# 5-2. Status Display Mode

In status display mode, bit data and codes are displayed to indicate the status of the servo driver.

Selecting Status Display Mode

The digital operator goes into status display mode when the digital operation is turned ON.

Data in Status Display Mode

The screen contents in status display are different for speed, torque, and position control modes.

Speed and Torque Control Mode

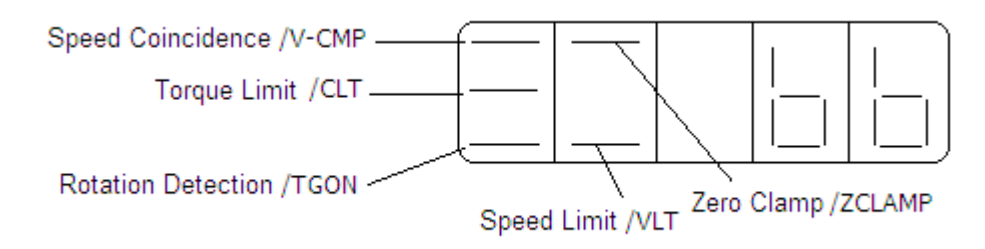

A. The following tables list and explain the meanings of bit data displays in Speed, and Torque Control Modes.

| Bit Data               | Description                                                   |
|------------------------|---------------------------------------------------------------|
| Speed Coincidence (/V- | Lit when the difference between the motor speed and reference |
| CMP)                   | speed is the same as or less than the value set in P5-03.     |
| Torque Limit (/CLT)    | Lit if actual torque exceeds preset value.                    |

|                    | Forward Torque Limit: P4-02                       |
|--------------------|---------------------------------------------------|
|                    | Reverse Torque Limit: P4-03                       |
| Rotation Detection | Lit if speed exeeds the level indicated by P5-02. |
| (/TGON)            | Rotation Detection Speed Level: P5-02(Unit: rpm)  |
| Zero Clamp         | Lit if /7CLAMD signal is ON                       |
| (/ZCLAMP)          | LIT II /ZCLAMP Signal IS ON.                      |
| Sugad Limit (/VIT) | Lit if actual speed exceeds preset value.         |
| Speed Limit (/VLI) | Speed Limit during Torque Control: P4-07          |

B. The following tables list and explain the meanings of code displays in Speed, and Torque Control Modes.

| Code | Descrption                                                                      |
|------|---------------------------------------------------------------------------------|
|      | Standby<br>Servo OFF (motor power OFF)                                          |
|      | Run<br>Servo ON (motor power ON)                                                |
| Pob  | Forward Run Prohibited<br>P-OT is OFF. Please refer to 4-2-2 "Overtravel Limit" |
| 662  | Reverse Run Prohibited<br>N-OT is OFF. Please refer to 4-2-2 "Overtravel Limit" |

Position Control Mode

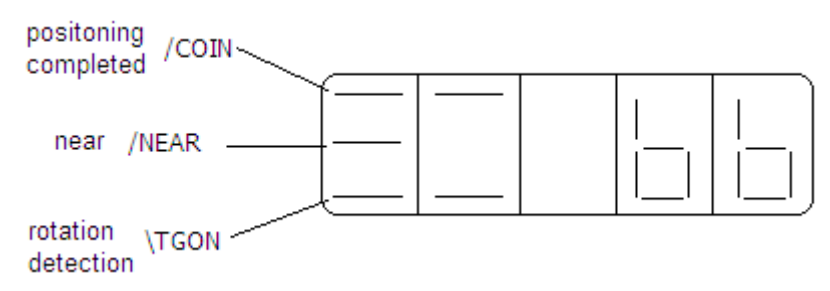

A. The following tables list and explain the meanings of bit data displays in Speed, and Torque Control Modes.

| Bit Data                  | Description                                        |
|---------------------------|----------------------------------------------------|
| Positioning               | Lit if error between position reference and actual |
| Completed (/COIN)         | motor position is below the value set in P5-00.    |
| Near (/NEAD)              | Lit if error between position reference and actual |
| inear (/INEAR)            | motor position is below the value set in P5-04.    |
| <b>Rotation Detection</b> | Lit if speed exeeds the level indicated by P5-02.  |
| (/TGON)                   | Rotation Detection Speed Level: P5-02(Unit: rpm)   |

B. The following tables list and explain the meanings of code displays in Speed, and Torque Control Modes.

| Code | Descrption                                                               |
|------|--------------------------------------------------------------------------|
|      | Standby<br>Servo OFF (motor power OFF)                                   |
|      | Run<br>Servo ON (motor power ON)                                         |
| Pob  | Forward Run Prohibited<br>P-OT is OFF. Please refer to 4-2-2 "Overtravel |

Limit" Reverse Run Prohibited N-OT is OFF. Please refer to 4-2-2 "Overtravel Limit"

# 5-3. Monitor Mode

The Monitor Mode can be used for monitoring the reference values, I/O signal status, and servo driver internal status.

The monitor mode can be set during motor operation.

## Using the Monitor Mode

The example below shows how to display 0, the contents of monitor number U-16. 1. Press the STATUS/ESC key to select the monitor mode.

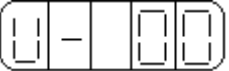

2. Press the INC or DEC key to select the monitor number U-16, and then press and hold ENTER to enter the monitor mode..

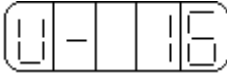

3. The value 0 is now displayed.

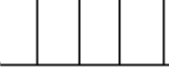

This completes the example procedure for displaying 0, the contents of monitor number U-16.

4. Press STATUS/ESC key to return to the monitor number display

## Contents of Monitor Mode Display

| Number | Monitor Display        |                  | Unit      |  |
|--------|------------------------|------------------|-----------|--|
| U-00   | Actual speed           |                  | rpm       |  |
| U-01   | Speed reference        |                  | rpm       |  |
| U-02   | Internal torque refere | ence             | %         |  |
| U-03   | Rotate angle (meche    | nism angle)      | 0.1°      |  |
| U-04   | Rotate angle (electric | cal angle)       | 0.1°      |  |
| U-05   | DC voltage             |                  | V         |  |
| U-06   | Module temperature     |                  | 0.1°C     |  |
| U-07   | Input reference pulse  | e speed          | rpm       |  |
| U-08   | Dulas smor             | (0000~9999)*1    | nof whit  |  |
| U-09   | Pulse error            | (0000~9999)*9999 |           |  |
| U-10   | Rotate angle           | (0000~9999)*1    | encoder   |  |
| U-11   | (encoder pulse)        | (0000~9999)*9999 | pulse     |  |
| U-12   | Input reference        | (0000~9999)*1    | ref unit  |  |
| U-13   | pulse counter          | (0000~9999)*9999 |           |  |
| U-14   | Feedback reference     | (0000~9999)*1    | and somit |  |
| U-15   | pulse counter          | (0000~9999)*9999 | rei unit  |  |
| U-16   | Current position       | (0000~9999)*1    | encoder   |  |
| U-17   | (Accumulated)          | (0000~9999)*9999 | pulse     |  |
| U-18   | Current                |                  | 0.1A      |  |
| U-19   | Analog input V-REF     | ·                | 0.01V     |  |
| U-20   | Analog input T-REF     |                  | 0.01V     |  |
| U-21   | I/O signals status     |                  |           |  |
| U-22   | I/O terminals status   |                  |           |  |

#### U-21 displays I/O signals status

The following diagram describes the input and output signals status displayed in U-21.

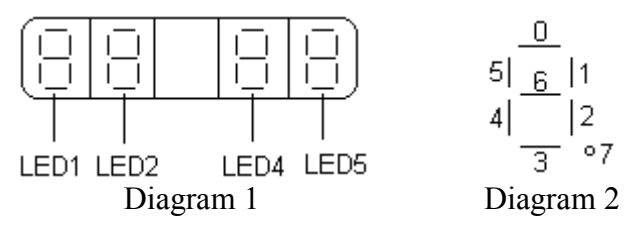

In diagram 1, LED4 and LED5 stand for input signals status, and LED1 and LED2 stand for output signals status. In diagram 2 there shows the segment No. of each LED.

 $\triangleright$ Input signals status

| Segment | Description | Segment | Description |
|---------|-------------|---------|-------------|
| LED4_0  | /SPD-A      | LED5_0  | /S-ON       |
| LED4_1  | /SPD-B      | LED5_1  | /P-CON      |
| LED4_2  | /C-SEL      | LED5_2  | /P-OT       |
| LED4_3  | /ZCLAMP     | LED5_3  | /N-OT       |
| LED4_4  | /INHIBIT    | LED5_4  | /ALM-RST    |
| LED4_5  | /G-SEL      | LED5_5  | /P-CL       |
| LED4_6  | /CLR        | LED5_6  | /N-CL       |
|         |             | LED5 7  | /SPD-D      |

#### $\geq$ Output signals status

| Segment | Description | Segment | Description |
|---------|-------------|---------|-------------|
| LED1_0  | /NEAR       | LED2_0  | /COIN       |
| LED1_1  | /ALM        | LED2_1  | /V-CMP      |
| LED1_2  | /Z          | LED2_2  | /TGON       |
|         |             | LED2_3  | /S-RDY      |
|         |             | LED2_4  | /CLT        |
|         |             | LED2_5  | /VLT        |
|         |             | LED2_6  | /BK         |
|         |             | LED2 7  | /WARN       |

#### U-22 displays I/O terminals status.

The following diagram describes the input and output terminals status displayed in U-22.

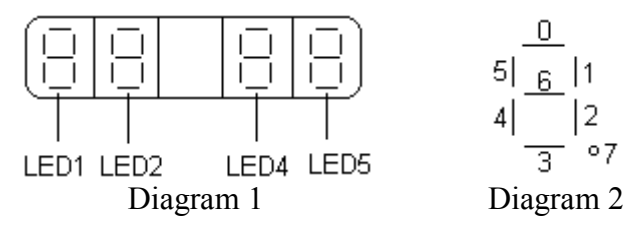

In diagram 1, LED5 stands for input signals status, and LED2 stands for output signals status. In diagram 2 there shows the segment No. of each LED.

۰7

| Inpu    | t terminals         | Output terminals |                      |  |
|---------|---------------------|------------------|----------------------|--|
| Segment | Description         | Segment          | Description          |  |
| LED5_0  | Input status on SI1 | LED2_0           | Output status on SO1 |  |
| LED5_1  | Input status on SI2 | LED2_1           | Output status on SO2 |  |
| LED5_2  | Input status on SI3 | LED2_2           | Output status on SO3 |  |
| LED5_3  | Input status on SI4 |                  |                      |  |

# 5-4. Auxiliary Function

This section describes how to apply the basic operations using the digital panel to run and adjust the servo driver.

| Group No. | Description                 |
|-----------|-----------------------------|
| F0-**     | Checking system information |
| F1-**     | Auxiliary run mode          |
| F2-00     | Setting motor code          |
| F3-**     | Checking alarm information  |
| F4-00     | Reset parameters to default |
| F5-00     | External communication      |

## 5-4-1. Check System Infomation

Press the STATUS/ESC key to select the auxiliary function mode. Set the group No. to 0 to check system information. Press INC or DEC key to select different member No., and press and hold ENTER key to check current information. Press STATUS/ESC key to return.

| 0          | Ŭ                |            |                  |
|------------|------------------|------------|------------------|
| Member No. | Description      | Member No. | Description      |
| F0-00      | Motor Code       | F0-01      | Servo Series     |
| F0-02      | Servo Model      | F0-03      | Prod Date: Year  |
| F0-04      | Prod Date: Month | F0-05      | Prod Date: Day   |
| F0-06      | Software Version | F0-07      | Hardware Version |

The following table describes the meaning of each member No.

## 5-4-2. Auxiliary Run Mode

Press the STATUS/ESC key to select the auxiliary function mode. Set the group No. to 1 to auxiliary run mode. Press INC or DEC key to select different member No., and press and hold ENTER key to use current function. Press STATUS/ESC key to return.

## 1. Jog (F1-00)

## Make sure that the motor shaft is detached from machine before jogging!

Press ENTER key to power on the motor (servo on). After doing this, press and hold INC key for forward jogging, or DEC key for reverse jogging. Press STATUS/ESC key to power off the motor (servo off), and press STATUS/ESC key again to return.

| i uniterent | r uniferent states are displayed in jogging. |                    |               |  |  |  |
|-------------|----------------------------------------------|--------------------|---------------|--|--|--|
| State       | Panel Display                                | State              | Panel Display |  |  |  |
| Idle        |                                              | Forward Jogging    |               |  |  |  |
| Servo<br>ON |                                              | Reverse<br>Jogging |               |  |  |  |

4 different states are displayed in jogging

## 2. Trial Operation (F1-01)

## Make sure that the motor shaft is detached from machine before trial operation!

When servo driver is connected with non-oriented encoder line or power line, trial operation must be run first to ensure that the encoder line or power line is connected exactly correct.

Set the display value to 1, and press and hold ENTER key to enter trial operation mode. There the panle displays:

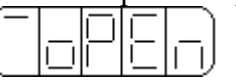

If correctly wired, the motor would rotate in 5 seconds in forward direction (fixed to counter-clockwise), otherwise the motor would shock or viberate, raising an alarm for worse. In this case the power must be switched off immedietely and check the wiring again.

Press STATUS/ESC key to return.

## 3. Current Offset Auto-Adjustment (F1-02)

After the servo driver is updated to latest software version, or the motor does not revolve smoothly after a long time run, a current offset auto-adjustment is recommended. Select F1-02 and enter current offset auto-adjustment function, and the panel displays "rEF".

Press ENTER key to start current offset auto-adjustment, and the panel displays blinking "rEF".

About 5 seconds later auto-adjustment is finished, and the panel displays "donE" to inform that the function is already executed out.

Press STATUS/ESC key to return.

## 4. Speed Reference Auto-Adjustment (F1-03)

Select F1-03 and enter speed reference auto-adjustment function, and the panel displays "rEF\_0" .

Press ENTER key to start speed reference auto-adjustment, and the panel displays blinking "rEF o".

About 1 second later auto-adjustment is finished, and the panel displays "donE" to inform that the function is already executed out.

Press STATUS/ESC key to return.

## 5. Torque Reference Auto-Adjustment (F1-04)

Select F1-04 and enter torque reference auto-adjustment function, and the panel displays "rEF\_o" .

Press ENTER key to start torque reference auto-adjustment, and the panel displays blinking "rEF o".

About 1 second later auto-adjustment is finished, and the panel displays "donE" to inform that the function is already executed out.

Press STATUS/ESC key to return.

## 6. Force Servo On (F1-05)

- 0: Force servo on function is disabled.
- 1: Force servo on function is enabled.

## 5-4-3. Set Motor Code

Set group No. to 2 in auxiliary function and enter setting motor code function. One servo drive can be suitable to more than one servo motor with close power classes printed on the nameplate of each motor. When user need to change a motor, please refer to the Quick Guide to ensure the needed motor is supported by the driver.

The following steps show how to set motor code.

- 1. Press STATUS/ESC key to select Auxiliary Function.
- 2. Press INC or DEC key to set group No. to 2, and press ENTER key.

3. Press and hold ENTER key to display current motor code.

4. Press INC, DEC or ENTER key to modify the value displayed on the panel to select the needed motor code and press and hold ENTER key to confirm.

5. Restart servo driver to make this function effective.

## 5-4-4. Check Alarm Information

Set group No. to 2 in auxiliary function and enter checking alarm information function. The following steps show how to check alarm information.

1. Press STATUS/ESC key to select Auxiliary Function.

2. Press INC or DEC key to set group No. to 3, and press ENTER key.

3. Press INC, DEC or ENTER key to modify the value displayed on the panel to select the member No..

4. Press and hold ENTER key to display corresponding alarm information..

| Member No. | Description                                 | Unit |
|------------|---------------------------------------------|------|
| F3-00      | Current alarm code ×1                       |      |
| F3-01      | Current warn code $\approx 2$               |      |
| F3-02      | Alarm/warn code 1 when alarm raised         |      |
| F3-03      | U phase current when alarm raised           | Α    |
| F3-04      | V phase current when alarm raised           | Α    |
| F3-05      | DC voltage when alarm raised                | V    |
| F3-06      | IGBT temperature when alarm raised          | °C   |
| F3-07      | Speed when alarm raised                     | rpm  |
| F3-08      | Internal torque reference when alarm raised | %    |
| F3-09      | V-REF when alarm raised                     | V    |
| F3-10      | T-REF when alarm raised                     | V    |
| F3-11      | Alarm/warn code 2 when alarm raised         |      |
| F3-12      | Alarm/warn code 3 when alarm raised         |      |
| F3-13      | Alarm/warn code 4 when alarm raised         |      |
| F3-14      | Alarm/warn code 5 when alarm raised         |      |
| F3-15      | Alarm/warn code 6 when alarm raised         |      |
| F3-16      | Alarm/warn code 7 when alarm raised         |      |

 $\times$ 1: F3-00=0 indicates that there is no alarm.

 $\times 2$ : F3-01=0 indicates that there is no warn.

## 5-4-5. Reset Parameters To Default

The following steps show how to reset parameters to default.

- 1. Press STATUS/ESC key to select Auxiliary Function.
- 2. Press INC or DEC key to set group No. to 3, and press ENTER key.
- 3. Press and hold ENTER key, and the panel displays "0" and is blinking.
- 4. Set the value to 1. Press and hold ENTER key to confirm.

5. Restart the driver and the parameters are all reset to default.

## 5-4-6. External Communication

Select F5-00 to run External communication function in auxiliary function, and the panel displays "c-out" meaning the driver is ready to be controlled by host controller, and COM1 is selected communicating with host controller. At this time the panel is disabled and host controller(mostly a PC) is used to debugging the servo driver. Press STATUS/ESC key to return and panel recovers from "c-out" to monitoring.

# 5-5. Parameter Setting

The following steps show how to change a parameter.

The parameter settings can be used to change parameter data. Check the permitted range of the parameters in 4-1 before changing the data.

The example below shows how to change parameter P3-09 from 2000 to 3000.

1. Press the STATUS/ESC key to select the parameter setting mode.

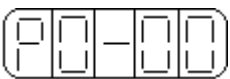

2. At this time the second LED is blinking, and press INC or DEC key to set the group No. to 3. Press ENTER key to confirm.

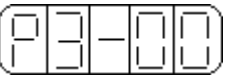

3. At this time the last LED is blinking, and press INC or DEC key to set the member No. to 9. Press and hold ENTER key to confirm.

|   |  |        | $\Box$ |
|---|--|--------|--------|
| U |  | $\Box$ | レ      |

4. At this time the panel displays the value in P3-09, and the last decimal "0" is blinking. Press ENTER to left shift the blinking decimal. Press INC, DEC or ENTER key to modify the value to 3000, and press and hold ENTER to confirm.

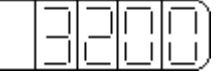

The parameter in P3-09 in changed from 2000 to 3000.

Repeat steps 2 to 4 to change the setting again.

5. Press STATUS/ESC key to return and change group No. or member No..

# 5-6. Alarm

Alarm mode is switched automatically when an alarm is raised in servo driver, and an alarm code is displayed in form of "E-XXX". If there is no alarm in servo driver, the alarm mode is not available to display. If there is one or more alarms, press ENTER key to reset the alarm. The servo alarm will be reset if power supply is turned OFF Note: If an alarm is ON, reset the alarm after eliminating the cause of the alarm first.

# **6** Ratings and Characteristics

This chapter provides the ratings, torque-speed characteristics diagrams, and dimensional drawings of the DS2 series servo drives and MS series servomotors.

# 6-1. Servomotors

This section describes ratings, specifications, and dimensional drawings of the servomotors. Refer to this section for selecting an appropriate servo drive.

| Voltage                                |                        | 220V                       |                            |                             |                             |  |  |
|----------------------------------------|------------------------|----------------------------|----------------------------|-----------------------------|-----------------------------|--|--|
| Model MS-                              |                        | 60ST-<br>M01330□□<br>-20P4 | 80ST-<br>M02430□□<br>-20P7 | 110ST-<br>M06030<br>□□-21P5 | 130ST-<br>M10015<br>□□-21P5 |  |  |
| Motor Code                             | ;                      | 0004                       | 0011                       | 0034                        | 0044                        |  |  |
| Rated Capa                             | city (kW)              | 0.4                        | 0.75                       | 1.5                         | 1.5                         |  |  |
| Rated Curre                            | ent (A)                | 2.5                        | 3.0                        | 6.0                         | 6.0                         |  |  |
| Rated Speed                            | l (rpm)                | 3000                       | 3000                       | 3000                        | 1500                        |  |  |
| Rated Torqu                            | ue (N·m)               | 1.27                       | 2.39                       | 6                           | 10                          |  |  |
| Peak Torque (N·m)                      |                        | 3.8                        | 7.1                        | 18                          | 25                          |  |  |
| CEMF Contant (V/krpm)                  |                        | 28                         | 48                         | 61                          | 103                         |  |  |
| Torque Constant (N·m/A)                |                        | 0.5                        | 0.8                        | 1.0                         | 1.67                        |  |  |
| Moment of Inertia (Kg·m <sup>2</sup> ) |                        | 0.30×10 <sup>-4</sup>      | 0.24×10 <sup>-3</sup>      | 0.76×10 <sup>-3</sup>       | 1.94×10 <sup>-3</sup>       |  |  |
| Winding Re                             | esistance ( $\Omega$ ) | 3.49                       | 2.88                       | 0.776                       | 1.34                        |  |  |
| Winding Ind                            | ductance (mH)          | 8.47                       | 6.4                        | 2.68                        | 5.07                        |  |  |
| Inductive Tr<br>(ms)                   | ime Constant           | 2.4                        | 2.22                       | 3.45                        | 3.78                        |  |  |
| Weight (Kg                             | )                      | 1.33                       | 2.86                       | 6.7                         | 11.5                        |  |  |
| Encoder Lir                            | ne (PPR)               | 2500                       |                            |                             |                             |  |  |
| Pole Pairs                             |                        | 4                          |                            |                             |                             |  |  |
| Insulation C                           | lass                   | Class B(130℃)              |                            | Class F(155℃)               |                             |  |  |
| Enclosure                              |                        | IP64                       |                            | IP65                        |                             |  |  |
| Ambiant                                | Temperature            | 0°C~40°C                   |                            | -20°C~+50°C                 |                             |  |  |
| Amolent                                | Humidity               | Relative Humid             | ity (r.h.) <90% v          | with no condensa            | tion.                       |  |  |

## 6-1-1. Servomotor Ratings and Specifications

■ 60 and 80 Series Servomotors Winding Connector

| Motor Winding | Winding Name | U | V | W | PE |
|---------------|--------------|---|---|---|----|
|               | Number       | 1 | 3 | 2 | 4  |

| 60 and | 80 S | eries | Servo | moto | rs En | coder | Con | nector | • |
|--------|------|-------|-------|------|-------|-------|-----|--------|---|
|        |      |       |       |      |       |       |     |        |   |

| Name   | 5V | 0V | B+ | Z- | U+ | Z+ | U- | A+ | V+ | W+ | V- | A- | B- | W- | PE |
|--------|----|----|----|----|----|----|----|----|----|----|----|----|----|----|----|
| Number | 2  | 3  | 4  | 5  | 6  | 7  | 8  | 9  | 10 | 11 | 12 | 13 | 14 | 15 | 1  |

## ■ 110 and 130 Series Servomotors Winding Connector

| Motor Winding | Winding Name | U | V | W | PE |
|---------------|--------------|---|---|---|----|
| Motor winding | Number       | 2 | 3 | 4 | 1  |

■ 110 and 130 Series Servomotors Encoder Connector
| Name   | 5V | 0V | A+ | B+ | Z+ | A- | B- | Z- | U+ | V+ | W+ | U- | V- | W- | PE |
|--------|----|----|----|----|----|----|----|----|----|----|----|----|----|----|----|
| Number | 2  | 3  | 4  | 5  | 6  | 7  | 8  | 9  | 10 | 11 | 12 | 13 | 14 | 15 | 1  |

#### 6-1-2. Torque-Speed Feature

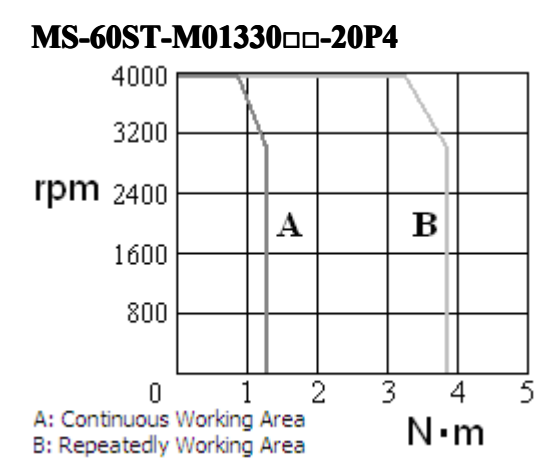

#### 

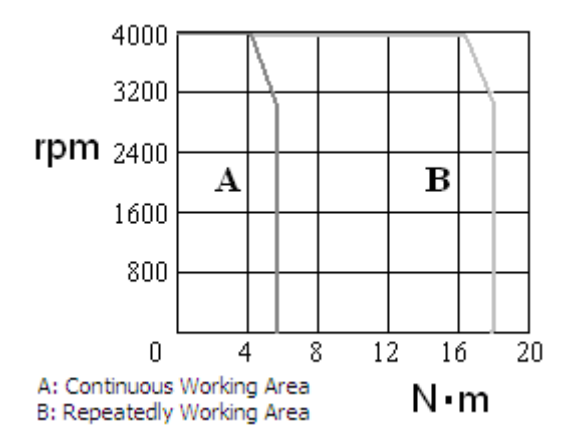

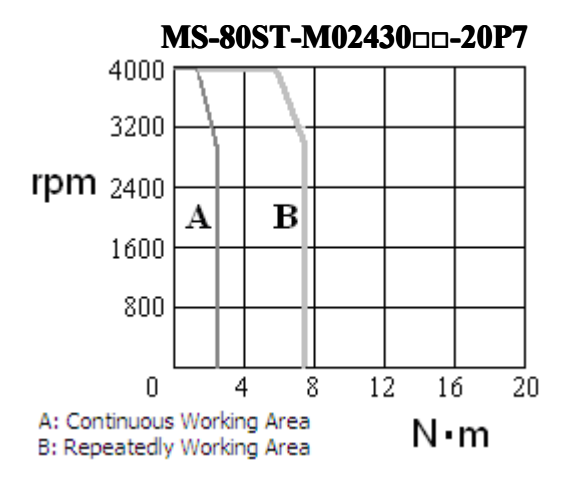

#### MS-130ST-M1001500-21P5

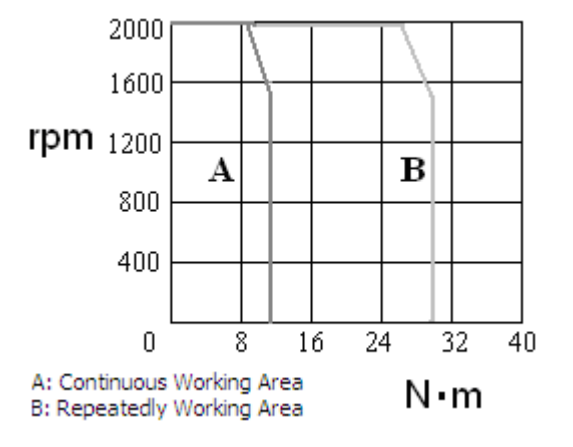

#### 6-1-3. Servomotors Dimensions

Dimensions of 60 Series Servomotors (Unit: mm)

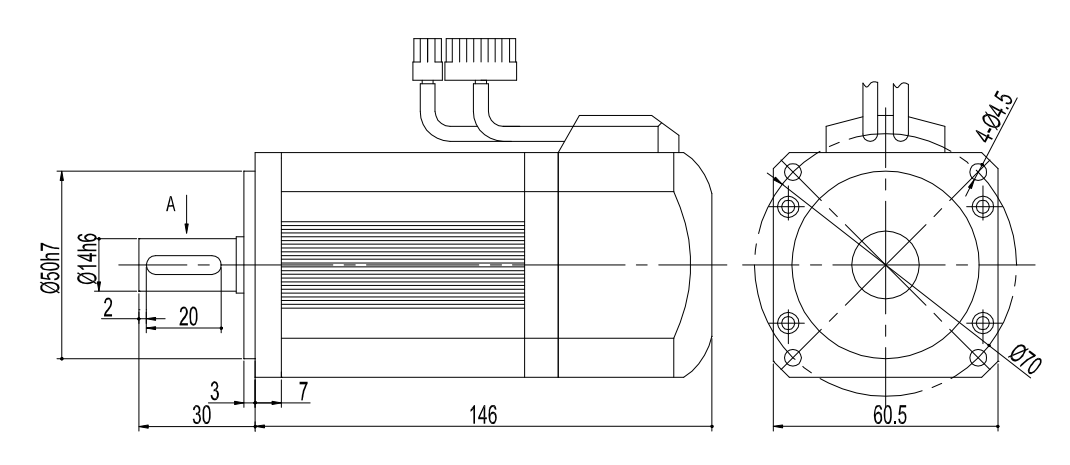

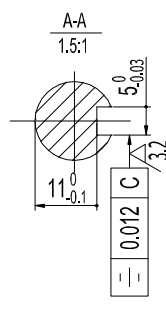

Dimensions of 60 Series Servomotors with Brake (Unit: mm)

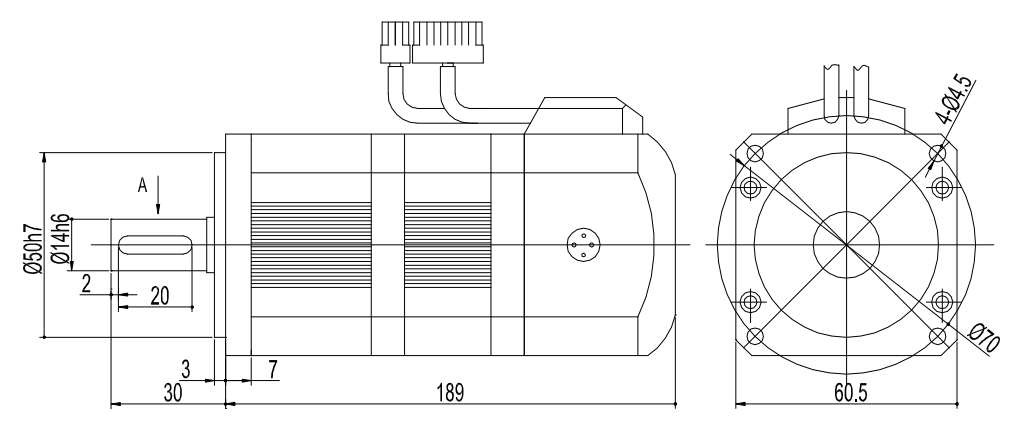

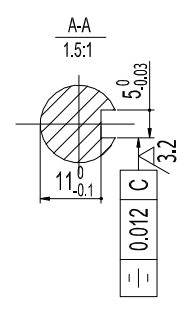

Dimensions of 80 Series Servomotors (Unit: mm)

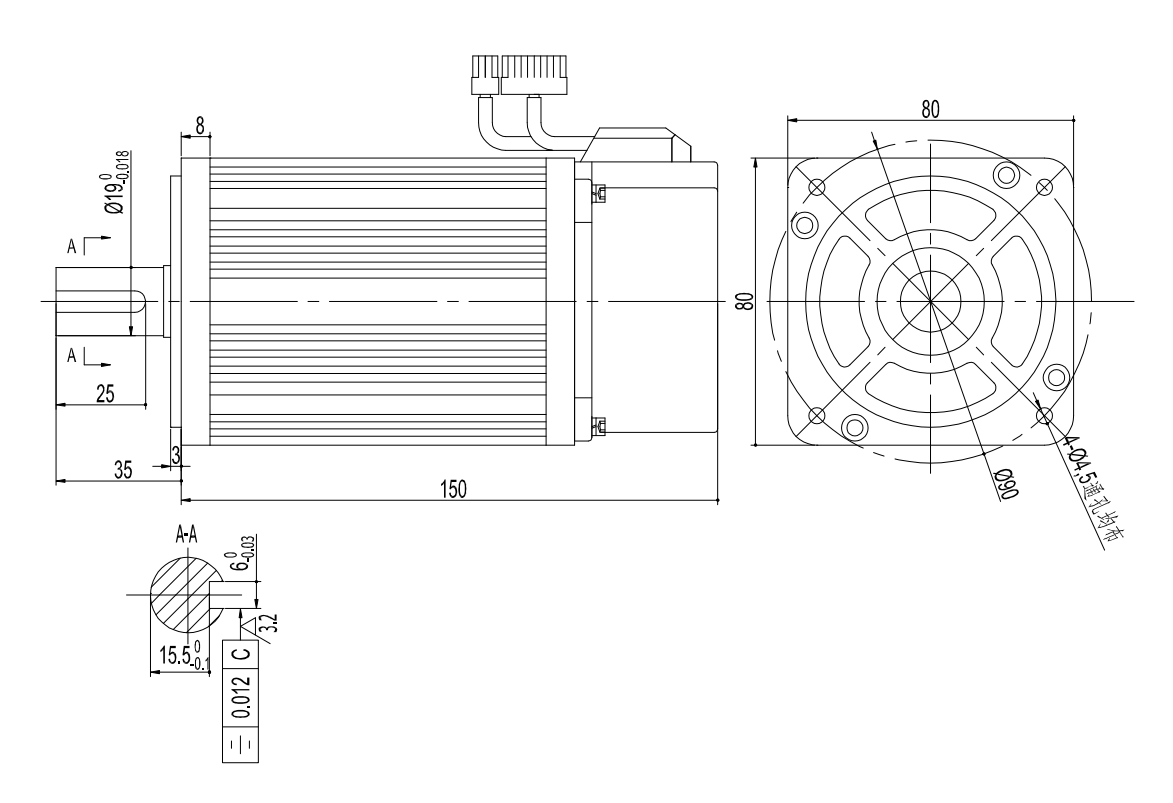

Dimensions of 80 Series Servomotors with Brake (Unit: mm)

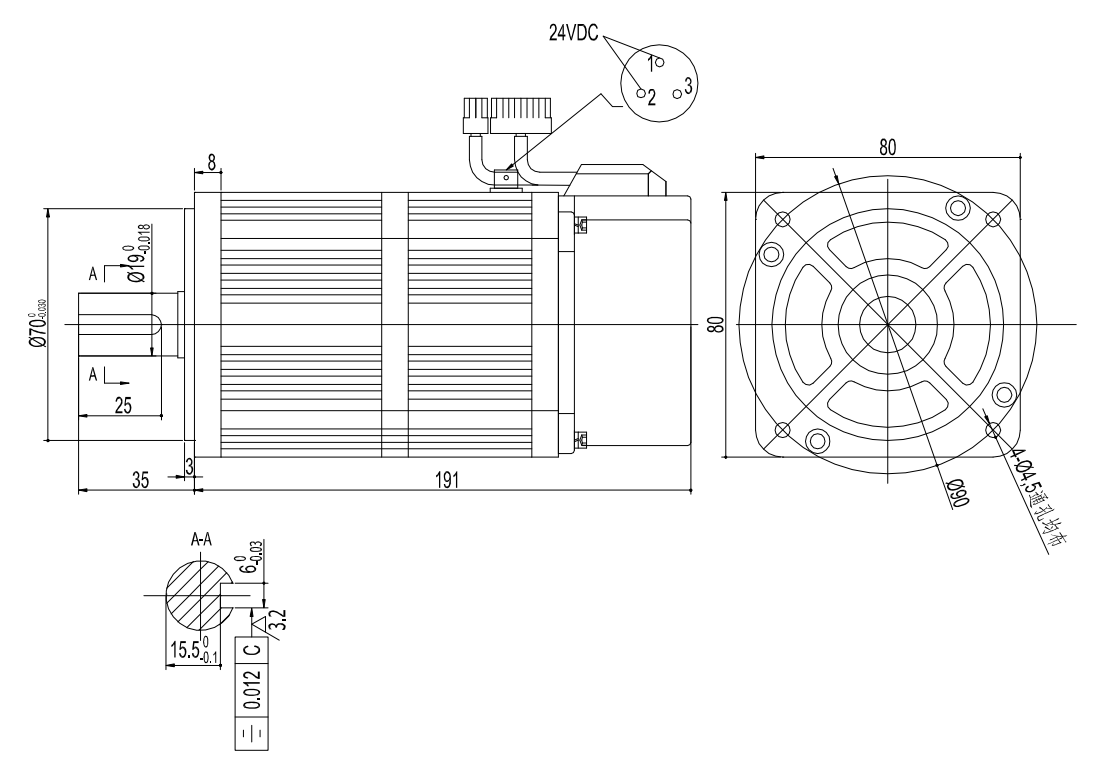

Dimensions of 110 Series Servomotors (Unit: mm)

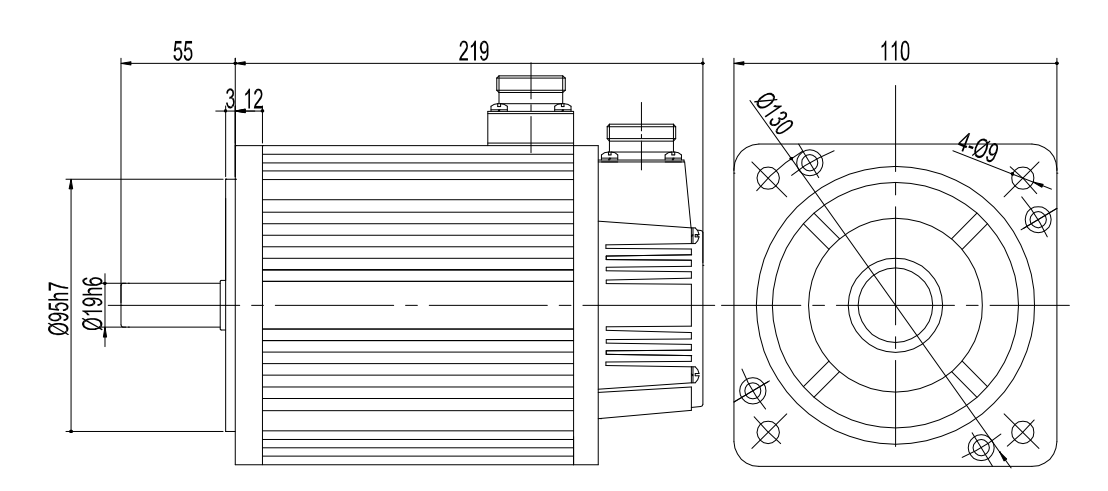

Dimensions of 110 Series Servomotors with Brake (Unit: mm)

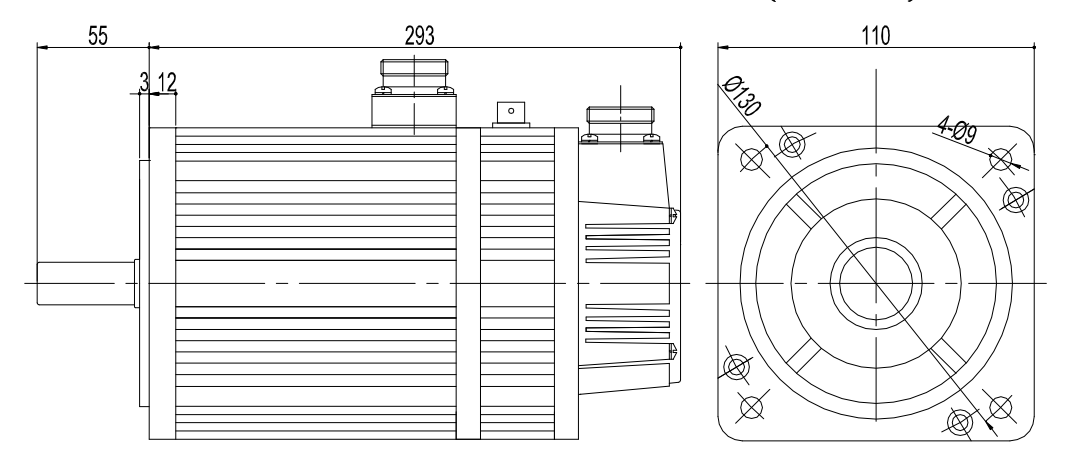

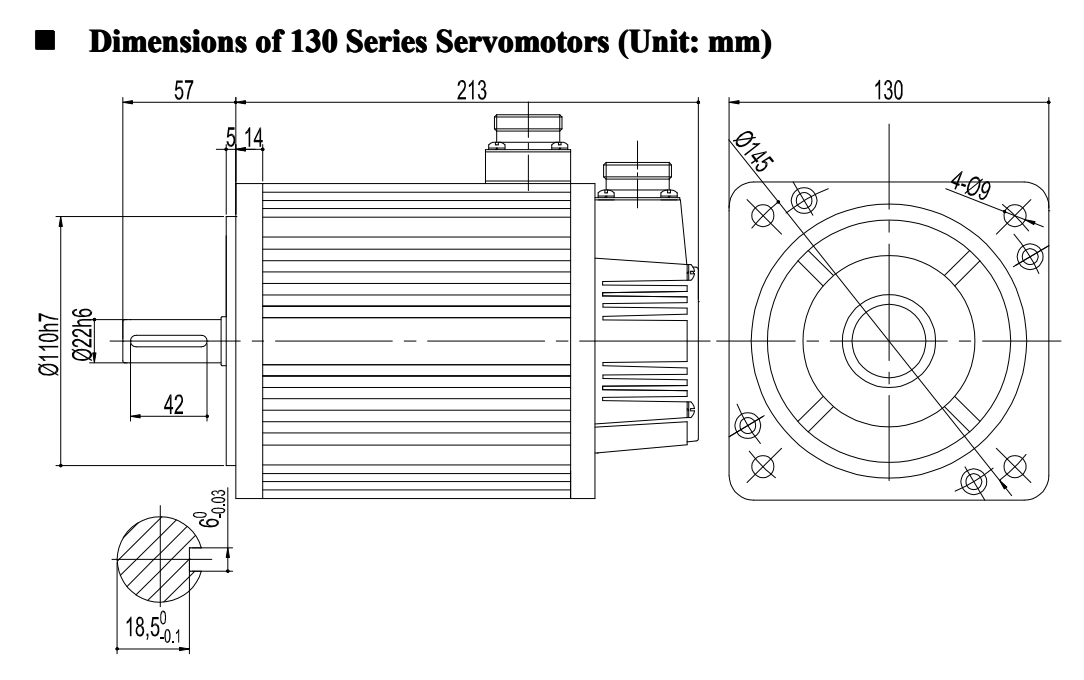

Dimensions of 130 Series Servomotors with Brake (Unit: mm)

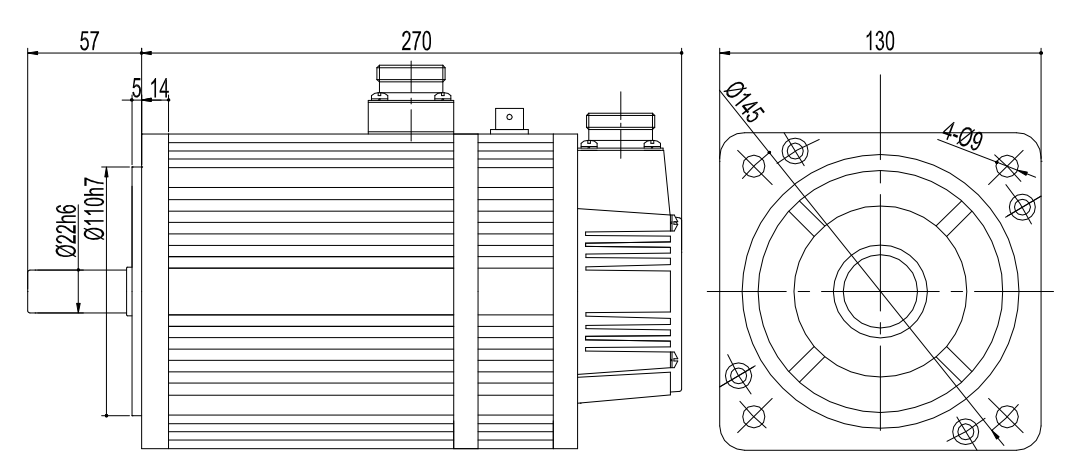

# 6-2. Servo Drivers

This section describes ratings, specifications, and dimensional drawings of the servo drivers.

### 6-2-1. Ratings

| Servo Driver Model                |                                 | DS2-20P4 DS2-20P7                                              |                           | DS2-21P5            |  |  |
|-----------------------------------|---------------------------------|----------------------------------------------------------------|---------------------------|---------------------|--|--|
| Motor                             | Model                           | MS-60ST-<br>M01330□□-20P4                                      | MS-80ST-<br>M0243000-20P7 | MS-110ST-M06030<br> |  |  |
|                                   | Speed(rpm)                      | Rated 3000                                                     | Rated 1500/ Max<br>2000   |                     |  |  |
| Encoder                           |                                 | Standard: 2500 lines increamental decoder                      |                           |                     |  |  |
| Max Motor Capacitor[kW]           |                                 | 0.4                                                            | 0.75                      | 1.5                 |  |  |
| Continuous Output Current [A rms] |                                 | 2.5                                                            | 3                         | 6                   |  |  |
| Maximum Output Current [A rms]    |                                 | 7.5                                                            | 9                         | 18                  |  |  |
| Power Supply                      |                                 | Single Phase AC200~240V, 50/60Hz                               |                           |                     |  |  |
| Control                           |                                 | Single phase full-wave rectification IPM-PWM (sinewave driven) |                           |                     |  |  |
|                                   | Ambient /Storage<br>Temperature | 0~+50 °C/-20~+85 °C                                            |                           |                     |  |  |
| Condit-<br>ions                   | Ambient / Storage<br>Humidity   | Below 90%RH(with no condensation)                              |                           |                     |  |  |
| Vibration/Shock<br>Resistance     |                                 | 4.9m/s <sup>2</sup> / 19.6m/s <sup>2</sup>                     |                           |                     |  |  |
| Configuration                     |                                 | Base mounted                                                   |                           |                     |  |  |

# 6-2-2. Specifications

| Servo Driv                        | er Model    |                           | DS2-20P4    | DS2-20P7                                        | DS2-21P5                                           |              |  |
|-----------------------------------|-------------|---------------------------|-------------|-------------------------------------------------|----------------------------------------------------|--------------|--|
|                                   | Performance | Speed Control Range       |             | 1:4000(The lowest speed of the speed            |                                                    |              |  |
|                                   |             |                           |             | control range is the point just before the      |                                                    |              |  |
| Sand                              |             |                           |             | motor stops under full-load condition.)         |                                                    |              |  |
| and<br>Torque<br>Control<br>Modes |             | Speed<br>Regulation       | Load        | 0~100% load: 0.01% maximum (at rated            |                                                    |              |  |
|                                   |             |                           | Regulation  | speed)                                          |                                                    |              |  |
|                                   |             |                           | Voltage     | Patad Valta                                     | Poted Voltage $\pm 10\% \cdot 0\%$ (at roted speed | rated speed) |  |
|                                   |             |                           | Regulation  | Kaleu voltage $\pm 10\%$ . 0% (at faleu spe     |                                                    | lateu speeu) |  |
|                                   |             |                           | Temperature | $25 \pm 25$ °C: $\pm 0.1\%$ max.(at rated speed |                                                    | ad speed)    |  |
|                                   |             |                           | Regulation  |                                                 |                                                    | ieu speeu)   |  |
|                                   |             | Frequency Characteristics |             | 250Hz (JL≤JM)                                   |                                                    |              |  |

|           |                  |                         |                                |                                                                                | 1 11 0                                     |  |  |
|-----------|------------------|-------------------------|--------------------------------|--------------------------------------------------------------------------------|--------------------------------------------|--|--|
|           |                  | Soft Start Time Setting |                                | 0~65535ms(Can be set individually for                                          |                                            |  |  |
|           | Lunut Deferment  |                         | acceleration and deceleration) |                                                                                |                                            |  |  |
|           | Input Reference  | e                       |                                | R\$485                                                                         |                                            |  |  |
|           |                  | Feedforward             |                                | 0~100% (setting resolution: 1%)                                                |                                            |  |  |
|           | Performance      | Positioning Co          | ompleted Width                 | 0~250 reference units (setting                                                 | g resolution:                              |  |  |
| Position  |                  | Setting                 |                                | 1 reference unit)                                                              |                                            |  |  |
| Control   | <b>.</b> .       | Pulse                   | Туре                           | Sign + pulse, Quadrature Puls                                                  | se                                         |  |  |
| Widdes    | Input            | Reference               | Form                           | Open collector(+24V level)                                                     |                                            |  |  |
|           | Refernce         | Control Circu           | Frequency                      | 200kbps                                                                        |                                            |  |  |
|           | <b>D</b> :/: O / | Control Signa           | .1                             | Clear Signa (/CLK)                                                             |                                            |  |  |
|           | Position Outpu   | it                      | ,                              | None                                                                           |                                            |  |  |
|           |                  | Input Termina           | lls                            | 2                                                                              | 4                                          |  |  |
|           |                  |                         |                                | /S-ON、/P-CON、/P-OT、/                                                           | N-OT /ALM-                                 |  |  |
| Input /   | Input Signal     | Signals Assign          | nment                          | RST, /PCL, /NCL, /SPD-D, /SPD-A,                                               |                                            |  |  |
| Output    |                  |                         |                                | /SPD-B、/C-SEL、/ZCLAMP、/CLR、/G-                                                 |                                            |  |  |
| Signals   |                  |                         |                                | SEL                                                                            |                                            |  |  |
|           | Output           | Output Termi            | nals                           | 2                                                                              | 3                                          |  |  |
|           | Signal           | Signals Assignment      |                                | /COIN, /V-CMP, /TGON, /S-                                                      | -RDY, /CLT,                                |  |  |
|           |                  |                         |                                | /VLT、/BK、/WARN、/NEAR、/ALM、/Z                                                   |                                            |  |  |
|           | Dynamic Brak     | e(DB)                   |                                | None                                                                           |                                            |  |  |
|           | Regeneration     |                         |                                | External regenerative resistor                                                 |                                            |  |  |
|           | Overtravel Sto   | n                       |                                | Deceleration or free run to a s                                                | Deceleration or free run to a stop at P-OT |  |  |
|           |                  | r                       |                                | or N-OT                                                                        |                                            |  |  |
|           | Electronic Gea   | ır                      |                                | 0.01 <u>≤</u> B/A <u>≤</u> 100                                                 |                                            |  |  |
|           |                  |                         |                                | Program error, parameters err                                                  | or,                                        |  |  |
|           |                  |                         |                                | overtemperature overspeed                                                      | analog input                               |  |  |
|           | Protection       |                         |                                | error, position error overflow, output short                                   |                                            |  |  |
|           | rocetion         |                         |                                | circiut, current error, encoder loss.                                          |                                            |  |  |
|           |                  |                         |                                | encoder error, overload, undervoltage in                                       |                                            |  |  |
|           |                  |                         |                                | run, saveing parameters error, etc.                                            |                                            |  |  |
|           | I ED Diamlary    |                         |                                | Charge, Power, five 7-segment LEDs                                             |                                            |  |  |
| Internal  | LED Display      |                         |                                | (built-in digital operator functions)                                          |                                            |  |  |
| Functions |                  |                         | Connected<br>Devices           | RS232, connected to PC                                                         |                                            |  |  |
|           |                  | COM1                    |                                | Baudrate:19200, Data Bits:8, Stop Bits:1,<br>Protocol:Modubs-RTU Slave, Modbus |                                            |  |  |
|           |                  | COMI                    | Parameters                     |                                                                                |                                            |  |  |
|           |                  |                         |                                | Station:1                                                                      |                                            |  |  |
|           |                  |                         | Functions                      | Debug Online                                                                   |                                            |  |  |
|           | Communica-       | COM2                    | Connected                      | RS485, connected to PLC, H                                                     | MI or other                                |  |  |
|           | tions            |                         | Devices                        | host controller and PC                                                         |                                            |  |  |
|           |                  |                         | Parameters                     | Configurable, Protocol: Modubs-KIU                                             |                                            |  |  |
|           |                  |                         |                                | Status display parameter setting monitor                                       |                                            |  |  |
|           |                  |                         | Functions                      | display alarm trace-back display IOG and                                       |                                            |  |  |
|           |                  |                         |                                | auto-tuning operations, speed, torque                                          |                                            |  |  |
|           |                  |                         |                                | reference signal, and other drawing                                            |                                            |  |  |
|           |                  |                         |                                | functions.                                                                     |                                            |  |  |

## 6-2-3. Servo Drivers Dimensions

■ DS2-20P4 and DS2-20P7 (Unit: mm)

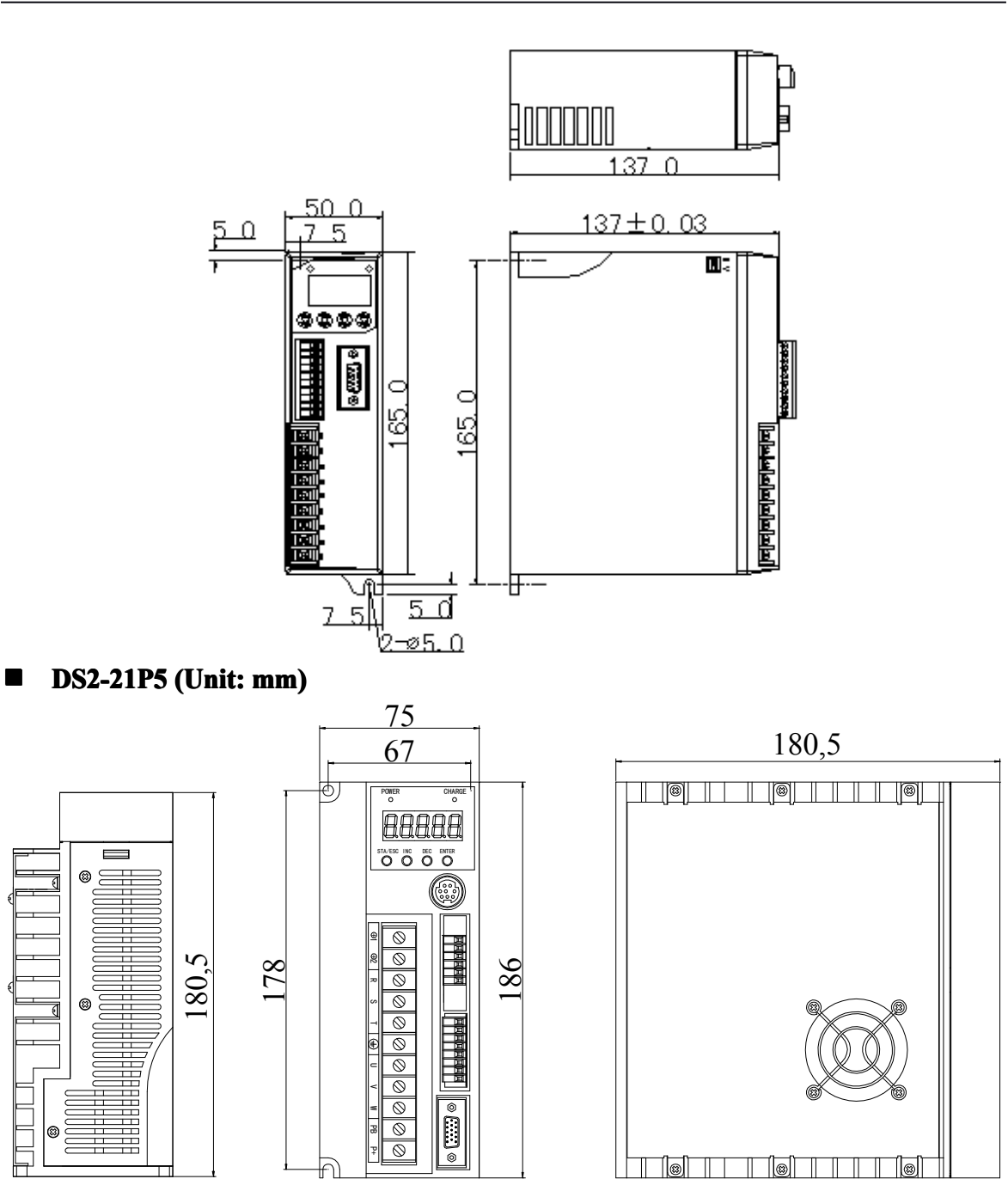

# **7** Alarm Information

This chapter describes the alarm information of DS2 series servo drivers.

# Alarms

| Alarm<br>Code | Description                  | Causes                                                                                                    | Solution                                                                                                    |
|---------------|------------------------------|----------------------------------------------------------------------------------------------------|----------------------------------------------------------------------------------------------------|
| E-001         | Program Damaged              | Fail in program self-<br>exam.                                                                                                    | Re-download the program or<br>contact Xinje or an authorized<br>distributor                                                                        |
| E-002         | Parameter<br>Damaged         | Fail in parameter self-<br>exam.                                                                                                    | Restart the driver to reset the<br>parameters to default. If it<br>happens for many times contact<br>Xinje or an authorized distributor            |
| E-003         | DC Over Voltage              | Power grid is over<br>votage or need a regen<br>resistor; the regen<br>resistor is disconnected<br>or the resistance is<br>much higher. | Check the power grid; connect a regen resistor; check the regen resistor.                                                                          |
| E-004         | DC Under Voltage             | Power grid is under votage.                                                                                                    | Check the power grid                                                                                                    |
| E-005         | Regen Resistor<br>Error      | Regen resistor is unavailable.                                                                                                    | Check the regen resistor.                                                                                                    |
| E-006         | Module Over<br>Temperature   | Driver has been in high<br>load for a long tiem;<br>Ambient temperature is<br>higher than normal.                                       | Reduce the load, and enhance the<br>cooling system, or check if the fan<br>is revolving when motor is ON;<br>cool down the ambient<br>temperature. |
| E-007         | Over Current                 | UVW of driver is short<br>circiut or the motor is<br>damaged.                                                                           | Replace the damaged motor;<br>check the UVW wiring.                                                                                                |
| E-008         | Over Speed                   | Motor is revolving too<br>fast, or the wiring of<br>UVW of motor is no<br>tcorrect.                                                     | Check if there is other device that<br>make motor revolve too fast;<br>check the UVW wiring.                                                       |
| E-009         | Analog Input<br>Error        | Analog input voltage exceeds error level.                                                                                               | Input appropriate voltage to analog input terminal.                                                                                                |
| E-010         | Pulse Error<br>Overflow      | Error between<br>reference pulse and<br>actual pulse overflows<br>the level.                                                            | Check if the motor is blocked to<br>rotate; reduce the frequency of<br>pulse reference; increase the<br>overflow level P5-05.                      |
| E-011         | Winding UVW<br>Short Circiut | Circiut is shorted.                                                                                                    | Check the UVW wiring of motor,<br>or replace the damaged motor.                                                                                    |
| E-012         | Winding UVW<br>Current Error | Current convert circiut error.                                                                                                    | Check the UVW wiring of motor, or replace the damaged driver.                                                                                      |
| E-013         | Encoder UVW<br>Loss          | Encoder is loss, or the wiring is not correct, or the encoder is damaged.                                                               | Check the wiring of encoder, and<br>re-connect the encoder after<br>power-off, or replace the damaged<br>encoder                                   |

| E-014 | Encoder ABZ<br>Loss           | Encoder is loss, or the wiring is not correct, or the encoder is damaged. | Check the wiring of encoder, and<br>re-connect the encoder after<br>power-off, or replace the damaged<br>encoder. |
|-------|-------------------------------|---------------------------------------------------------------------------|----------------------------------------------------------------------------------------------------|
| E-015 | Speed Feedback<br>Error       | The wiring is not<br>correct, or the encoder<br>is interfered.            | Check the wiring of encoder, or shield the encoder wire.                                                          |
| E-016 | Overload                      | Overload time exceeds the level.                                          | Reduce the time of overload, or replace with a bigger motor                                                       |
| E-017 | Under Voltage<br>when running | DC voltage is too low when running.                                       | Restart the driver and wait for the DC to be balanced.                                                            |
| E-018 | Erase Error                   | DC voltage is too low to erase the parameters.                            | Restart the driver.                                                                                               |
| E-031 | Motor Code Error              | The code indicated in F2-00 does not suitable for the driver.             | Re-enter the motor code in F2-00.                                                                                 |
| E-032 | Initialise Error              | System chip is damaged.                                                   | Contact Xinje or an authorized distributor.                                                                       |

## Note

-

-

-